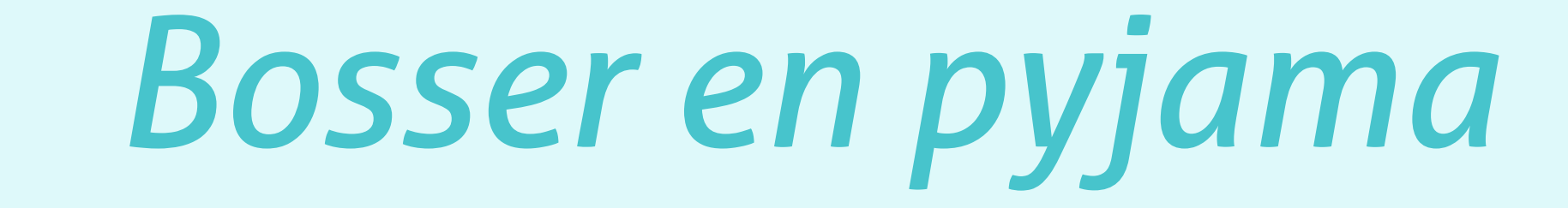

# **MANUELLEMENT & RAPIDEMENT**

# **INSTALLER SON SITE WORDPRESS**

# LA MÉTHODE ULRA SIMPLE POUR

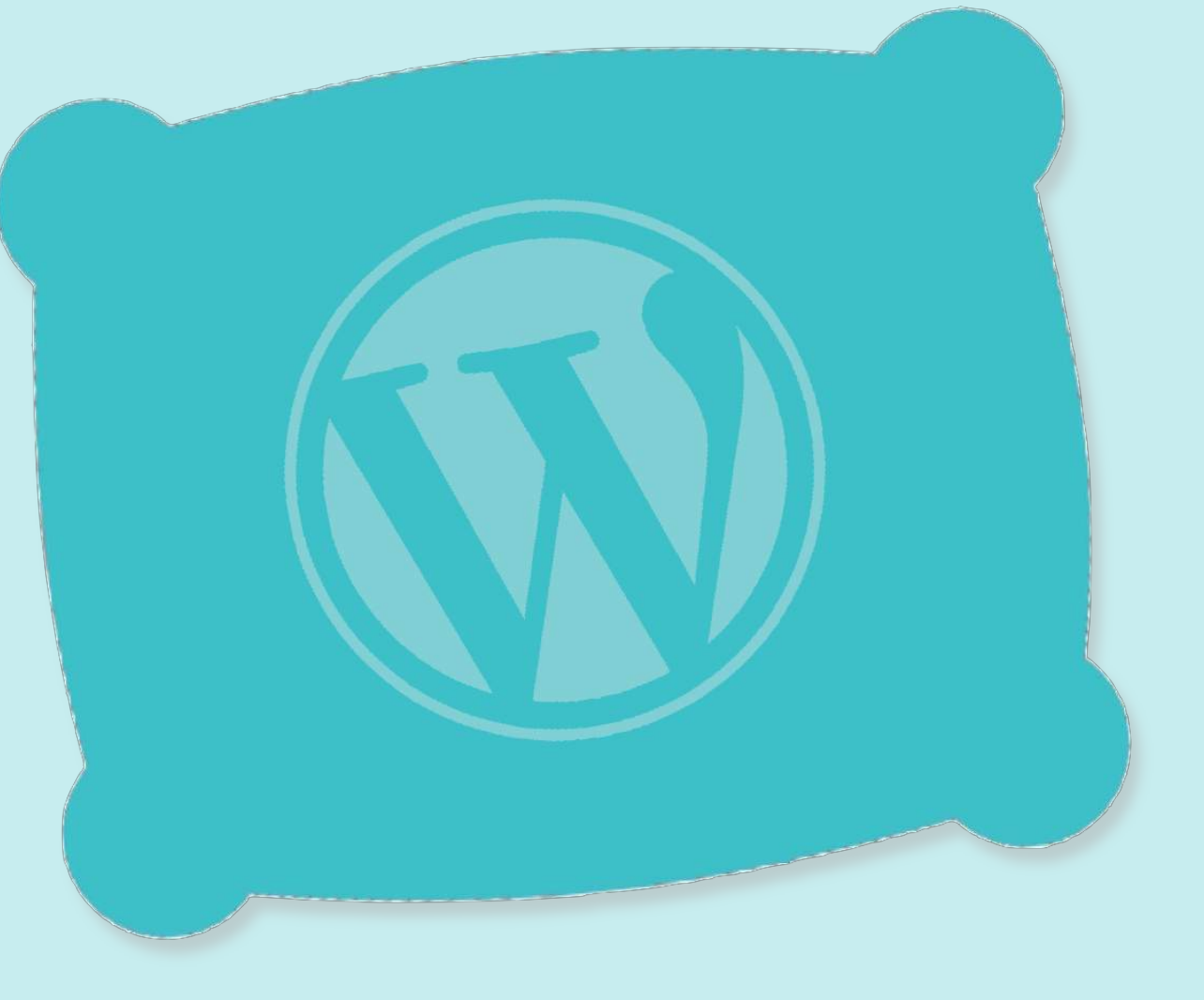

Les tutos du site **bosserenpyjama.com** 

## à garder au chaud sous l'oreiller.

## INTRODUCTION

Quand j'ai commencé à bosser avec WordPress, il y a 5 ans, je galérais à installer WordPress, car il y avait énormément d'actions à configurer à divers endroits, que j'en perdais la tête.

J'achetais un nom de domaine, puis je créais une base données que je ne touchais plus avant d'installer mon FTP et de télécharger la dernière version de Wordpress pour à nouveau reprendre les identifiants de la base de données qui matchaient 1 fois sur 5 car j'oubliais un caractère. Bref, cela prenait à chaque fois une bonne heure tout en étant méticuleux.

## Pourquoi je n'utiliserai jamais le module 1 clic proposé par mon hébergeur ?

Une fois que vous avez installé votre site WordPress en 1 clic, vous êtes heureux les premiers jours car vous commencez à personnaliser votre site et c'est plutôt chouette comme activité. Mais quand vous allez progresser, car oui, on progresse vite avec WordPress :) Vous allez avoir envie d'aller plus loin et toucher au FTP ou encore à la base de données qui sont les socles de votre WordPress. Et ben, avec le module en 1 clic, ce n'est pas possible. Vous allez vous sentir bloqué et c'est pas drôle cette sensation. Vous vous sentirez piégé. Et la meilleure solution sera de tout recommencer ou passer de longues heures d'attente à chercher à joindre un assistant technique ou même passer par un profesionnel qui va se faire un plaisir de vous facturer une erreur qui aurait pu être évitée à la base.

## Ma méthode pour installer un site web manuellement, rapidement et proprement

Après plus d'une centaine de sites web mis en ligne, j'ai à peu près compris le process :) et je souhaite vous faire partager ma méthode pour foncer et passer cette étape avec succès le plus rapidement possible, car elle n'est pas des plus sexy.

- Installer son site WordPress manuellement permet d'avoir le contrôle total sur son environnement.
- Installer son site WordPress rapidement, c'est économiser du temps et de l'énergie.
- Installer son site WordPress proprement, c'est prévenir les éventuels problèmes techniques ultérieurs.

## Cette méthode est faite pour vous si...

- vous débutez avec WordPress.
- vous êtes sur le point de créer votre premier site web.
- vous en avez marre de vous posez 1000 questions avant de vous lancer.
- vous voulez gardez le contrôle sur tout votre environnement WordPress.

Cette méthode ultra simple va vous permettre d'avancer dans votre progression en effectuant ces actions fondamentales par vous-même. Vous allez ainsi gagner énormément de temps et d'argent !

## A PROPOS DE L'AUTEUR

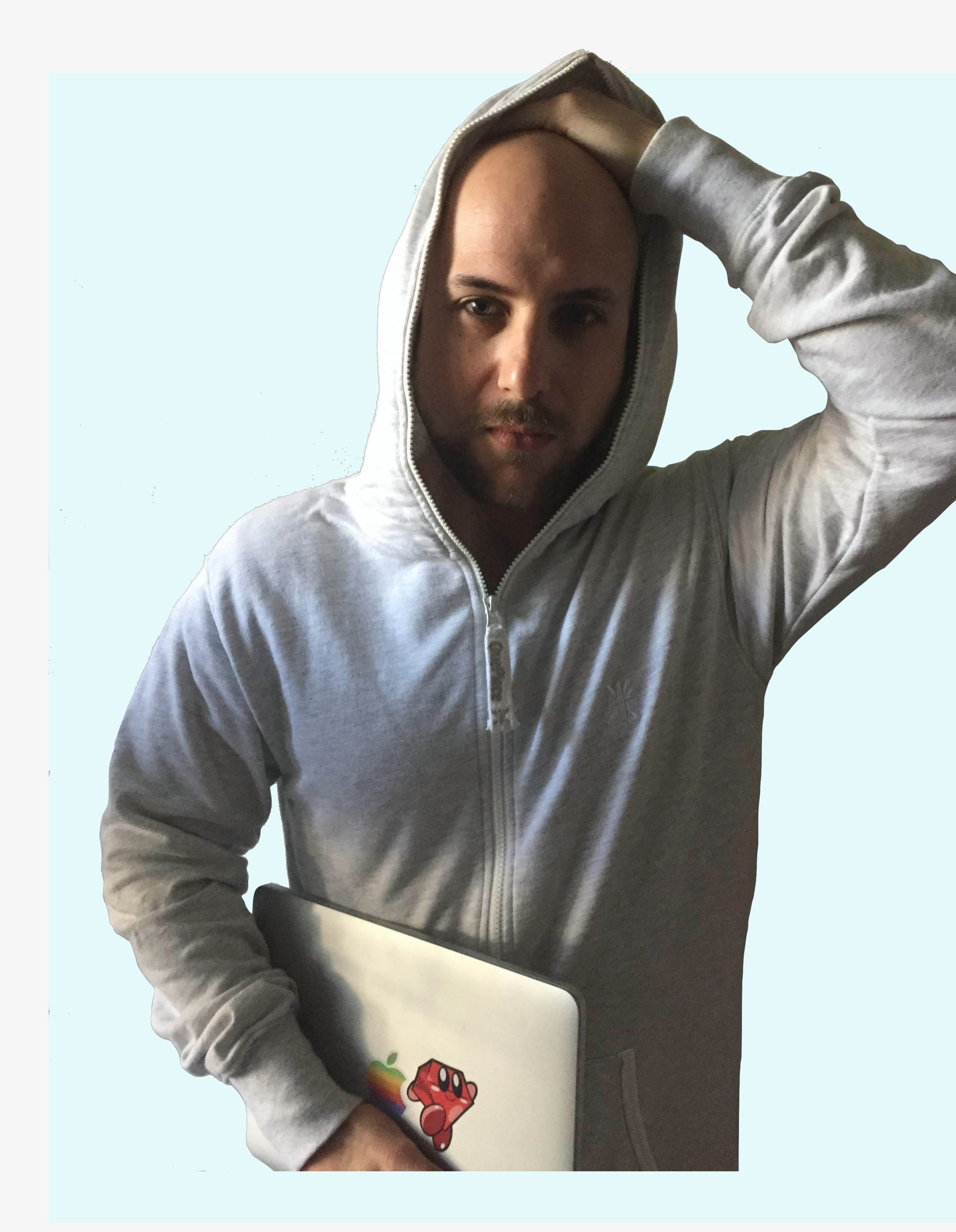

Hello, c'est Baptiste !

Depuis que j'ai découvert les combinaisons OnePiece, j'ai tout de suite su que j'allais en faire mon costume de travail.

Je suis freelance et bosse tout le temps avec, que je sois dans les espaces publiques comme dans mon lit, pour mon plus grand confort.

Bosser sur le web permet certaines libertés, mais ammène des contraintes, dont une que l'on connaît toutes et tous et qui est contagieuse. Cette contrainte se nomme chronophagie ou le fait de consommer beaucoup de trop de temps et à des fins, parfois, inutiles.

Avec Bosser en pyjama, je souhaite vous faire gagner du temps en vous proposant des séries de tutoriels WordPress ultras simples, des Ebooks gratuits

Vous faire gagner du temps, me prend énormément de temps :)

Configuration de Plugins Installation de Thèmes, Sécurité, Mises à Jour BackUp, Maintenance, Référencement, Analytics

Vous avez besoin de conseils, d'un accompagnement pour terminer un projet ou en lancer un... je vous propose mes services et micro-services en tant que freelance.

Contactez-moi : baptiste@bosserenpyjama.com

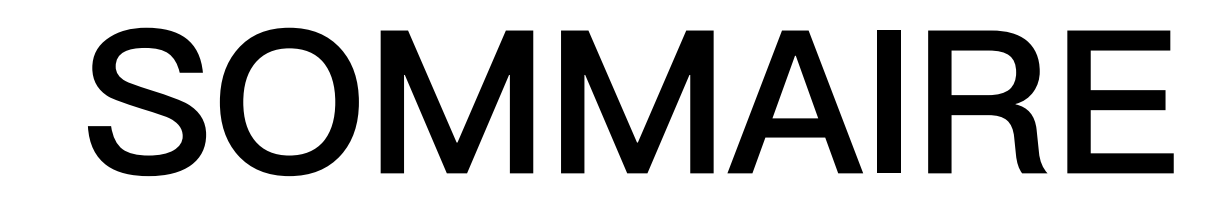

## 

#### 

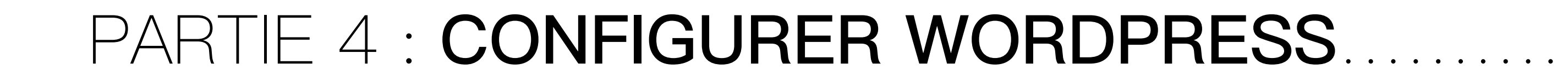

| 20NCLUSION | 35 |
|------------|----|
|------------|----|

# UN PETIT SCHÉMA POUR BIEN COMPRENDRE

Voici les actions que nous allons effectuer pour mettre en ligne WordPress.

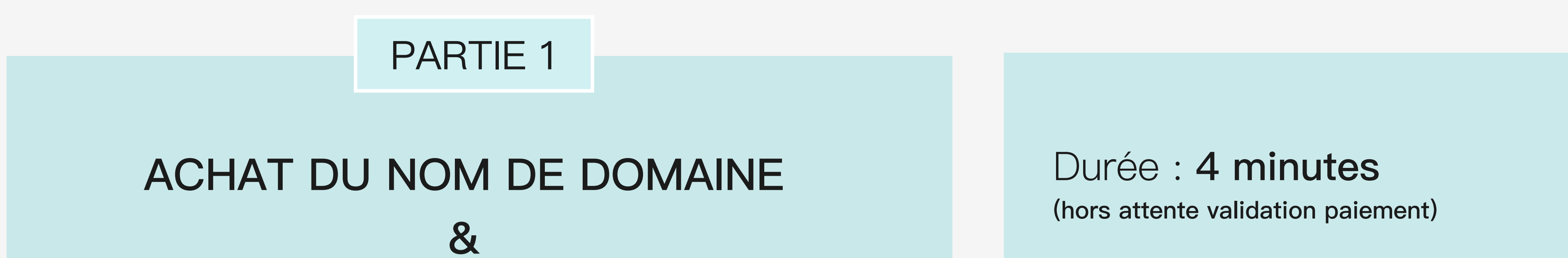

## HÉBERGEMENT MUTUALISÉ

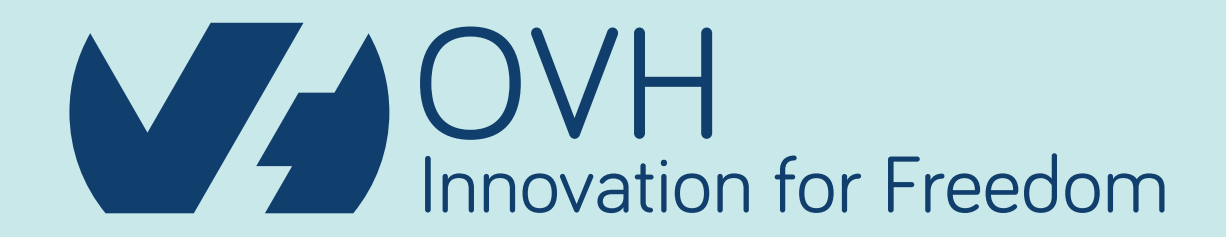

#### Difficulté : ★☆☆☆☆

Prix : **21,46 €** la première année puis 31,80 € / an TTC

## PARTIE 2

## RÉCUPÉRATION DES CODES FTP & CRÉATION D'UNE BASE DE DONNÉES

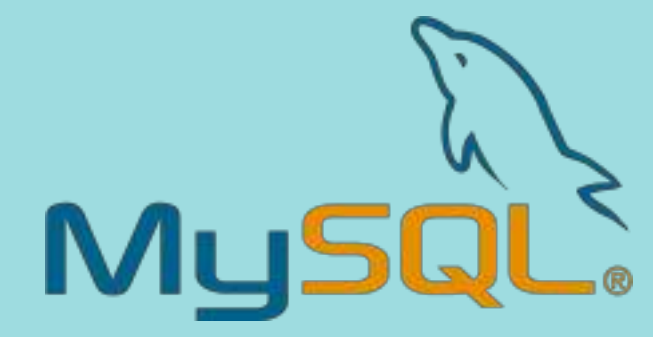

Durée : 3 minutes

Difficulté : ★☆☆☆☆

Prix : **Gratuit** (compris dans l'hébergement mutualisé)

#### PARTIE 3

### MISE EN LIGNE DE WORDPRESS VIA SON CLIENT FTP

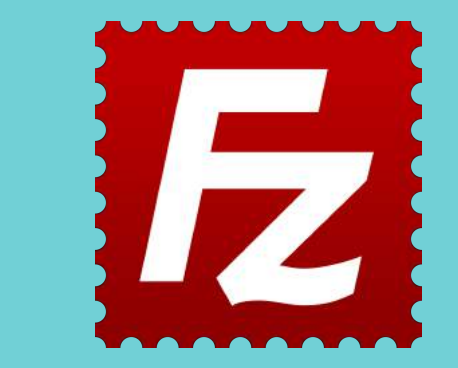

#### Durée : 4 minutes

#### Difficulté : ★☆☆☆☆

Prix : **Gratuit** (WordPress et le client FTP des logiciels libres)

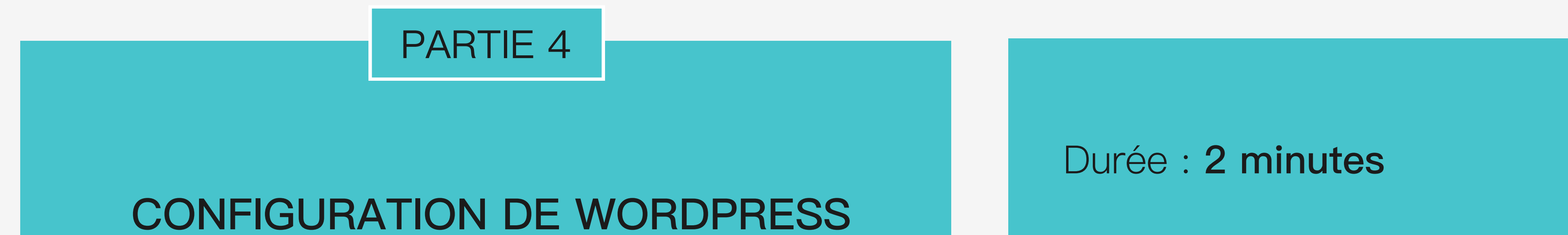

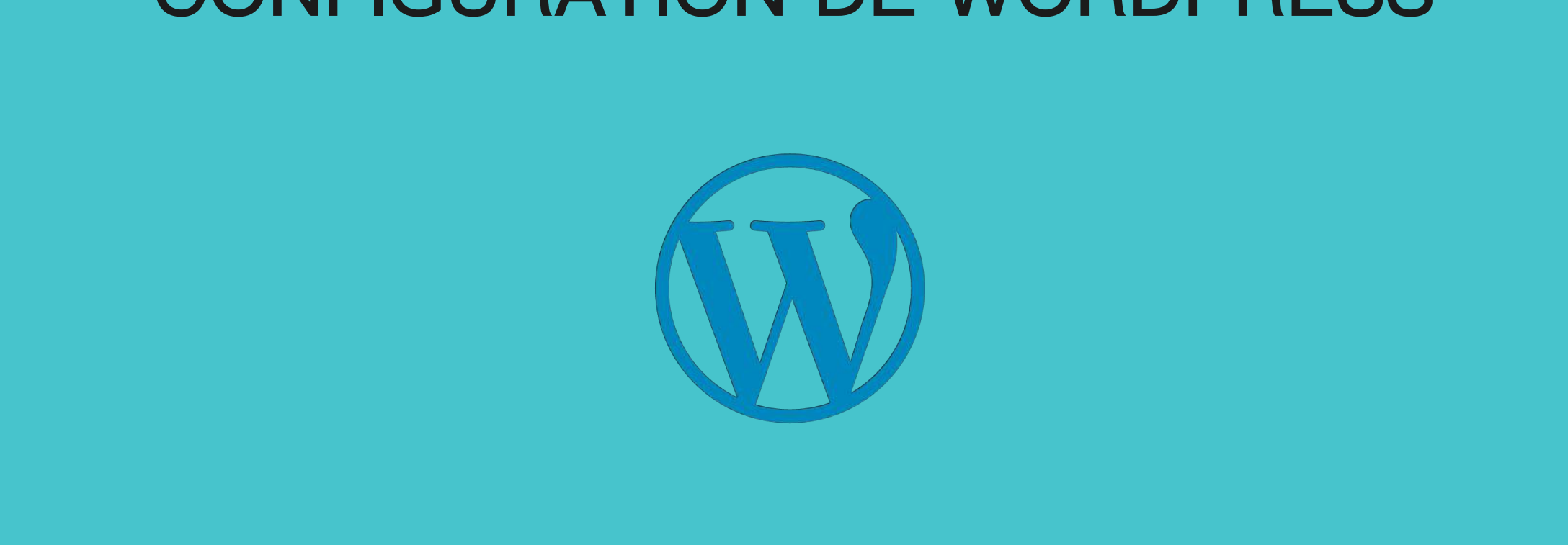

#### Difficulté : ★☆☆☆☆

Prix : Gratuit

## PARTIE 1 : ACHAT DU NOM DE DOMAINE + HÉBERGEMENT MUTUALISÉ

Rendez-vous sur www.ovh.com

Sur la page d'accueil apparaît une barre de recherche pour trouver un nom de domaine (NDD) ainsi que son extension (.com, .fr, .co ...) correspondant le mieux à vos attentes.

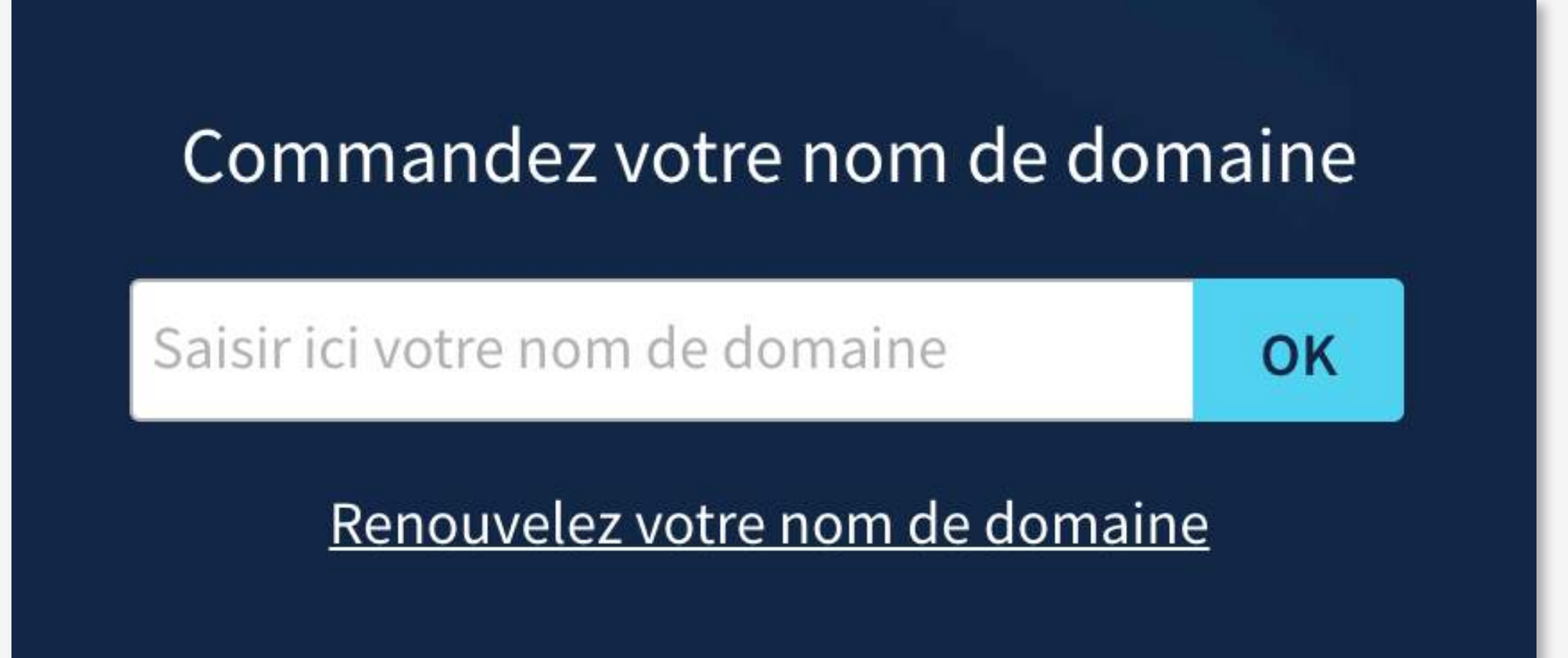

Trouvez la fonctionnalité «Commandez votre nom de domaine» sur la page d'accueil d'OVH.

Dans la barre de recherche "Saisir ici votre nom de domaine ", Tapez le nom de domaine que vous souhaitez pour voir si il est disponible.

Une fois le nom de domaine inscrit, une liste se génére automatiquement avec les différentes combinaisons NDD et extensions proposées.

Chaque proposition est accompagnée d'une notification "est disponible" ou "est transférable ou renouvelable".

Prenons exemples avec les noms de domaines .fr et .com :

- *bosserenpyjama.fr* est disponible, donc vous pouvez le commander maintenant et devenir propriétaire.

- bosserenpyjama.com est transférable ou renouvelable, signifie que bosserenpyjama accompagné de son extension : .com est déjà réservé et peut-être exploité (à vérifier sur Google). Son propriétaire peut renouveler son achat ou le transférer à un tiers.

| bosserenpyjama                |                                     | ок                                                                                                    |
|-------------------------------|-------------------------------------|----------------------------------------------------------------------------------------------------|
| bosserenpyjama <b>.ovh</b>    | est disponible *                    |                                                                                                    |
| bosserenpyjama <b>.com</b>    | est transferable ou<br>renouvelable | ×                                                                                                    |
| bosserenpyjama <b>.fr</b>     | est disponible *                    | <ul> <li>Image: A set of the set of the</li></ul> |
| bosserenpyjama <b>.be</b>     | est disponible *                    |                                                                                                    |
| bosserenpyjama <b>.bzh</b>    | est disponible *                    |                                                                                                    |
| bosserenpyjama <b>.art</b>    | est disponible *                    |                                                                                                    |
| bosserenpyjama <b>.online</b> | est disponible *                    |                                                                                                    |
| bosserenpyjama.me             | est disponible *                    |                                                                                                    |
| bosserenpyjama <b>.shop</b>   | est disponible *                    |                                                                                                    |
| bosserenpyjama.co             | est disponible *                    |                                                                                                    |
| bosserenpyjama.org            | est disponible *                    |                                                                                                    |
| bosserenpyjama <b>.eu</b>     | est disponible *                    |                                                                                                    |
| hassarannyiama my             | ost disponiblo *                    |                                                                                                    |

| bosserenpyjama             |                                     | ΟΚ |
|----------------------------|-------------------------------------|----|
| bosserenpyjama <b>.ovh</b> | est disponible *                    |    |
| bosserenpyjama <b>.com</b> | est transferable ou<br>renouvelable |    |
| bosserenpyjama <b>.fr</b>  | est disponible *                    | Ë  |
| bosserenpyjama <b>.be</b>  | est disponible *                    |    |
| bosserenpyjama <b>.bzh</b> | est disponible *                    |    |

Quand vous avez trouvé la combinaison parfaite, c'est à dire que le match : nom de domaine (NDD) + extension est disponible.

Passez votre curseur sur la ligne correpsondante et cliquez sur le petit icône représentant un chariot à droite pour valider votre choix et passer à l'étape suivante.

## Étape 1 : Réservations

Votre nom de domaine + son extension ont été pré-validés, soit :

- vous pressez le premier bouton « Continuer » dans le premier encart bleu pour valider votre choix.

- vous décidez de choisir un ou des noms de domaines supplémentaires (au préalable vous y avez réfléchi en amont et vous cochez la ou les ligne(s) correspondante(s) à vos choix.

Pour une meilleure expérience, vous presserez le bouton bleu « Continuer » situé tout en bas

#### pour confirmer vos choix.

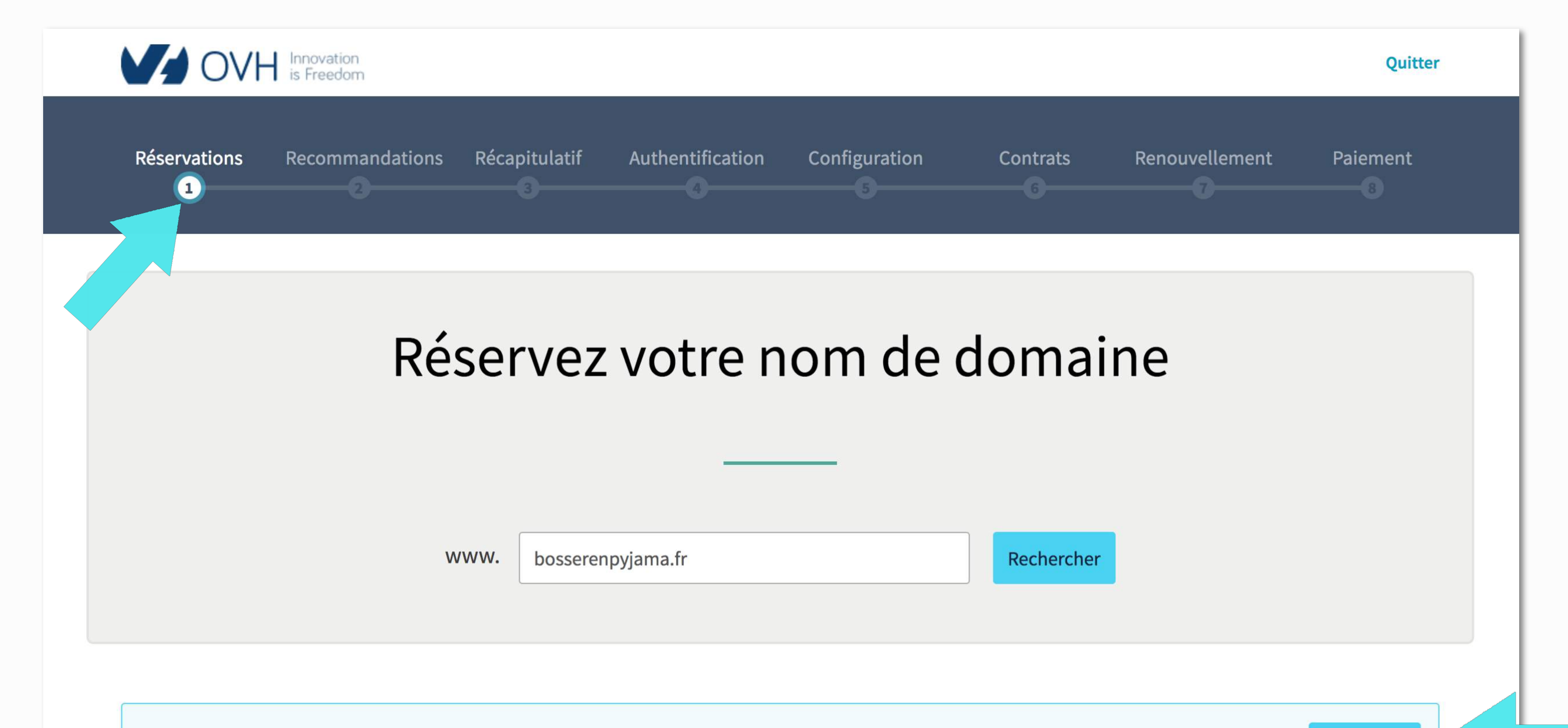

|   | Complétez avec      | d'autres extensions ou les promotio | ns du moment                                                   |                                         |
|---|---------------------|-------------------------------------|----------------------------------------------------------------|-----------------------------------------|
|   | Domaines            | Statut                              |                                                                | Prix (HT)                               |
| ) | bosserenpyjama.ovh  | <b>Odisponible</b>                  | <del>2,99 €</del>                                              | 0,99€                                   |
|   | bosserenpyjama.com  | indisponible                        |                                                                | _                                       |
|   | bosserenpyjama.info | disponible                          | <del>11,99 €</del>                                             | 2,99€                                   |
|   | bosserenpyjama.be   | disponible                          | <del>6,99 €</del>                                              | 2,99 €                                  |
|   | bosserenpyjama.bzh  | disponible                          |                                                                | 39 <b>,</b> 99€                         |
| _ |                     | (A) (1) (1) (1)                     | <b>57 00 0</b>                                                 | 11.00.0                                 |
|   |                     | Econo                               | omisez jusqu'à -50% sur l'achat de pack<br><u>Découvrez no</u> | s de domaines<br><u>s offres Alldom</u> |

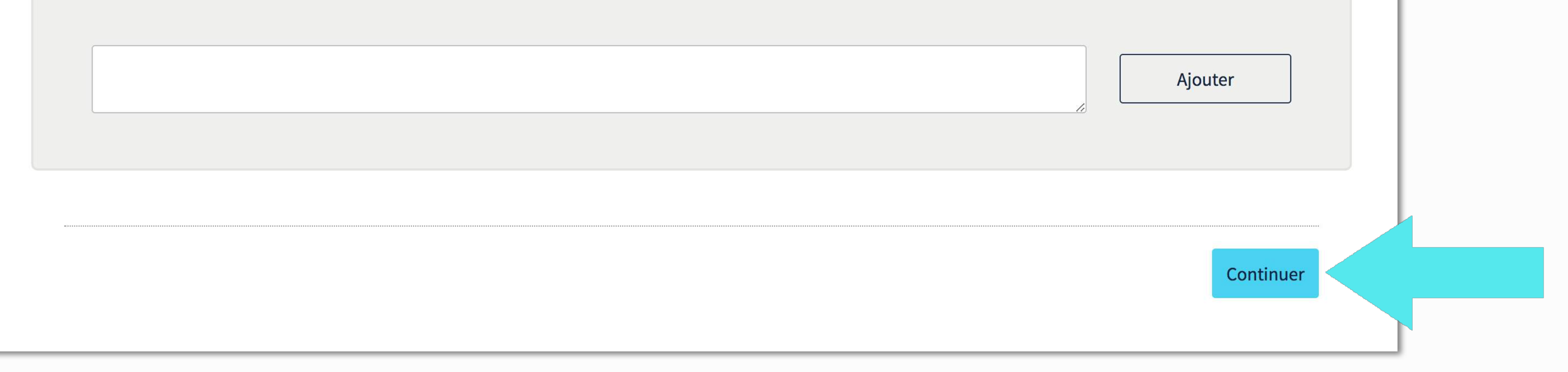

## Étape 1 : Réservations

L'option Service Gold est cochée par défaut. Si vous êtes indépendant, auto-entrepreneur, blogueur... Cette option est pour vous.

Sinon cochez :

- Service Platinum si vous êtes une PME ou une association.
- Service Diamond si vous êtes une très grande entreprise.

Puis plus bas, vous êtes libre de sélectionner **Service DNSSEC : Protéger mes domaines**. Ce service est gratuit et permet de vous protéger contre le SPAM en masquant votre adresse IP.

Validez en pressant le bouton bleu « Continuer » situé en bas à droite de la page.

L'étape suivante Recommandations vous propose de choisir votre offre d'hébergement.

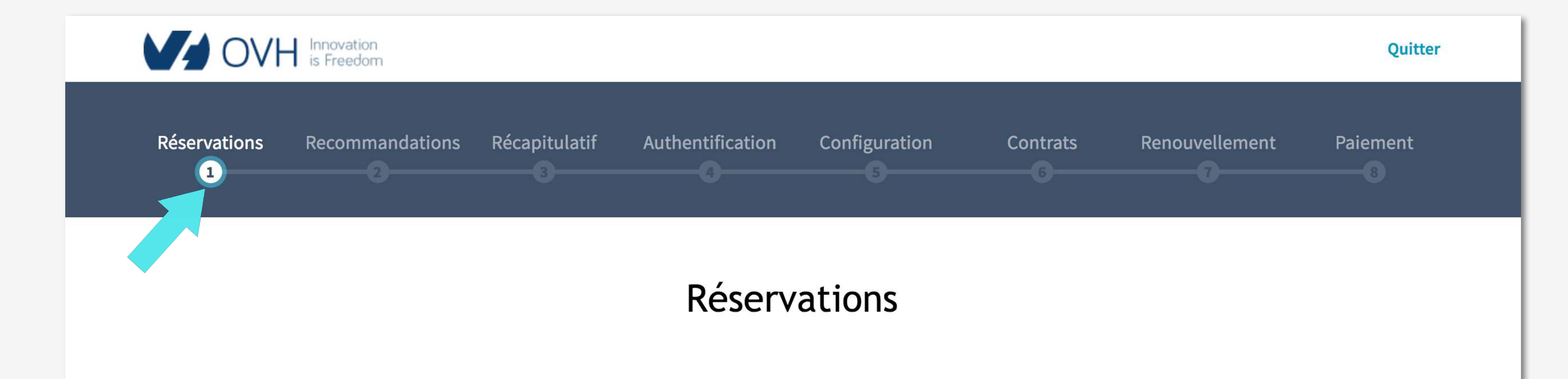

#### Sélectionnez le niveau de service correspondant à votre profil

| • Service Gold                                                                                | O Service Platinum                                                             | <ul> <li>Service Diamond</li> </ul>                                |
|-----------------------------------------------------------------------------------------------|--------------------------------------------------------------------------------|--------------------------------------------------------------------|
| L'offre conseillée aux particuliers, aux très petites<br>entreprises ainsi qu'aux revendeurs. | L'offre spécialement conçue pour les moyennes entreprises et les associations. | L'offre particulièrement recommandée pour les grandes entreprises. |
| En savoir plus                                                                                | En savoir plus                                                                 | En savoir plus                                                     |
| Prix : inclus                                                                                 | <b>Prix :</b> + 4,00 €/an par domaine.                                         | <b>Prix :</b> + 14,00 €/an par domaine.                            |

#### Affichez votre site plus rapidement et en toute fiabilité

#### DNS Anycast : Booster vos DNS!

DNS Anycast : Booster vos DNS!

Prix : +0,99 € HT/an /domaine, ou inclus dans toutes les offres d'hébergement WEB

Vos enregistrements répliqués dans 19 serveurs DNS à travers le monde.

Une IP anycast dirige vos visiteurs vers la route optimale pour une résolution plus rapide. En savoir plus

Service DNSSEC : Protégez mes domaines

Service DNSSEC : Protégez mes domaines

Prix : gratuit

Protégez votre domaine contre le Cache Poisoning.

Pour plus d'informations, n'hésitez pas à consulter notre guide : Sécuriser votre domaine avec DNSSEC.

| Retour | Continuer |  |  |
|--------|-----------|--|--|
|        |           |  |  |

### Étape 2 : Recommandations

Vous allez à présent sélectionner l'hébergement mutulalisé pour votre nom de domaine. Les différentes offres d'hébergement sont référencées de la plus petite capacité de stockage à la plus grande et le prix le moins élevés est de 1,49 € HT/mois soit 17,88 € HT/an (sans compter l'achat annuel de votre NDD). Vous souscrivez pour **12 mois** minimum.

Si vous créez votre premier site web et/ou blog l'offre Kimsufi Web répondra largement à vos attentes.

En souscrivant à l'offre Kimsufi Web :

- Vous bénéficiez d'un espace de stockage de 1Go.
- 2 comptes e-mail pour de 5Go chacun.
- 1 base de données SQL Perso de 100 Mo.

- Notez que vous ne bénéficierez pas d'une assistance technique téléphonique mais vous pourrez contacter l'équipe technique par message, directement via votre manager.

À noter : vous aurez toujours le choix d'upgrader votre offre vers la **Perso** ou la **Pro** si vous avez besoin de plus d'espace de stockage, comme par exemple pour créer un site e-commerce l'offre Pro sera la mieux adaptée.

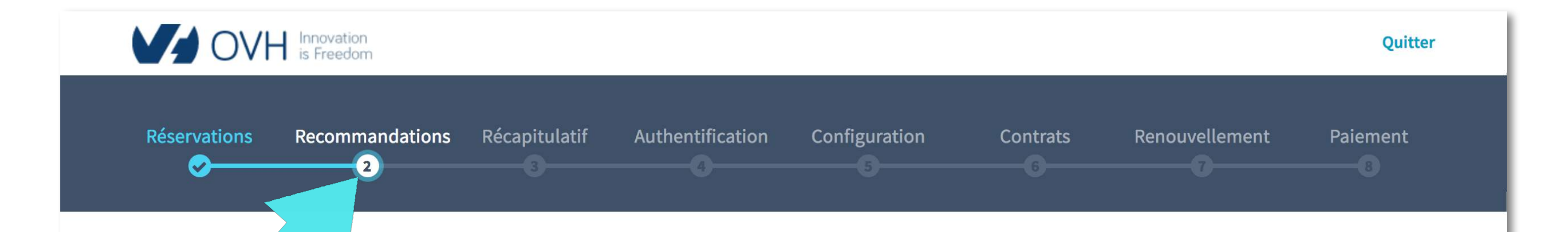

Recommandations

#### Sélectionnez l'hébergement Web associé à votre nom de domaine

|        |                                          |                                                                    |                                                                 |                                                                   |                                                      | soit 1,79 € TTC        |
|--------|------------------------------------------|--------------------------------------------------------------------|-----------------------------------------------------------------|-------------------------------------------------------------------|------------------------------------------------------|------------------------|
| E<br>1 | Espace disque<br>LGo                     | Compte e-mail<br>2 x 5Go                                           | SQL Perso<br>1 x 100Mo                                          | SQL Pro                                                           | SQL Privé                                            | En savoir plus         |
|        |                                          |                                                                    |                                                                 |                                                                   |                                                      |                        |
|        |                                          |                                                                    | Options de l'he                                                 | ébergement Kim                                                    | sufi Web                                             |                        |
|        |                                          |                                                                    | Ce                                                              | ertificats SSL                                                    |                                                      |                        |
| 7      | • Certificat DV Let<br>Chiffrez les comm | s Encrypt (par défaut)<br>unications entre votre site web          | et vos visiteurs.                                               |                                                                   |                                                      |                        |
|        | O Certificat DV (sing                    | nettre en confiance vos clients le<br>gle) - 4,17 € /mois          | ors d'achats en ligne, le cert                                  | ificat SSL OVH sécurise les f                                     | lux d'information transmis entre vos o               | clients et votre site. |
|        | Chiffrez les comm Certificat SSL EV      | unications entre votre site web<br>(réservé aux entreprises) - 8,3 | et vos visiteurs et bénéficiez<br>3 <b>€ /mois</b>              | z d'un certificat d'une autor                                     | ité de certification largement reconnu               | ie : Comodo            |
|        | Chiffrez les comm<br>bénéficierez de la  | unications entre votre site web<br>barre verte avec le nom de votr | et vos visiteurs et rassurez-l<br>e entreprise qui est le nivea | es sur la fiabilité et l'existen<br>u de garanti le plus élevé su | ce juridique de votre entreprise avec<br>r Internet. | un certificat EV. Vous |
|        |                                          |                                                                    |                                                                 | CDN                                                               |                                                      |                        |
|        | Aucun CDN                                |                                                                    |                                                                 |                                                                   |                                                      |                        |
|        | Ajouter l'option A<br>Vos sites web au p | Accélérateur GéoCache 17 PoP<br>olus près des utilisateurs finaux  | - 0,99 € /mois                                                  |                                                                   |                                                      |                        |
|        | Conçu pour mettr                         | e les fichiers de vos sites web au                                 | ı plus proche de vos visiteur                                   | rs, pour garantir un temps d                                      | 'ouverture des pages optimum.                        |                        |
|        |                                          |                                                                    | Choix d'ur                                                      | n module pré-inst                                                 | tallé                                                |                        |
|        |                                          |                                                                    |                                                                 |                                                                   |                                                      |                        |
|        |                                          | $\bigcirc$                                                         | W                                                               | (Ö)                                                               |                                                      |                        |
|        |                                          |                                                                    |                                                                 |                                                                   |                                                      |                        |

| O Perso                                       |                             |                        |                    |                                                       | 2,99 € HT / mois<br>soit 3,59 € TTC         |  |
|-----------------------------------------------|-----------------------------|------------------------|--------------------|-------------------------------------------------------|---------------------------------------------|--|
| Espace disque<br>100Go                        | Compte e-mail<br>10 x 5Go   | SQL Perso<br>1 x 200Mo | SQL Pro<br>-       | SQL Privé<br>-                                        | En savoir plus                              |  |
| O _=== Pro                                    |                             |                        |                    |                                                       | 5,99 € HT / mois<br>soit 7,19 € TTC         |  |
| Espace disque<br>250Go                        | Compte e-mail<br>100 x 5Go  | SQL Perso<br>3 x 400Mo | SQL Pro<br>1 x 2Go | SQL Privé<br>-                                        | En savoir plus                              |  |
| O Performance 1                               | r.                          |                        |                    |                                                       | <b>9,99 € HT / mois</b><br>soit 11,99 € TTC |  |
| Espace disque<br>500Go                        | Compte e-mail<br>1000 x 5Go | SQL Perso<br>3 x 800Mo | SQL Pro<br>1 x 4Go | SQL Privé<br>Bases illimitées / Serveur<br>256 Mo RAM | En savoir plus                              |  |
|                                               |                             | Affic                  | her plus d'offres  |                                                       |                                             |  |
| <ul> <li>Je n'ai pas besoin d'hébe</li> </ul> | rgement Web avec mon nor    | n de domaine           |                    |                                                       |                                             |  |
| Retour                                        |                             |                        |                    |                                                       | Continuer                                   |  |

## Étape 2 : Recommandations

Passons rapidement cette étape en cochant la petite ligne :

- Je ne souhaite bénéficier d'aucune offre d'essai

Puis tout en bas à droite un petit clique sur le bouton bleu « Continuer ».

Vous allez accéder à l'étape **Récapitulatif**.

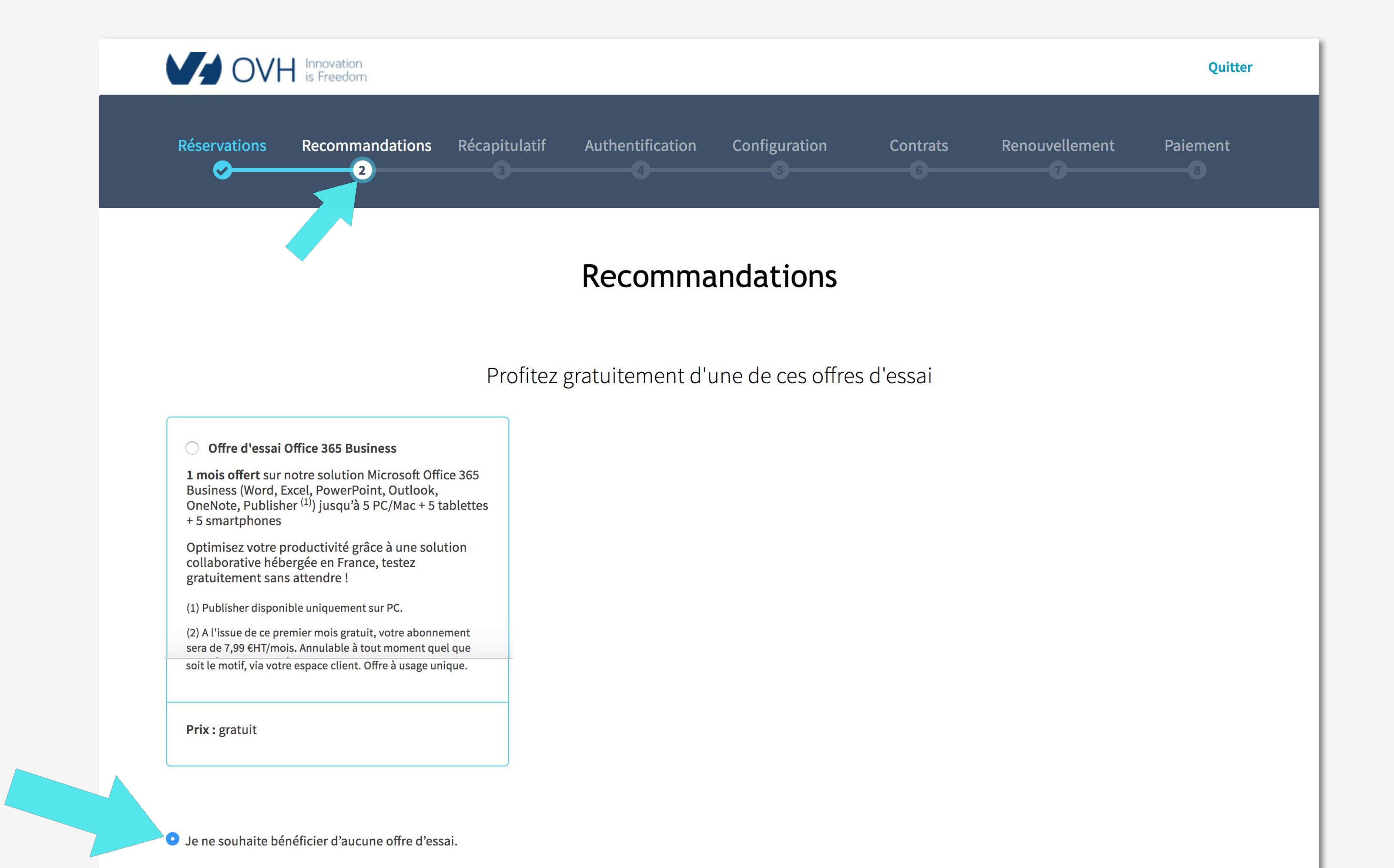

#### Nous vous conseillons aussi ces solutions

| <ul> <li>Cloud Desktop, votre bureau virtuel</li> <li>Laissez-vous tenter par notre solution de télétravail, la dernière innovation made in OVH pour 9,99 €HT/mois.</li> <li>Avec la solution Cloud Desktop d'OVH, vous profitez d'une machine accessible depuis n'importe quel navigateur et bénéficiez d'un poste de travail disponible à tout moment. Vous retrouvez votre environnement à l'identique avec vos données et vos applications, peu importe où que vous soyez. Toutes vos données sont hébergées en Europe (dans les datacentres OVH).</li> <li>(1) A l'issue du premier mois, votre abonnement sera de 9,99 €HT/mois. Annulable à tout moment quel que soit le motif, via votre espace client. Vous pouvez aussi adapter les capacités de votre bureau virtuel à vos usages et passer à la configuration supérieure (Cloud Desktop 2, 3 ou 4), toujours à partir de votre espace client.</li> </ul> | □       Exchange 2016 par OVH         Essayez notre solution Hosted Exchange 2016 (outil de messagerie professionnelle collaborative – 50Go de stockage/boîte) pour 4,99 €HT/mois/compte.         Reconnue comme la solution de messagerie la plus complète et la plus professionnelle du marché, Hosted Exchange 2016 par OVH comporte entre autres le partage des contacts, des calendriers, des dossiers, et la synchronisation des e-mails sur tous vos appareils. Toutes vos données sont hébergées en Europe (dans les datacentres OVH).         (1) A l'issue du premier mois, votre abonnement sera de 4,99 €HT/mois/compte. Annulable à tout moment quel que soit le motif, via votre espace client.         -       1       +         Prix : +4,99 €/mois | □       Sharepoint 2016 par OVH         Testez notre solution Sharepoint 2016 Standard (Collaboration - Edition en ligne - Stockage - Gestion électronique de documents) pour 4,99 €HT/mois/compte         Editez et partagez facilement vos fichiers grâce à notre solution de gestion électronique de documents. Bénéficiez aussi d'un OneDrive avec 100Go de stockage par utilisateur et 1To de stockage partagé. Toutes vos données sont hébergées en Europe (dans les datacentres OVH).         (1) A l'issue du premier mois, votre abonnement sera de 4,99 €HT/mois/compte. Annulable à tout moment quel que soit le motif, via votre espace client.         -       1       +         Prix : +4,99 €/mois |
|----------------------------------------------------------------------------------------------------|----------------------------------------------------------------------------------------------------|----------------------------------------------------------------------------------------------------|
| Retour                                                                                                    |                                                                                                    | Continuer                                                                                                    |

## Étape 3 : **Récapitulatif**

Dans cette troisème étape un récapitulatif vous présente clairement ce que vous avez choisi en terme d'abonnement :

- Offre Mutualisée Kimsufi 2015 - 12 mois

Ainsi qu'en terme de création du nom de domaine :

- Demande d'un .fr - 1 an

À noter : la première année le NDD est offert si vous achetez un abonnement mutualisé avec.

L'offre est valable uniquement pour la première année. Si vous renouvelez votre abonnement pour la seconde année, le prix de 5,49 € HT s'additionnera aux 17,88 € HT de l'hébergement.

Si tout est correct, pressez le bouton bleu « Continuer » situé en bas à droite de votre page.

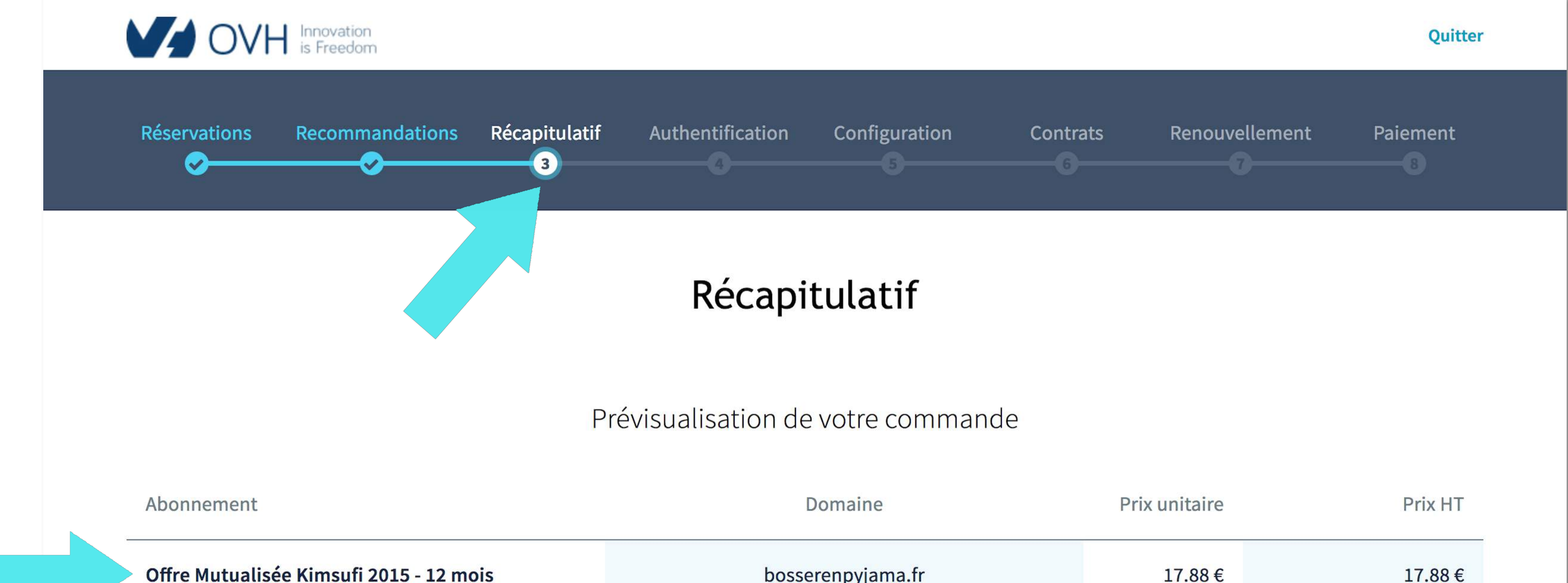

| ome mataansee kinisan 2015 12 mois                   | bosserenpyjunu.n  | 11.00 0       | 11.00 0 |
|------------------------------------------------------|-------------------|---------------|---------|
| compris dans le plan: 2 pops, 0 mailing list         | bosserenpyjama.fr | 0.00€         | 0.00€   |
| Sous total                                           |                   |               | 17,88€  |
| Offres                                               | Domaine           | Prix unitaire | Prix HT |
| Domaine offert la première année de<br>l'hébergement | bosserenpyjama.fr | -5.49€        | -5.49€  |
| Sous total                                           |                   |               | -5,49€  |
| Création                                             | Domaine           | Prix unitaire | Prix HT |
| Demande de création d'un .fr - 1 an -<br>(PROMOTION) | bosserenpyjama.fr | 5.49€         | 5.49€   |
| Sous total                                           |                   |               | 5,49€   |
|                                                      |                   |               |         |
|                                                      | Code promo        |               | OK      |
|                                                      | Abonnement        |               | 17,88€  |
|                                                      | Création          |               | 5,49€   |
|                                                      |                   |               |         |

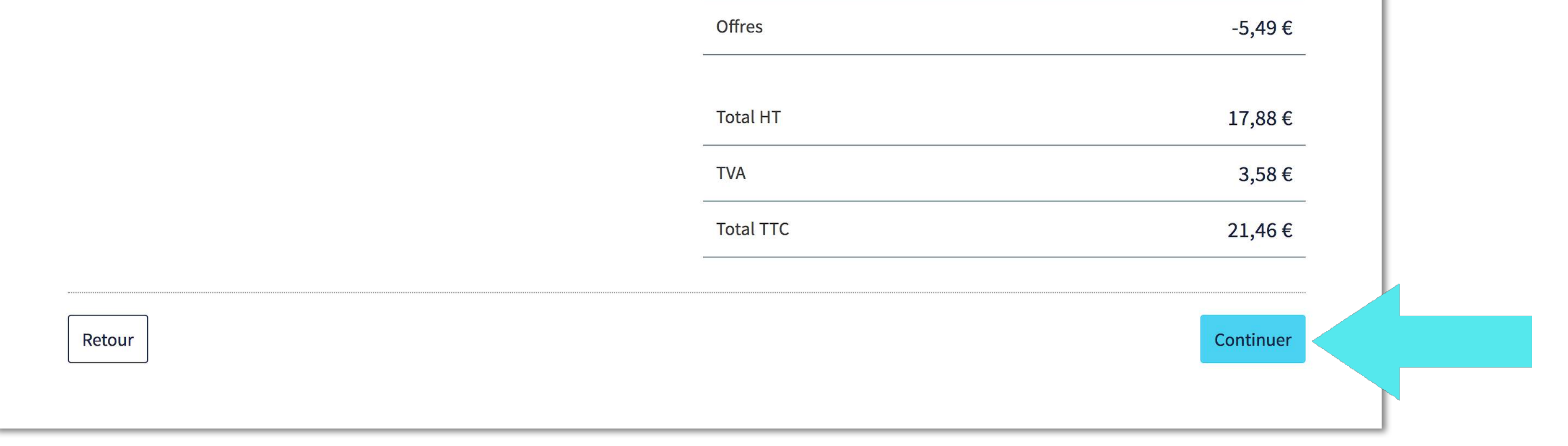

### Étape 4 : Authentification

2 options se présentent à vous :

- Soit vous avez déjà un compte et vous vous identifiez en entrant votre identifiant ou email ainsi que votre mot de passe.

- Soit vous créez un compte en cliquant sur le dernier lien bleu « Créez un compte ».

| OVH.com                            |   |
|------------------------------------|---|
|                                    |   |
| Identifiez-vous chez O             | Н |
| Identifiant ou adresse email       |   |
| Mot de passe                       |   |
| Connexion                          |   |
| Tout savoir sur l'identifiant clie | t |
| Identifiant ou mot de passe oublié |   |
| Créez un compte                    |   |
|                                    |   |
|                                    |   |
|                                    |   |

Si vous créer pour la première fois un compte, lors de cette étape vous allez renseigner un certain nombre d'informations dont votre Pays, la civilité, votre nom et prénom vos coordonnées ainsi que votre date de naissance et téléphone, votre email et créer un mot de passe pour sécuriser pour votre compte.

Une fois que tous les champs requis sont validés, vous pourrez presser le bouton bleu situé en bas du

| OVH Innovation<br>is Freedom |                                     | Espace Client   Webma                                                                                        | il   Support   OVH Community                | OVH Blog   Rechercher Q |
|------------------------------|-------------------------------------|----------------------------------------------------------------------------------------------------|---------------------------------------------|-------------------------|
| Cloud                        | Mobile Hosting We                   | b Hosting Télécor                                                                                            | n Program:                                  | s À propos              |
|                              | <b>Création</b><br><sub>Créez</sub> | de votre compte en complétant le formulaire ci                                                               | ote client                                  |                         |
|                              |                                     | Je crée un compte                                                                                            |                                             |                         |
|                              | Pays *                              | France                                                                                                    | \$                                          |                         |
|                              | Civilité *                          | <ul> <li>Particulier</li> <li>Société</li> <li>Administration</li> <li>Association</li> <li>Autre</li> </ul> |                                             |                         |
|                              | Prénom *                            |                                                                                                    |                                             |                         |
|                              | Nom *                               |                                                                                                    |                                             |                         |
|                              | Email *                             |                                                                                                    |                                             |                         |
|                              | Confirmer votre email *             |                                                                                                    |                                             |                         |
|                              | Mot de passe *                      |                                                                                                    |                                             |                         |
|                              | Confirmer votre mot de passe *      |                                                                                                    |                                             |                         |
|                              | Adresse *                           |                                                                                                    |                                             |                         |
|                              | Code postal *                       |                                                                                                    |                                             |                         |
|                              | Ville *                             |                                                                                                    |                                             |                         |
|                              | Date de naissance                   | jj/mm/aaaa                                                                                                   |                                             |                         |
|                              | Téléphone *                         | +33                                                                                                    |                                             |                         |
|                              | Fax                                 | +33                                                                                                    |                                             |                         |
|                              | Email de secours                    |                                                                                                    |                                             |                         |
|                              |                                     | Créer mon compte<br>* Champs obligatoires.                                                                   | under anderste finder at die er atter ander |                         |

Kellermann - BP 80157 59053 ROUBAIX CEDEX 1, en joignant un justificatif d'identité.

Une fois votre compte créé vous allez recevoir un email attestant la création de votre compte et un Identifiant vous sera attribué, il commence par vos initiales, suivi de 6 chiffres et se termine par -ovh.

Par exemple : bb264009-ovh

À noter : Stockez votre identifiant et mot de passe sur un fichier numérique ou dans un carnet, vous en aurez besoin pour la PARTIE 2.

## Étape 5 : Configuration

Cette étape consite à attribué un contact à chaque mention proposée :

- Propriétaire
- Administrateur
- Technique

Donc, soit vous gardez les contacts comme ils sont présentés, soit vous les modifiez en cliquant sur le lien bleu situé en bas à droite de chaque champs « Modifier le contact ».

| Réservations | Recommandations Récapitulat     | if Authentification         | Configuration         | Contrats          | Renouvellement | Paiement |
|--------------|---------------------------------|-----------------------------|-----------------------|-------------------|----------------|----------|
|              |                                 | Configu                     | uration               |                   |                |          |
|              |                                 | Les co                      | ntacts                |                   |                |          |
|              | Vous :                          | bb264009-ovh -              | Baptiste Bosserenpyj  | - bosserenpyjama  | @gmail.com     |          |
|              | Propriétaire :                  |                             |                       |                   |                |          |
|              | Baptiste Bosserenpyj - bosserer | pyjama@gmail.com            |                       |                   | \$             |          |
|              |                                 |                             |                       | Modif             | ïer le contact |          |
|              | Administrateur :                |                             |                       |                   |                |          |
|              | Baptiste Bosserenpyj - bosseren | pyjama@gmail.com            |                       | 915000            | \$             |          |
|              |                                 |                             |                       | Modif             | ier le contact |          |
|              | Technique :                     | unviama@gmail.com           |                       |                   |                |          |
|              | Daptiste bosserenpy] - bosseren | pyjania@gman.com            |                       | Modif             | ier le contact |          |
|              |                                 |                             |                       |                   |                |          |
|              |                                 | Sélection des               | serveurs DNS          |                   |                |          |
|              | Choisissez narmi les noss       | ibilités le groupe de serve | ours DNS qui correspo | nd à votre soubai | ŀ              |          |
|              | Configuration DNS               | ionites le gloupe de selve  | uis bho qui correspo  |                   |                |          |
|              | Serveur DNS par défaut          |                             |                       |                   |                |          |
|              | Serveur Divs par delaut         |                             |                       |                   | •              |          |

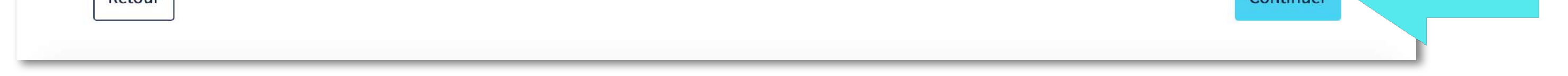

Si vous modifiez le contact et ajoutez une nouvelle personne, il faudra que cette dernière ait un compte OVH et que vous renseignez son Identifiant. Si ce n'est pas le cas il faudra cocher «Nouveau Client» et créer un compte.

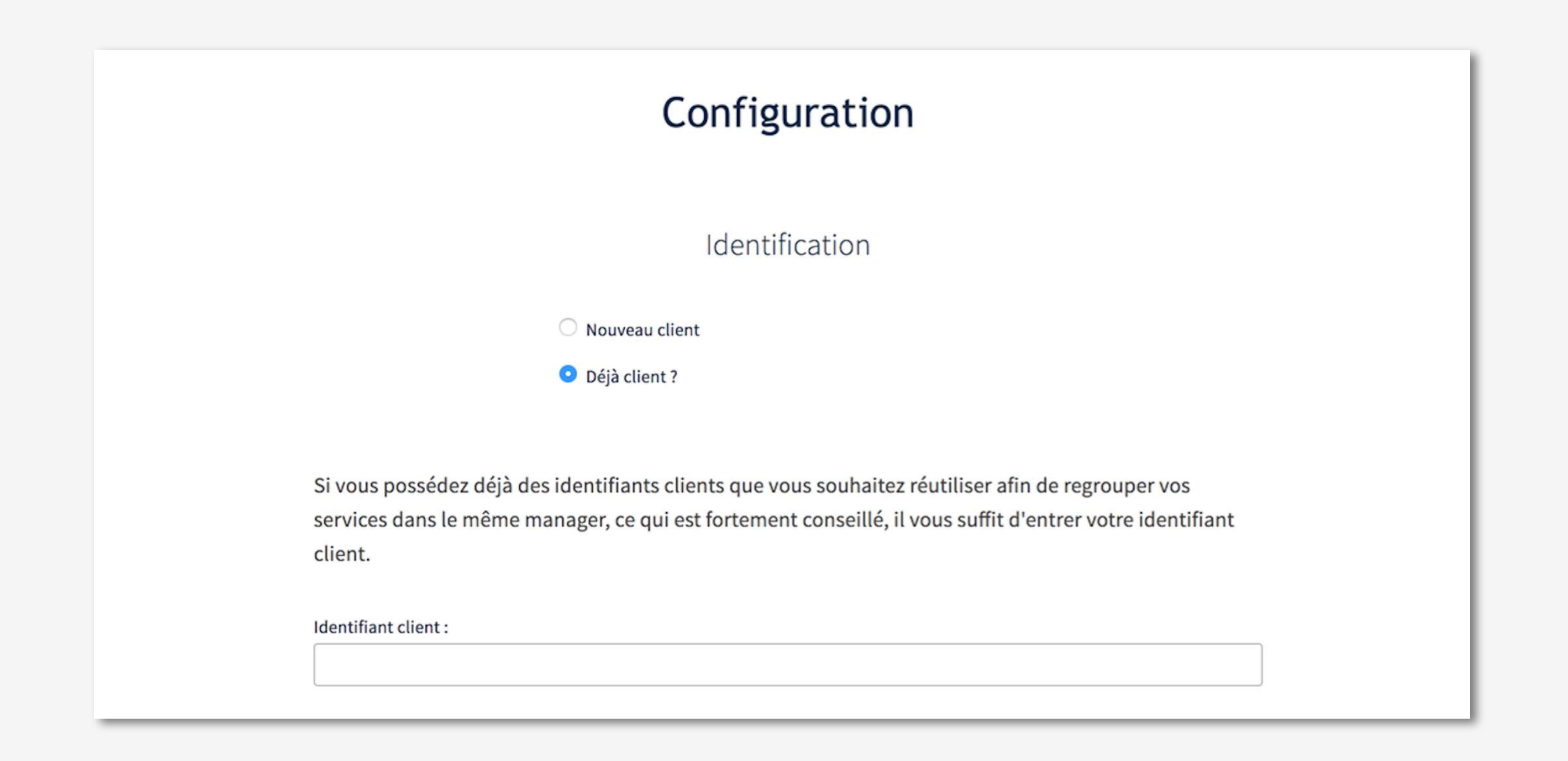

Enfin, dans la dernière partie intitulée « Sélection des serveurs DNS », laissez l'option Serveur DNS par défaut. Toutefois si vous choisissez la seconde option : Personnalisez les serveurs DNS, quelques petites connaissances techniques sont requises.

Pressez le bouton bleu en bas à droite « Continuer » pour passer à l'étape suivante.

| Choisissez parmi les possibilités le groupe de serveurs DNS qui correspond à votre souhait. |   |  |
|---------------------------------------------------------------------------------------------|---|--|
| Configuration DNS                                                                           |   |  |
| ✓ Serveur DNS par défaut                                                                    | ÷ |  |
| Personnaliser les serveurs DNS                                                              | P |  |
|                                                                                             |   |  |
|                                                                                             |   |  |

#### Étape 6 : Contrats

Vous devez valider les 3 conditions suivantes en cochant les 2 cases situées en bas de l'écran :

- J'ai pris connaissance des conditions générales et des conditions particulières de services d'OVH et je les accepte.

- Je reconnais qu'OVH procédera à l'execution immédiate de la prestation à compter de la validation de ma commande et à ce titre je renonce expressément à exercer mon droit de rétractation conformément aux dispositions de l'article L.221-28 1° du code de la consommation.

Si vous avez coché ces 2 cases, vous pouvez presser le bouton bleu « Continuer » situé en bas à droite de votre page.

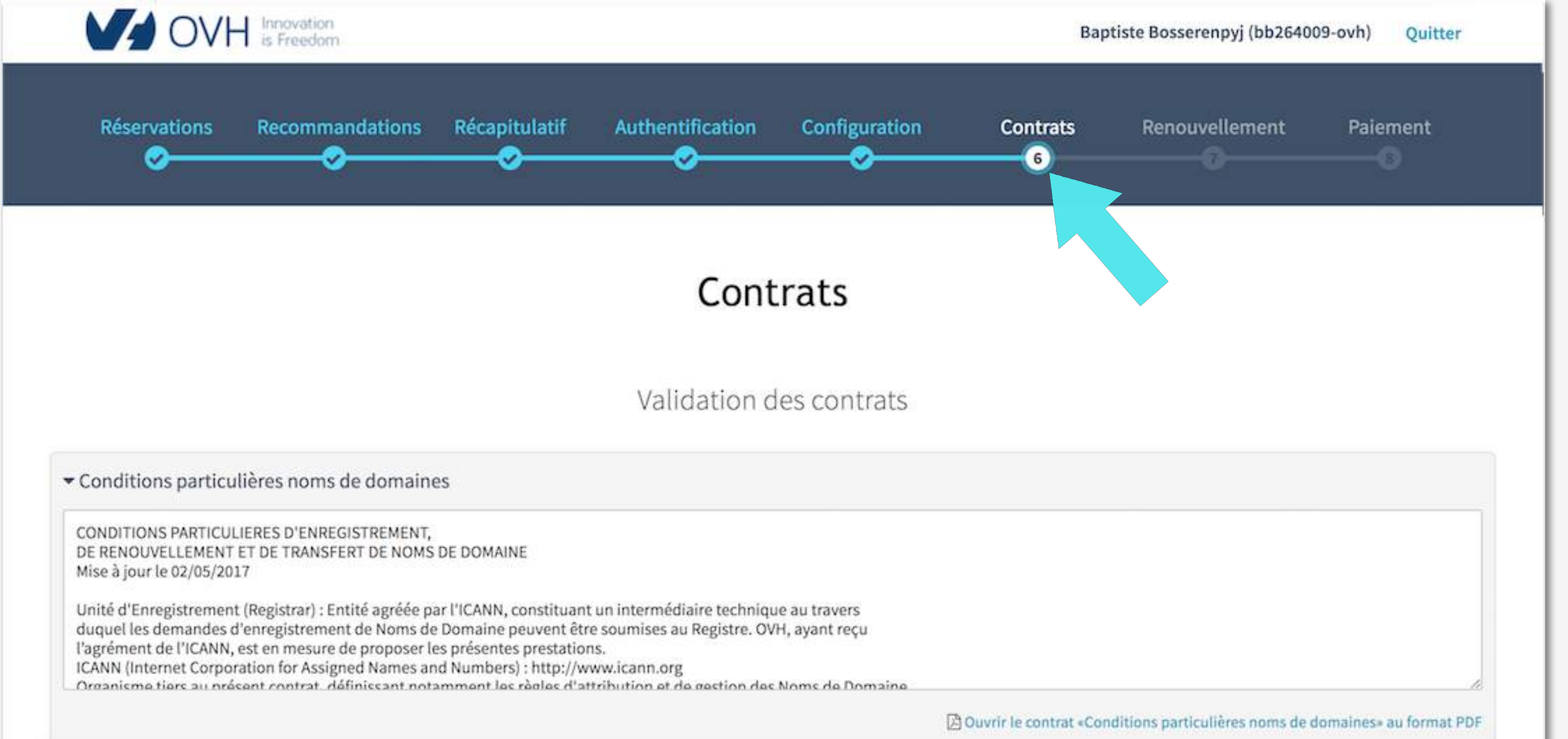

| CONDITIONS GENERALES DE SERVICE                                                                                                    |                                                                                                    |
|----------------------------------------------------------------------------------------------------|----------------------------------------------------------------------------------------------------|
| Version en date du 20 juillet 2017                                                                                                    |                                                                                                    |
| Les présentes Conditions Générales ont pour objet de définir les conditions de                                                                                                    | mise à disposition et d'utilisation                                                                                                    |
| Elles forment, avec les Conditions Particulières de Service applicables et l'ense                                                                                                    | emble des documents auxquels elles                                                                                                    |
| font référence, un contrat (ci-après le « Contrat ») conclu entre OVH SAS, société                                                                                                    | é de droit français, domiciliée 2                                                                                                    |
| rue Kellermann 59100 Roubaix, et inscrite au RCS de Lille Métropole au numéro                                                                                                    | o B424 761 419 (ci-après                                                                                                    |
| de droit nublic créant un Comnte Client sur le Site Internet d'OVH (ci.anrès nor                                                                                                    | mmáo lo « Cliont ») · lo Cliont at                                                                                                    |
|                                                                                                    | Ouvrir le contrat «Conditions générales de service» au format l                                                                                                    |
| <ul> <li>Conditions Particulières Hébergement Web Kimsufi</li> </ul>                                                                                                    |                                                                                                    |
| CONDITIONS PARTICUL LERES HEREDGEMENT WER KINSUEL                                                                                                    |                                                                                                    |
| Version en date du 2 mai 2017                                                                                                    |                                                                                                    |
|                                                                                                    |                                                                                                    |
| PREAMBULE                                                                                                    |                                                                                                    |
| PREAMBULE                                                                                                    |                                                                                                    |
| PREAMBULE<br>Toute utilisation du service « Hébergement Web Kimsufi » (ci-après nommé « Se<br>au respect des présentes conditions contractuelles et des Conditions Générales                                                                                                    | ervice ») est subordonnée<br>s de Service par le Client.                                                                                                    |
| PREAMBULE<br>Toute utilisation du service « Hébergement Web Kimsufi » (ci-après nommé « Se<br>au respect des présentes conditions contractuelles et des Conditions Générales<br>En cas de contradiction entre les présentes Conditions Particulières du Service                                                                                                    | ervice ») est subordonnée<br>s de Service par le Client.<br>et les Conditions                                                                                                    |
| PREAMBULE<br>Toute utilisation du service « Hébergement Web Kimsufi » (ci-après nommé « Se<br>au respect des présentes conditions contractuelles et des Conditions Générales<br>En cas de contradiction entre les présentes Conditions Particulières du Service<br>Générales les Conditions Particulières prévaudront                                                                                                    | ervice ») est subordonnée<br>s de Service par le Client.<br>et les Conditions                                                                                                    |
| PREAMBULE<br>Toute utilisation du service « Hébergement Web Kimsufi » (ci-après nommé « Se<br>au respect des présentes conditions contractuelles et des Conditions Générales<br>En cas de contradiction entre les présentes Conditions Particulières du Service<br>Générales les Conditions Particulières prévaudront                                                                                                    | ervice ») est subordonnée<br>s de Service par le Client.<br>et les Conditions<br>Duvrir le contrat «Conditions Particulières Hébergement Web Kimsufi» au format P                                                                                                    |
| PREAMBULE<br>Toute utilisation du service « Hébergement Web Kimsufi » (ci-après nommé « Se<br>au respect des présentes conditions contractuelles et des Conditions Générales<br>En cas de contradiction entre les présentes Conditions Particulières du Service<br>Générales les Conditions Particulières prévaudront                                                                                                    | ervice ») est subordonnée<br>s de Service par le Client.<br>et les Conditions<br>Ouvrir le contrat «Conditions Particulières Hébergement Web Kimsufi» au format f                                                                                                    |
| PREAMBULE<br>Toute utilisation du service « Hébergement Web Kimsufi » (ci-après nommé « Se<br>au respect des présentes conditions contractuelles et des Conditions Générales<br>En cas de contradiction entre les présentes Conditions Particulières du Service<br>Générales les Conditions Particulières prévaudront                                                                                                    | ervice ») est subordonnée<br>s de Service par le Client.<br>et les Conditions<br>© Ouvrir le contrat «Conditions Particulières Hébergement Web Kimsufi» au format P<br>ères de services d'OVH et je les accepte.                                                                                                    |
| <ul> <li>PREAMBULE</li> <li>Toute utilisation du service « Hébergement Web Kimsufi » (ci-après nommé « Se au respect des présentes conditions contractuelles et des Conditions Générales En cas de contradiction entre les présentes Conditions Particulières du Service Générales les Conditions Particulières prévaudront</li> <li>J'ai pris connaissance des conditions générales et des conditions particulié</li> <li>Je reconnais qu'OVH procédera à l'exécution immédiate de la prestation à</li> </ul>                                                                               | ervice ») est subordonnée<br>s de Service par le Client.<br>et les Conditions<br>Ouvrir le contrat «Conditions Particulières Hébergement Web Kimsufi» au format f<br>ères de services d'OVH et je les accepte.<br>compter de la validation de ma commande et à ce titre je renonce expressément à exercer mon droit de rétractation               |
| <ul> <li>PREAMBULE</li> <li>Toute utilisation du service « Hébergement Web Kimsufi » (ci-après nommé « Se au respect des présentes conditions contractuelles et des Conditions Générales En cas de contradiction entre les présentes Conditions Particulières du Service Générales. Les Conditions Particulières prévaudront</li> <li>J'ai pris connaissance des conditions générales et des conditions particulié</li> <li>Je reconnais qu'OVH procédera à l'exécution immédiate de la prestation à conformément aux dispositions de l'article L.221-28 1° du code de la consomi</li> </ul> | ervice ») est subordonnée<br>s de Service par le Client.<br>et les Conditions<br>Ouvrir le contrat «Conditions Particulières Hébergement Web Kimsufi» au format f<br>ères de services d'OVH et je les accepte.<br>compter de la validation de ma commande et à ce titre je renonce expressément à exercer mon droit de rétractation<br>imation.   |
| <ul> <li>PREAMBULE</li> <li>Toute utilisation du service « Hébergement Web Kimsufi » (ci-après nommé « Se au respect des présentes conditions contractuelles et des Conditions Générales En cas de contradiction entre les présentes Conditions Particulières du Service Générales les Conditions Particulières prévaudront</li> <li>J'ai pris connaissance des conditions générales et des conditions particulié value de la prestation à conformément aux dispositions de l'article L.221-28 1° du code de la consomitée</li> </ul>                                                        | ervice ») est subordonnée<br>s de Service par le Client.<br>• et les Conditions<br>Ouvrir le contrat «Conditions Particulières Hébergement Web Kimsufi» au format f<br>ères de services d'OVH et je les accepte.<br>compter de la validation de ma commande et à ce titre je renonce expressément à exercer mon droit de rétractation<br>imation. |
| <ul> <li>PREAMBULE</li> <li>Toute utilisation du service « Hébergement Web Kimsufi » (ci-après nommé « Se au respect des présentes conditions contractuelles et des Conditions Générales En cas de contradiction entre les présentes Conditions Particulières du Service Générales Les Conditions Particulières nrévaudront</li> <li>J'ai pris connaissance des conditions générales et des conditions particulié</li> <li>Je reconnais qu'OVH procédera à l'exécution immédiate de la prestation à conformément aux dispositions de l'article L.221-28 1° du code de la consomi</li> </ul>  | ervice ») est subordonnée<br>s de Service par le Client.<br>et les Conditions<br>Ouvrir le contrat «Conditions Particulières Hébergement Web Kimsufi» au format f<br>ères de services d'OVH et je les accepte.<br>compter de la validation de ma commande et à ce titre je renonce expressément à exercer mon droit de rétractation<br>mation.    |
| <ul> <li>PREAMBULE</li> <li>Toute utilisation du service « Hébergement Web Kimsufi » (ci-après nommé « Se au respect des présentes conditions contractuelles et des Conditions Générales En cas de contradiction entre les présentes Conditions Particulières du Service Générales les Conditions Particulières orévaudront</li> <li>J'ai pris connaissance des conditions générales et des conditions particulières du Service Générales qu'OVH procédera à l'exécution immédiate de la prestation à conformément aux dispositions de l'article L.221-28 1° du code de la consom</li> </ul> | ervice ») est subordonnée<br>s de Service par le Client.<br>et les Conditions<br>Ouvrir le contrat «Conditions Particulières Hébergement Web Kimsufi» au format l<br>ères de services d'OVH et je les accepte.<br>compter de la validation de ma commande et à ce titre je renonce expressément à exercer mon droit de rétractation<br>imation.   |

## Étape 7 : Renouvellement

Cette nouvelle fonctionnalité d'OVH permet d'assurer un renouvellement annuel automatique pour OVH. Cette tâche est obligatoire avant de payer la facture et ainsi exploiter dans la foulée son nom de domaine et hébergement.

3 méthodes de paiement sont requises :

- PayPal.
- Compte bancaire

#### - Carte bancaire

Vous séléctionnez votre choix dans le fichier déroulant « Ajouter un moyen de paiement » en bas à gauche de votre écran.

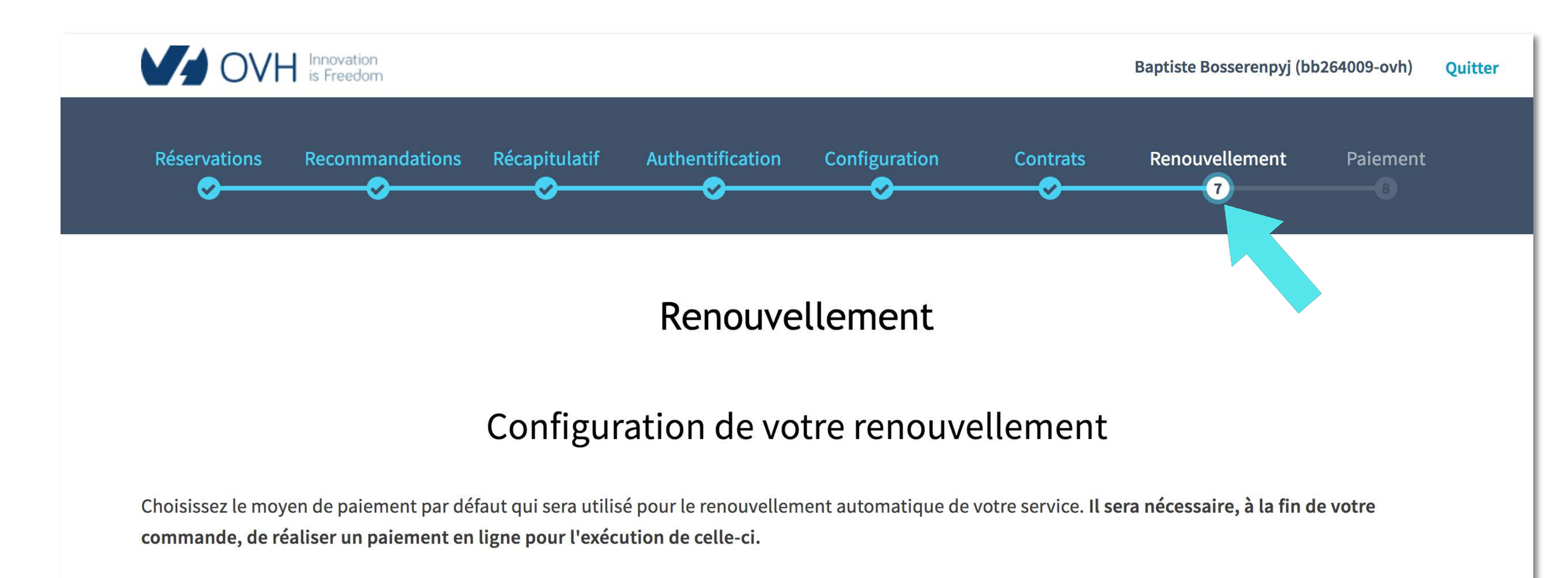

| Description                    | Type de paiement                      | État        |  |
|--------------------------------|---------------------------------------|-------------|--|
|                                | Vous n'avez aucun moyen de paiement e | enregistré. |  |
| Ajouter un moyen de paiement 🖨 |                                       |             |  |
| Retour                         |                                       | Continuer   |  |

## Étape 7 : **Renouvellement**

Si vous choisissez la solution PayPal vous allez être invité à vous connecter à la plateforme en entrant identifiant et mot de passe.

Puis valider votre compte et régler votre achat du nom de domaine et de l'hébergement choisi.

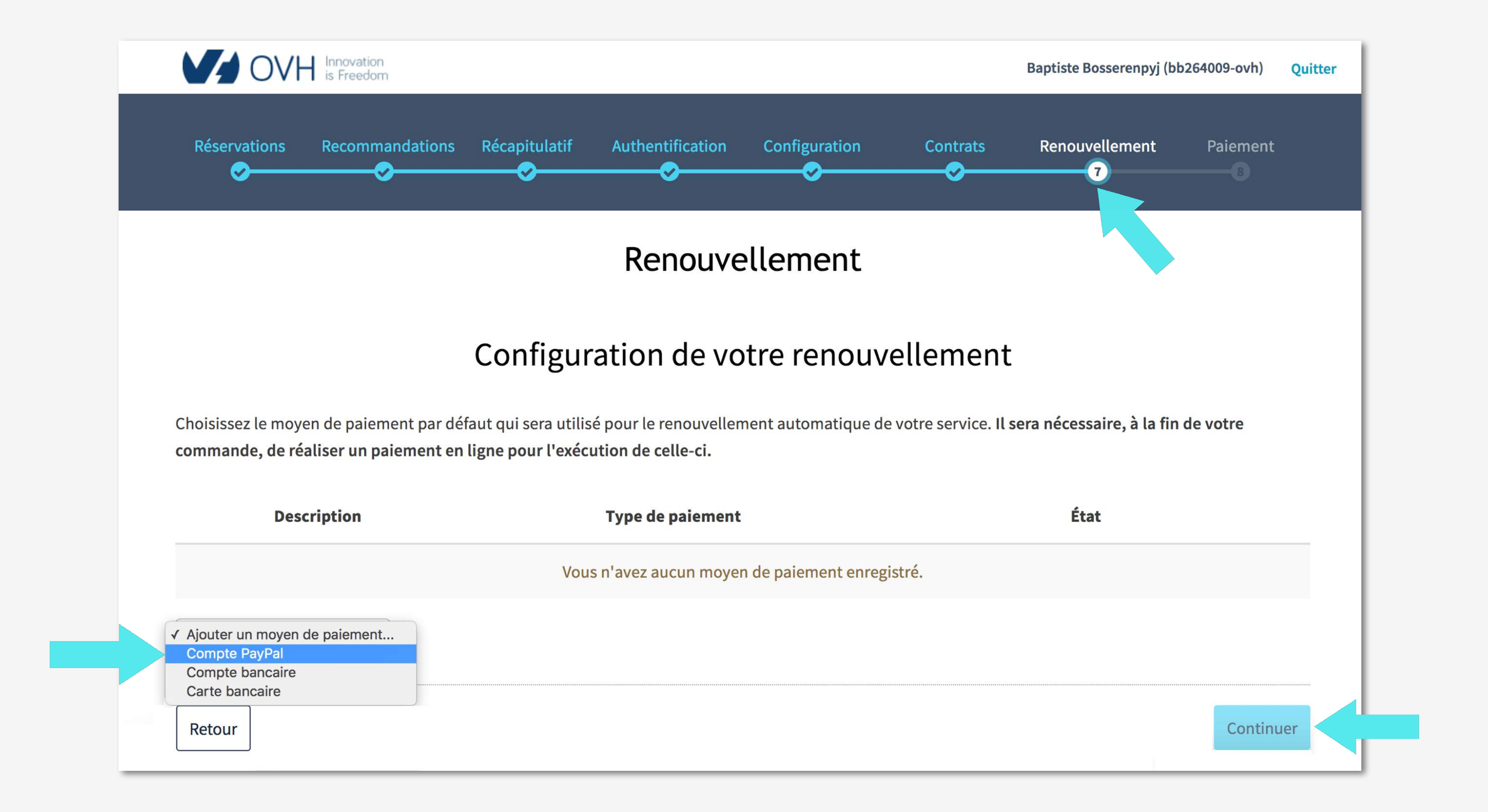

Cliquez sur le petit lien bleu « cliquez-ici » pour être redirigé vers la page de connexion PayPal.

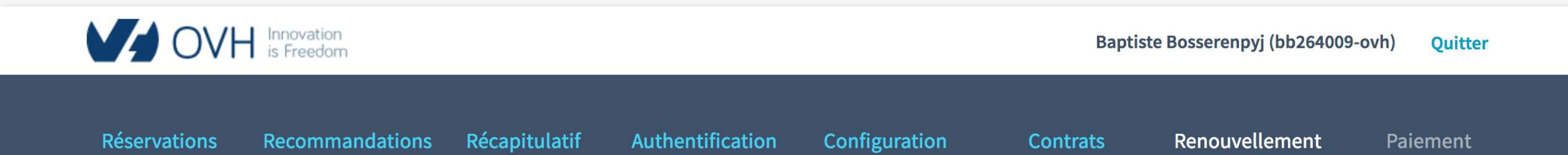

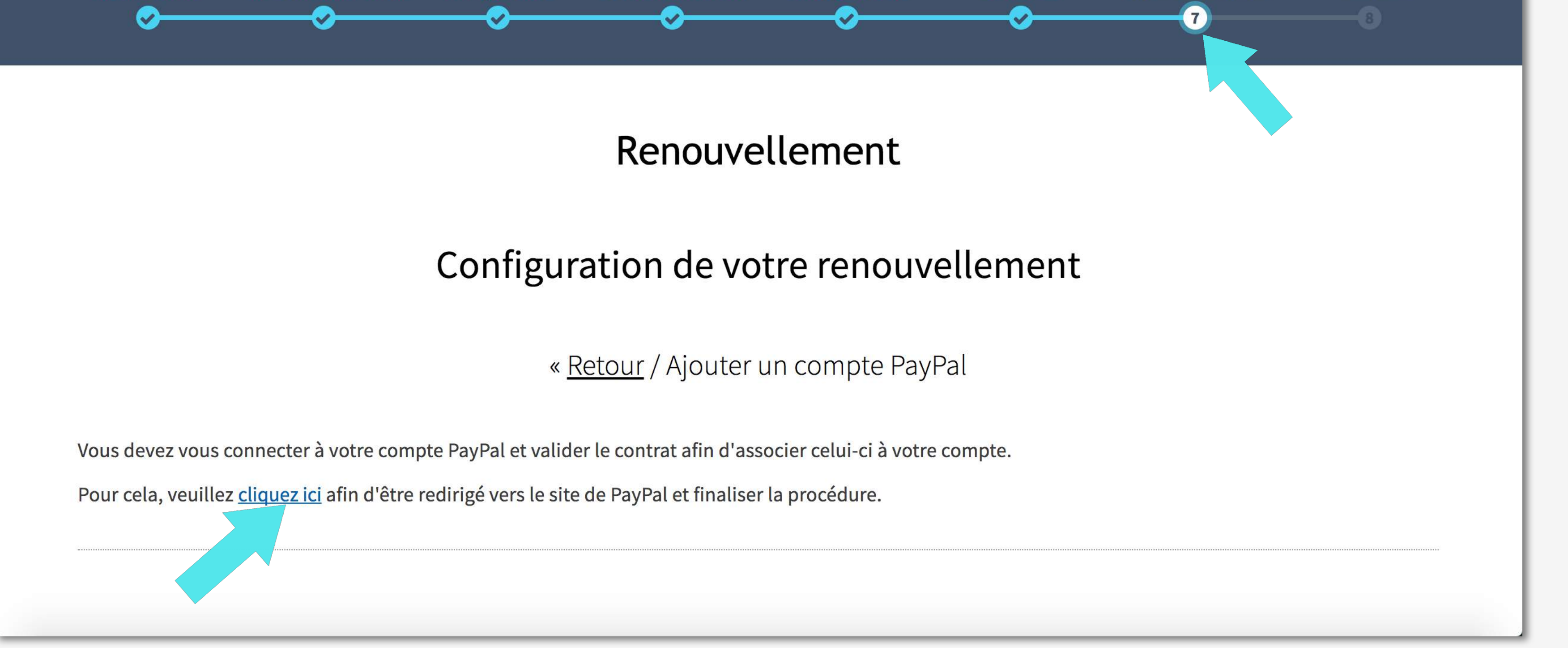

Une fois connecté, il vous suffit de presser le bouton bleu « valider et payer ». Le paiement devra être confirmé par OVH et pourra prendre quelques minutes après la validation via PayPal.

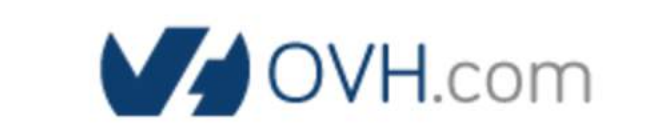

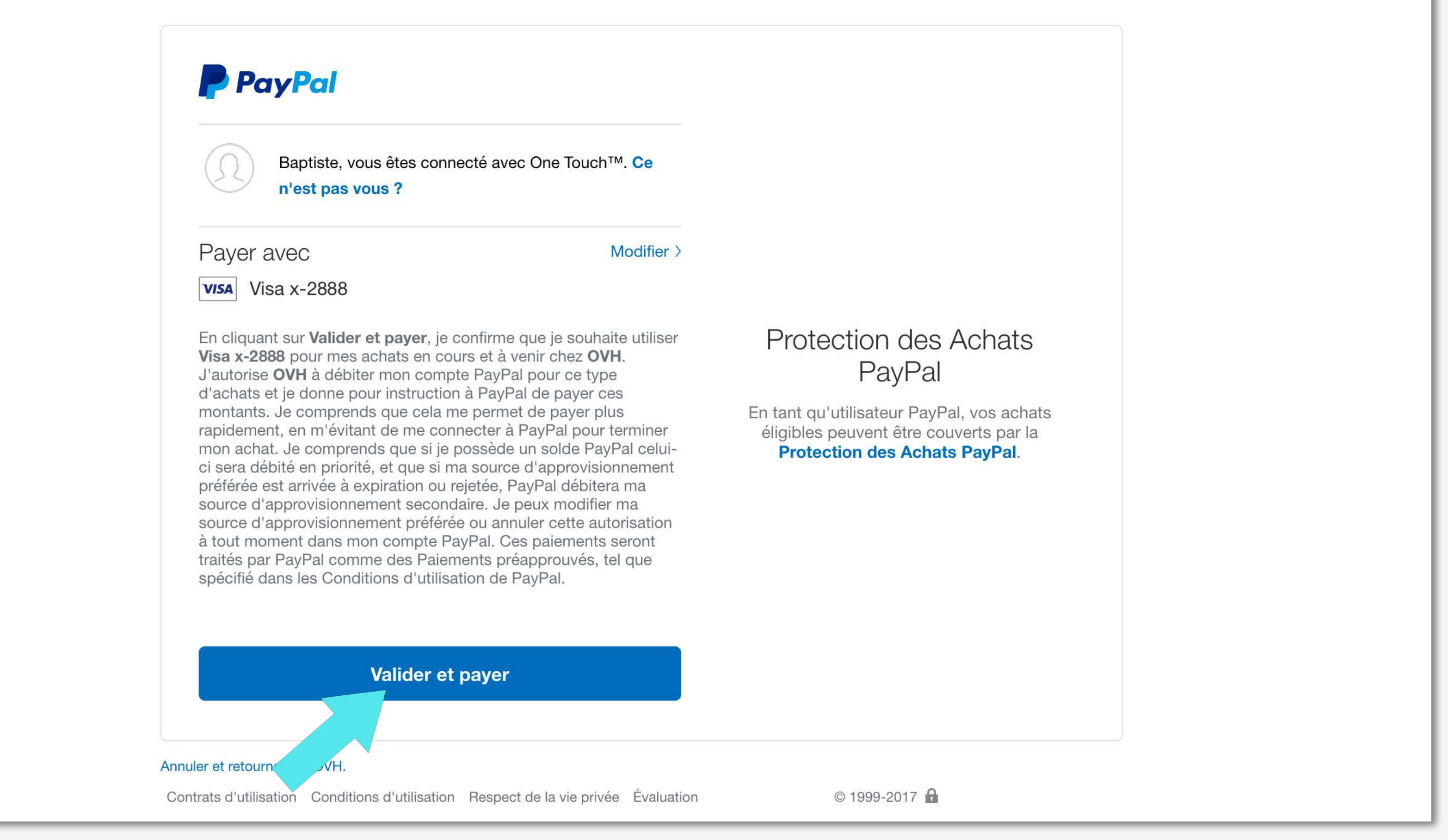

### Étape 7 : **Renouvellement**

Si vous décidez de rentrer les données de votre compte bancaire pour être débité annuellement, il vous suffit de remplir les champs requis avec vos données bancaires d'un compte valide.

Une fois les champs remplis, le bouton bleu « Ajouter » vous permettra de valider ce mode de paiement.

À noter : en utilisant ce système, vous devrez télécharger un document pour valider ce dernier. Une fois votre autorisation de prélévement envoyée le compte bancaire sera effectif dans les 24 à 48 heures.

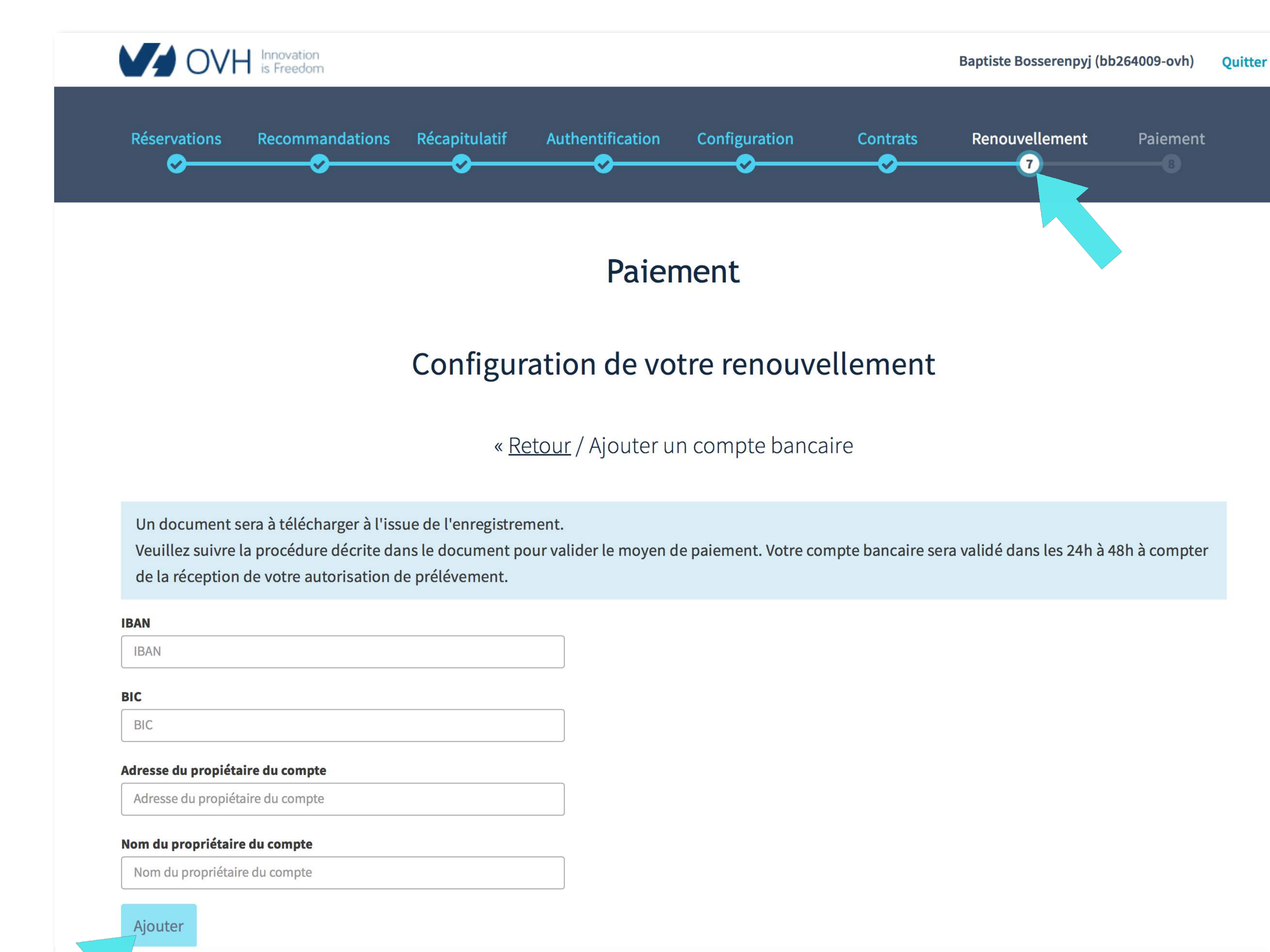

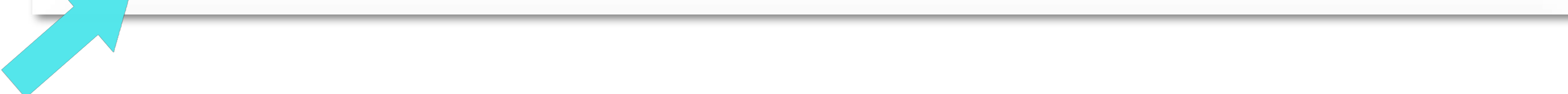

Enfin en optant pour le troisiéme et dernier mode de paiement : Carte bancaire. Vous devrez ajouter les données précises car un test d'un montant de 1 euro sera effectué.

Si vos données sont correctes votre carte bancaire sera activée immédiatement. Et vous pourrez donc procéder au paiement de la facture.

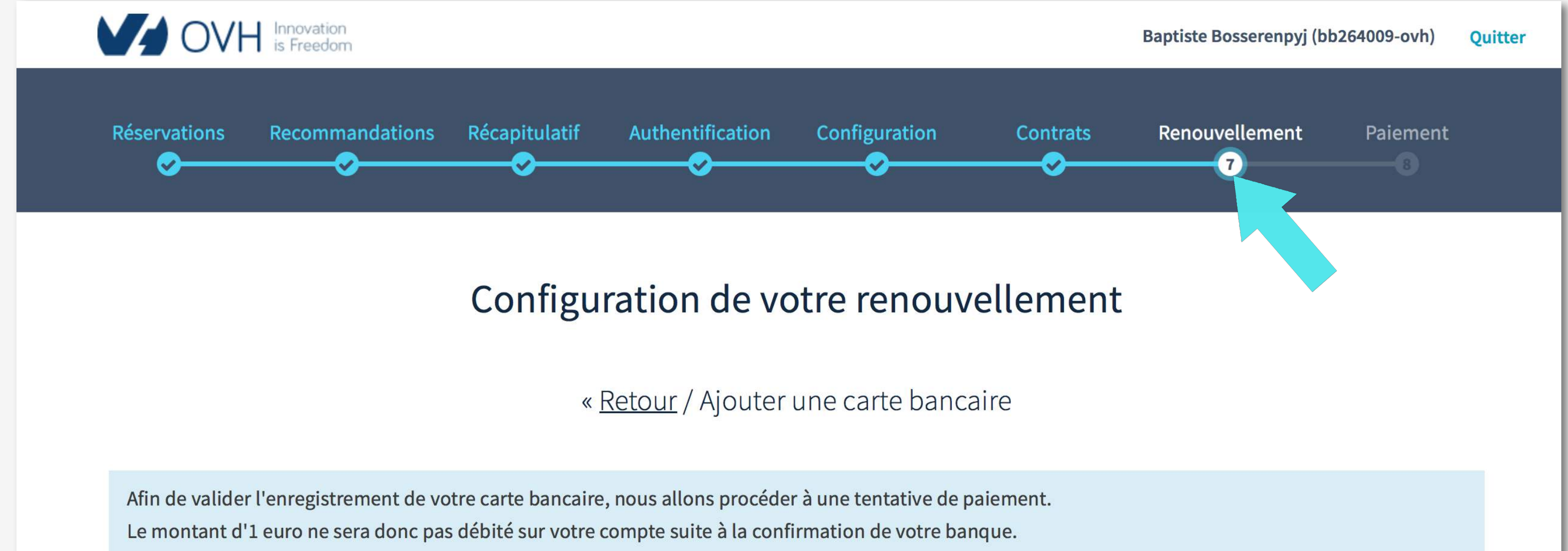

| Numéro de la carte * :                                    |  |
|-----------------------------------------------------------|--|
|                                                           |  |
| Date d'expiration * :                                     |  |
| 01 - Janvier 🔶 / 2017 🜲                                   |  |
| Cryptogramme visuel * :                                   |  |
|                                                           |  |
| Enregistrer cette carte                                   |  |
| Votre carte sera réutilisée pour des paiements ultérieurs |  |
| Valider                                                   |  |
| es champs marqués d'un astérisque sont obligatoires.      |  |

À noter : Une fois que vous avez enregistré un mode de paiement, il sera pris en compte pour payer chaque renouvellement annuel. Toutefois si vous souhaitez annuler votre abonnement, vous devez le résilier auprès d'OVH.

## Étape 8 : Paiement

Toutes les données ont été validées en amont :

- Vous avez choisi un nom de domaine (= NDD).
- Vous avez choisi un hébergement Mutualisé.
- Vous avez créé un compte OVH
- Vous avez validé votre moyen de paiement

Vous n'avez plus qu'à régler la facture demandée.

Pour des raisons de confidentialité, nous vous proposons d'agir seul sur cette dernière étape. Si tout vos paramétrages antérieurs ont été bien réglés pressez le bouton bleu « Payer ma commande ».

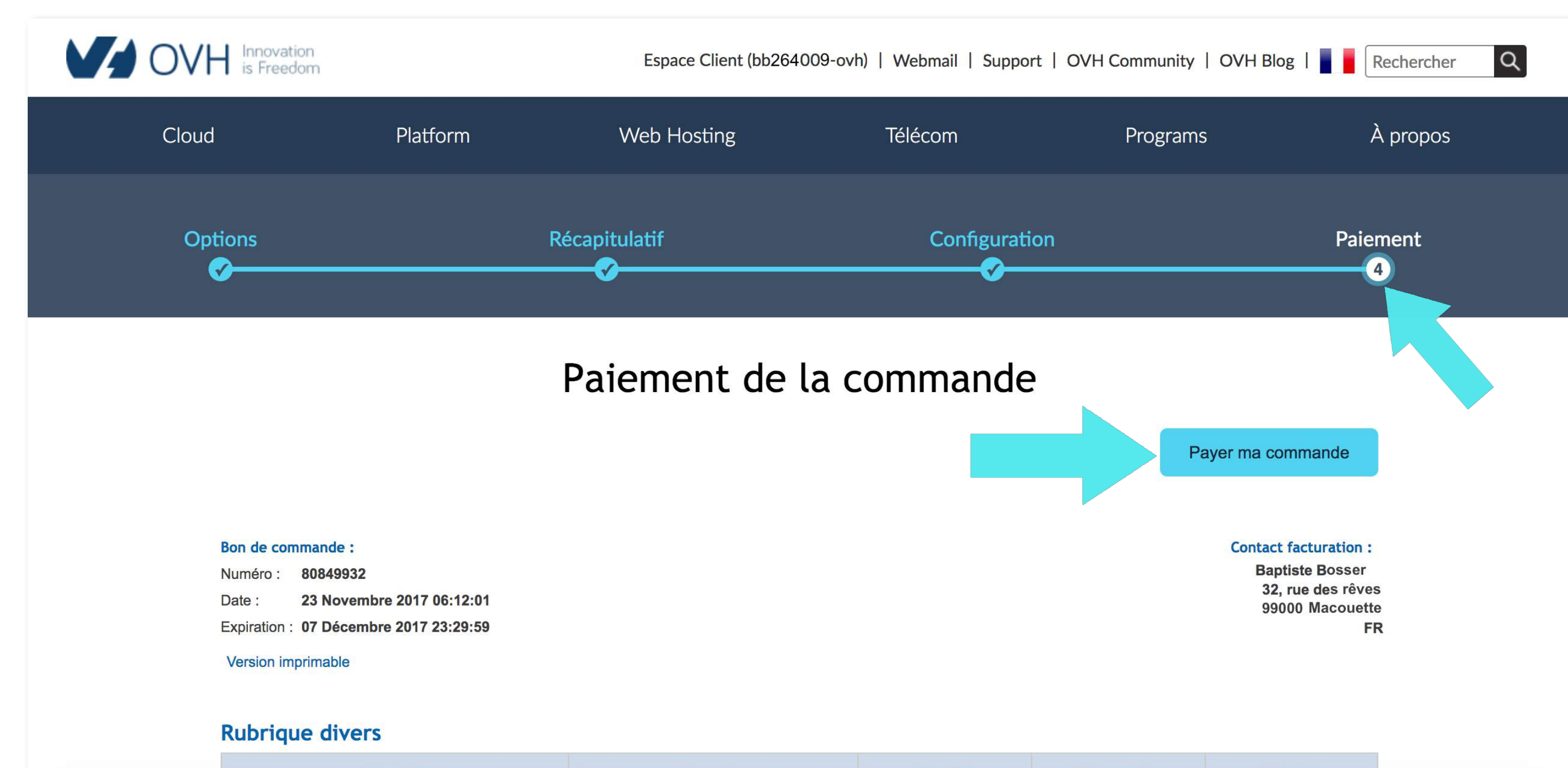

| SPECIAL | Domaine | Quantité | Prix unitaire | Prix HT |  |
|---------|---------|----------|---------------|---------|--|
|         |         |          |               |         |  |
|         |         |          |               |         |  |

Ou bien en bas de la page vous pouvez payer dans la rubrique « Vos moyens de paiement actifs » que vous avez activée lors de l'étape précédente en pressant le bouton bleu « Payer ».

Ou bien en cliquant sur l'un des 5 Modes de paiement disponibles en dessous.

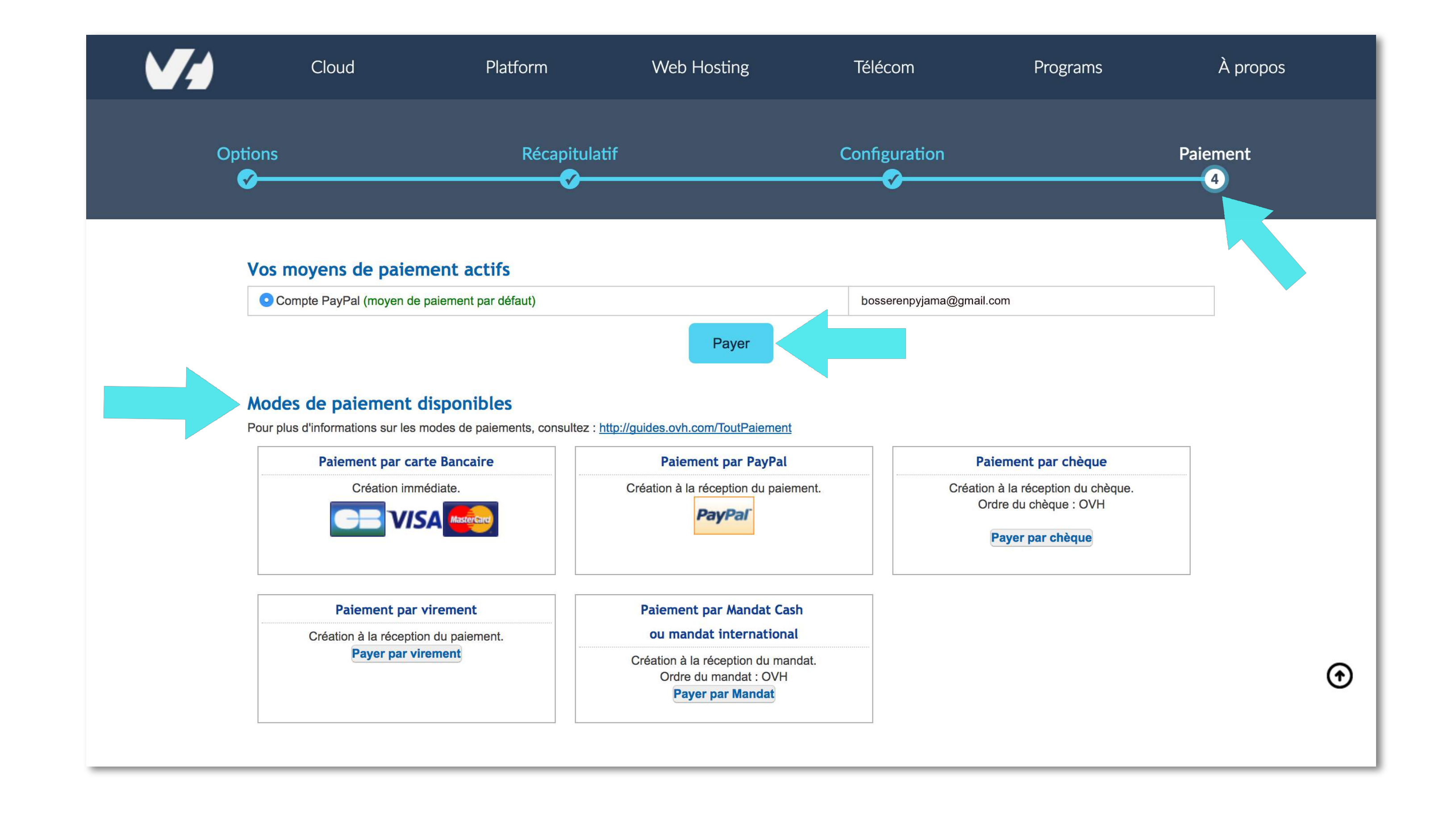

Une fois le paiement effectué, vous devrez attendre quelques minutes que OVH valide cette transaction. Pous recevrez un email d'OVH attestant de votre achat.

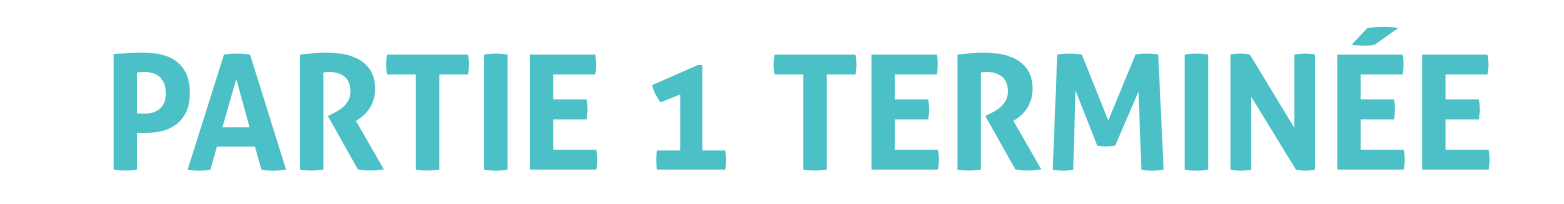

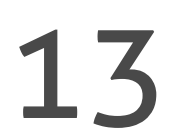

# PARTIE 2 : RÉCUPÉRER SES CODES FTP DANS SA INBOX CRÉER UNE BASE DE DONNÉES MYSQL VIA SON COMPTE OVH

#### RÉCUPÉRER SES CODES FTP DANS SA INBOX

Si vous recevez un email estampillé : « [OVH-WEB] Félicitations ! Votre hébergement Kimsuf est installé avec le domaine bosserenpyjama.fr », c'est que tout s'est parfaitement déroulé.

Ouvrez-le pour récupérer vos codes FTP (= File Tranfert Protocol) et les gardez à proximité car ils nous serviront pour pour la PARTIE 3 : «Mettre en ligne WordPress via son client FTP».Ces codes vont nous permettre de nous connecter à notre client FTP et de mettre en ligne tous nos fichiers WordPress.

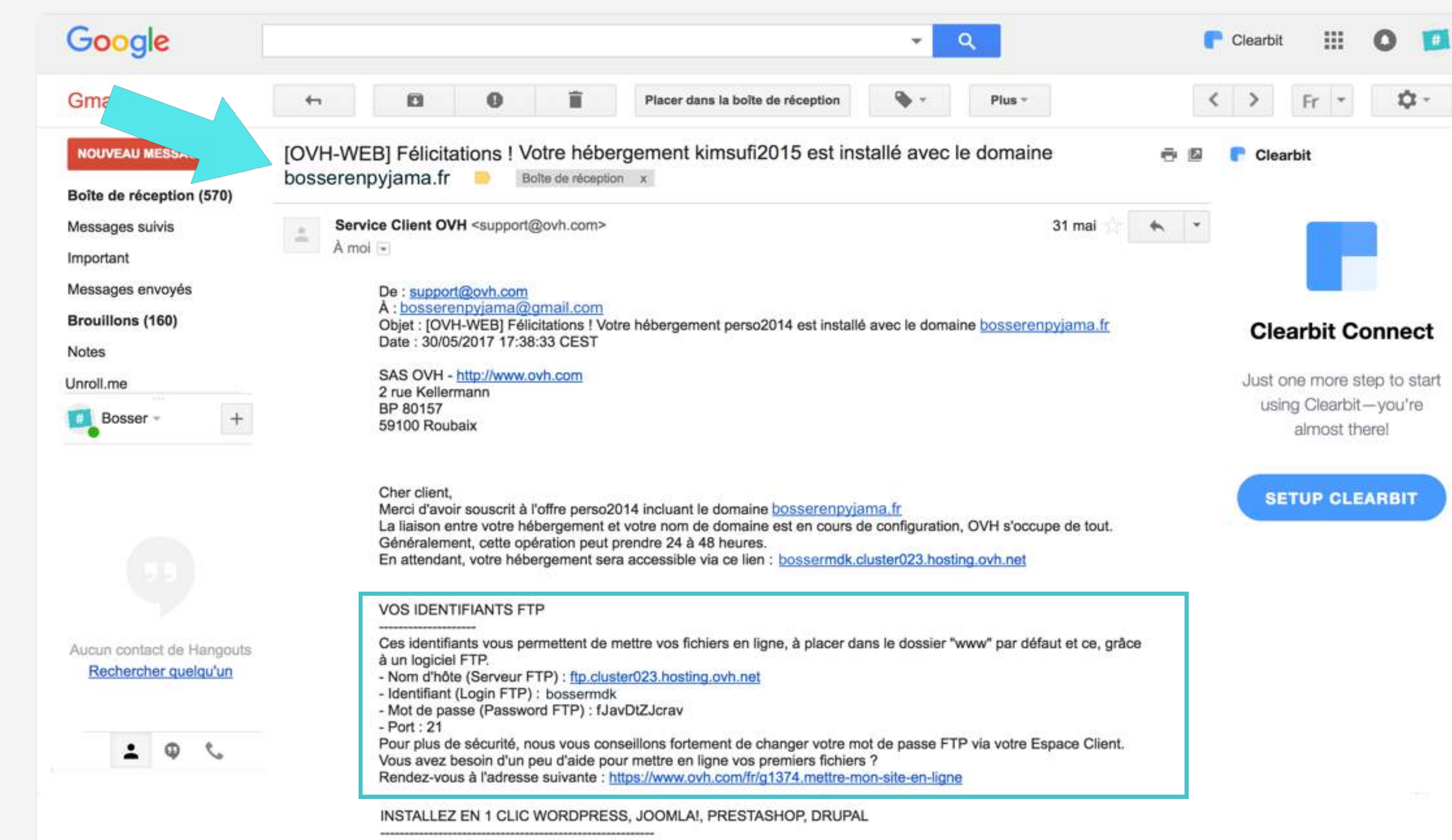

|                          | d'installer facilement un site web, un blog, une plateforme e-commerce.<br>Une fois installé, vous n'avez plus qu'à vous connecter à une interface d'administration pour saisir le contenu et<br>élaborer la mise en page de votre site.<br>Vous les trouverez dans votre Espace Client dans la partie Hébergements puis Modules en 1 clic.<br>Pour tout savoir sur ces modules : <u>https://www.ovh.com/fr/g1402.modules-hebergements-mutualises</u> |
|--------------------------|----------------------------------------------------------------------------------------------------|
|                          | Vous retrouverez toutes ces informations dans votre Espace Client :<br>Adresse : https://www.ovh.com/manager/<br>Identifiants : vos identifiants de l'Espace Client vous ont été envoyés dans un précédent e-mail.<br>Retrouvez nos guides d'utilisation :<br>https://www.ovh.com/fr/support/knowledge/                                                                                                    |
|                          | Cordialement,<br>Votre Service Client OVH<br>Lun - Vend : 8h - 20h   Samedi : 9h à 17h<br>1007 (gratuit depuis un poste fixe, hors surcoût éventuel selon opérateur depuis une ligne mobile).<br><u>+33 9 72 10 10 07</u> (prix d'un appel vers un poste fixe en France).                                                                                                    |
|                          | Cliquez ici pour répondre au message ou le transférer                                                                                                    |
| 14,67 Go<br><u>Gérer</u> | 97 %) utilisés sur 15 Go Conditions d'utilisation - Confidentialité<br>Dernière activité sur le compte : Il y a 18 minutes<br>Détails                                                                                                    |
|                          |                                                                                                    |

A noter : Gardez bien à portée de main les 4 identifiants FTP suivants, soit en copiant collant cette portion d'email sur un éditeur de texte comme Open Office, Evernote, etc. Ou en gardant cet email ouvert car vous allez en avoir besoin pour la Partie 3 : «Mettre en ligne WordPress via son client FTP», page 20.

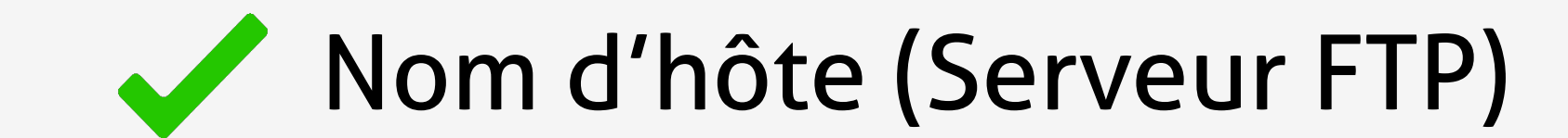

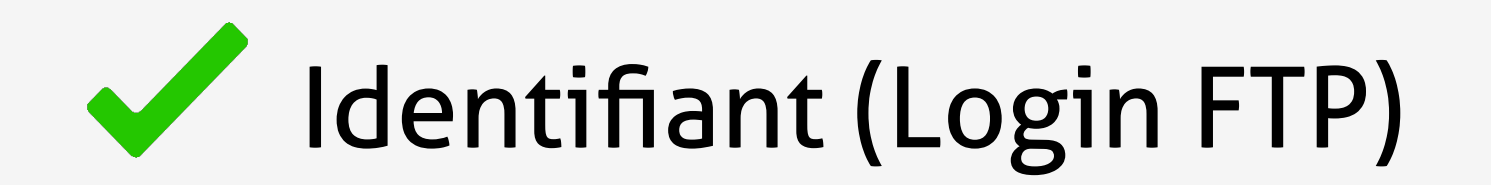

## Mot de Passe (Password FTP)

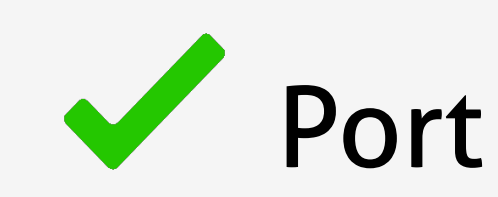

VOS IDENTIFIANTS FTP

Ces identifiants vous permettent de mettre vos fichiers en ligne, à placer dans le dossier "www" par défaut et ce, grâce à un logiciel FTP.

- Nom d'hôte (Serveur FTP) : ftp.cluster023.hosting.ovh.net
- Identifiant (Login FTP) : bossermdk
- Mot de passe (Password FTP) : fJavDtZJcrav
- Port : 21

Pour plus de sécurité, nous vous conseillons fortement de changer votre mot de passe FTP via votre Espace Client.

14

Vous avez besoin d'un peu d'aide pour mettre en ligne vos premiers fichiers ?

Rendez-vous à l'adresse suivante : https://www.ovh.com/fr/g1374.mettre-mon-site-en-ligne

#### CRÉER SA BASE DE DONNÉES MYSQL VIA SON MANAGER OVH

Prenons une longueur d'avance en créant directement la base de données ! Pour créer une base de données MySQL, rendez-vous dans votre manager OVH, en vous connectant depuis votre « Espace Client » (premier lien situé sur la barre de navigation de l'hébergeur OVH.)

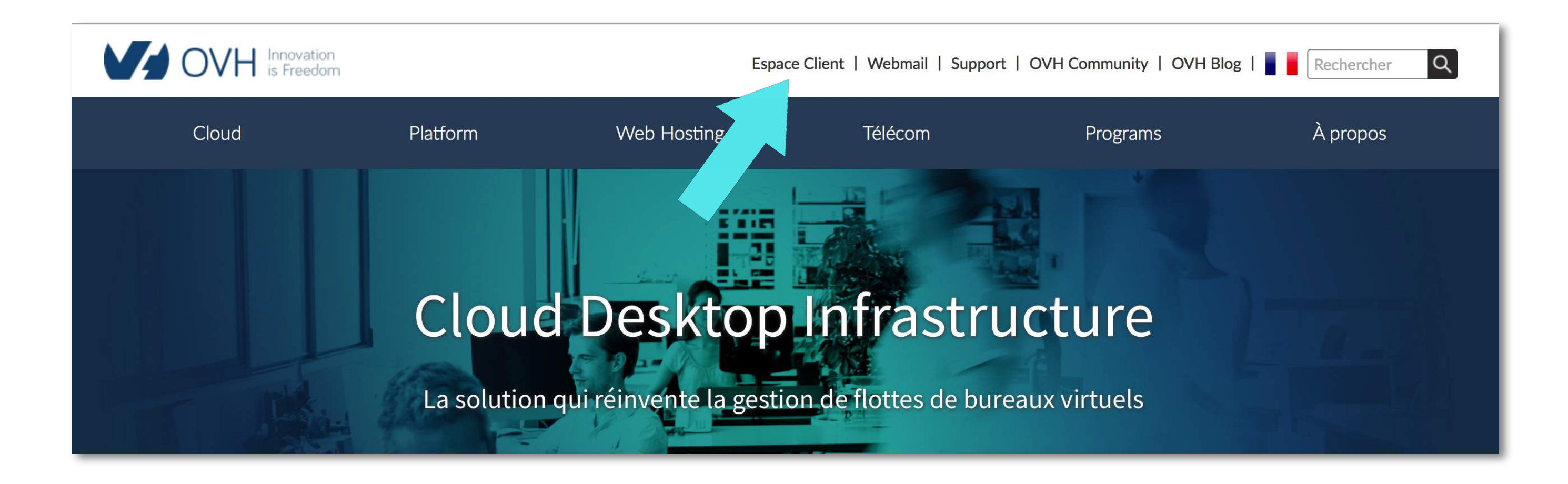

Entrez votre identifiant (exemple : bb264009-ovh) ou l'adresse email que vous avez utilisée pour vous inscrire ainsi que le mot de passe que vous avez créé et que vous seul connaissez.

Pressez le bouton bleu « Connexion » pour entrer dans votre manager.

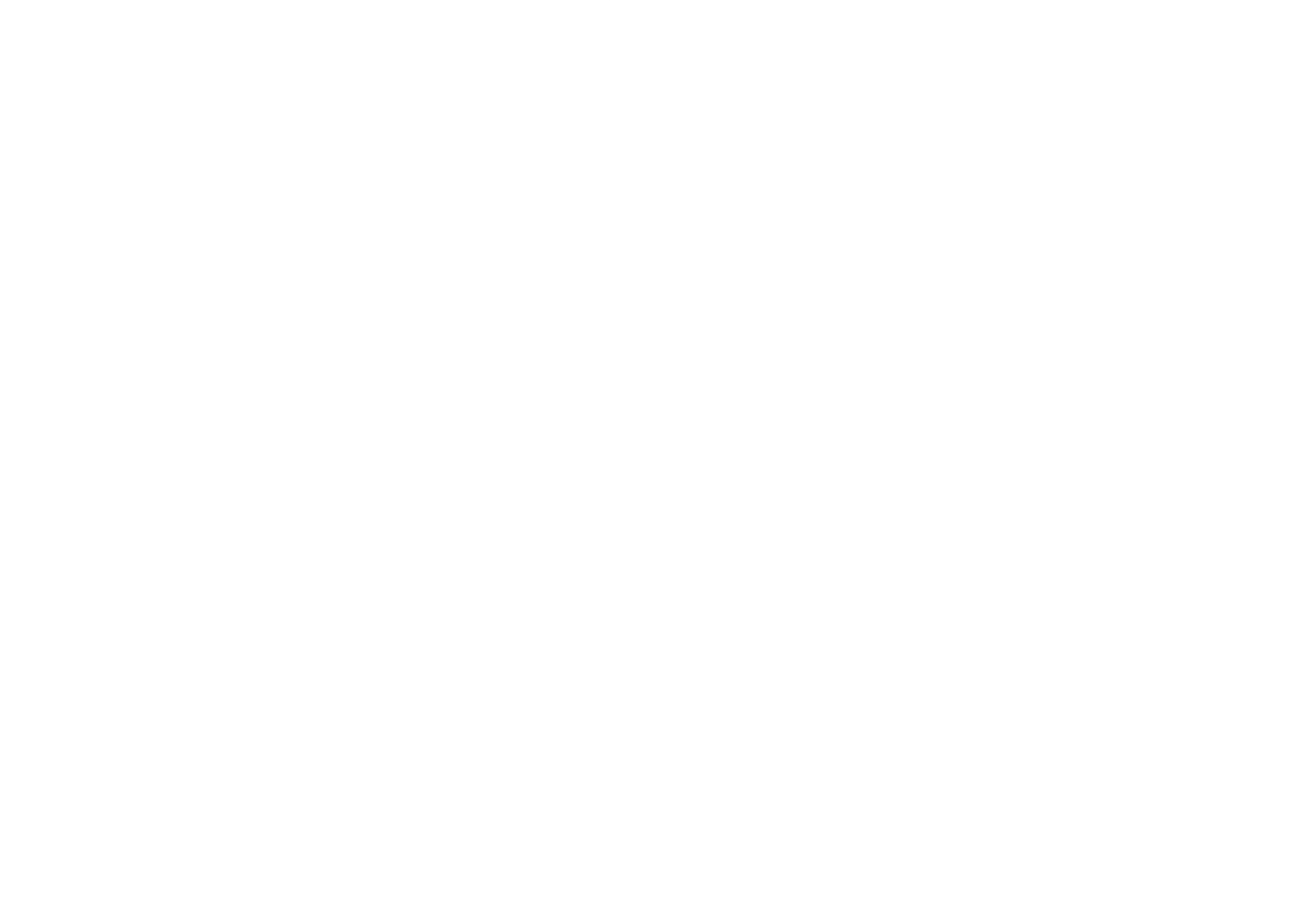

Sur la barre latérale de gauche se trouvent les rubriques dans lesquelles vous pouvez naviguer en particuliers 3 :

- Domaines : pour accéder à toutes les informations, les sécurités et les actions relatives à votre ou vos NDD(s) actuel(s).
- Hébergements : pour accéder à toutes les informations générales, les configurations et les actions relatives à votre ou vos hébergement(s) actuel(s). C'est ici que nous allons créer notre base de données MySQL.
- X Base de données : pour gérer vos bases de données : cette rubrique n'est pas la bonne pour créer notre base de données MySQL!
- X Emails Pro : cet onglet est réservé aux services pro en l'occurence cette rubrique ne nous concerne pas.
- Emails : vous pouvez gérer vos emails relatifs à chaque NDD que vous avez acquis.
- Microsoft : nous n'avons souscrit à aucune offre Microsoft.

💮 Dom

ළී Hébe

Bases

🖂 E-ma

🖂 Ema

Micro

| ander X                                        |                                                                              | Assistance     | Français | Baptiste Bosserenpyj (bb264 |
|------------------------------------------------|------------------------------------------------------------------------------|----------------|----------|-----------------------------|
| ines 🗸<br>gements 🗸<br>de données 🗙<br>I Pro 🗙 | Bienvenue dans votre esp<br>Pour obtenir des informations plus détaillées, v | Dace con       | client   | s guides.                   |
| soft 🔀                                         | Domaines et Hébergemen                                                       | ts             |          |                             |
|                                                | Guide d'utilisation du renouvellement automatique OV                         | Ή              |          |                             |
|                                                | Débuter sur un hébergement web                                               |                |          |                             |
|                                                | Configurer votre logiciel de messagerie                                      |                |          |                             |
|                                                | Transférer un nom de domaine générique (.com .net .or                        | rg .info .biz) |          |                             |
|                                                | Comment installer un module sur un hébergement mu                            | tualisé        |          |                             |

009-ovh)

Comment éditer ma zone DNS ?

Que faire en cas d'erreur "site non installé" ?

Première configuration du service Exchange 2013/2016

Basculer une adresse e-mail OVH mutualisée vers Exchange

Tous nos guides 🗹

#### Cliquez sur l'onglet Hébergements.

Puis sélectionnez le nom de domaine à affilier à l'hébergemement qui apparaît dans la rubrique «Hébergements». Une fois le NDD sélectionné (visible car entouré d'un fond d'écran vert), l'écran du milieu ouvrira les informations spécifiques à votre hébergement lié à votre NDD.

À noter : Si c'est votre premier achat, un seul hébergement lié à votre NDD est présenté dans la rubrique Hébergements. Dans notre exemple nous allons sélectionner bosserenpyjama.fr parmi d'autres hébergements déjà créés auparavant.

Une fois cliqué donc, sur l'hébergement qui correspond au NDD, vous pourrez distinguer sur l'écran du milieu une barre d'action qui donne accès à plusieurs rubriques dont celle qui nous intéresse, «Bases de données» :

- Informations générales (affichée par défaut)
- Multisite

2

- Modules en 1 clic
- FTP SSH

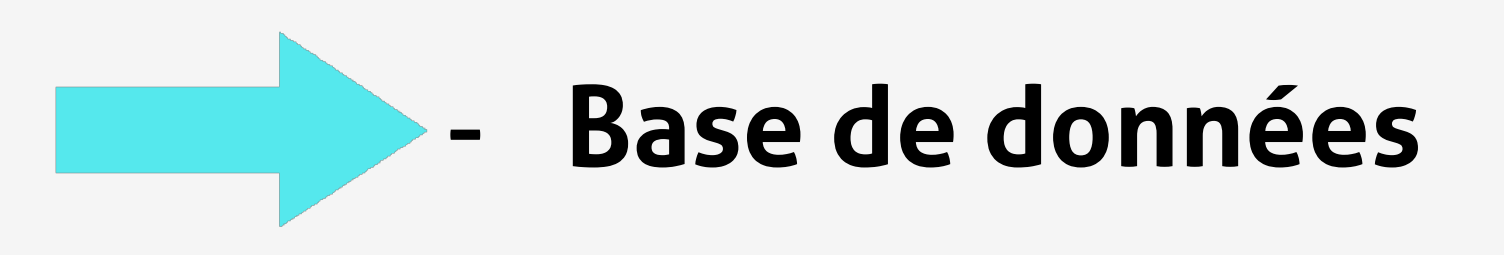

- Tâches en cours
- Plus + (qui donne accès à la gestion des emails, des contacts, changement ou actualisation du propriétaire et résiliation du nom de domaine)

Cliquez donc sur le l'onglet bases de données.

| MyOVH Web                                                           | Dédié Cloud Téléco                | om Sunrise Partenaires           | Ancienne interface cli       | ent 🛆 Assistance      | Français Baptiste Bosserenpyj (bb264009-ovh)                                   |
|---------------------------------------------------------------------|-----------------------------------|----------------------------------|------------------------------|-----------------------|--------------------------------------------------------------------------------|
| <ul> <li>Commander </li> <li>Domaines</li> </ul>                    | bosserer<br>Renouvellement automa | npyjama.fr                       |                              | 2                     | Actions 🗸                                                                      |
| ✓ ⅔ Hébergements                                                    | Informations généra               | les Multisite Modules            | en 1 clic FTP - SSH          | Bases de données Tâch | nes en cours Plus +                                                            |
| .com                                                                | 1                                 |                                  |                              |                       |                                                                                |
| bosserenpyjama.fr .net                                              | Hébergement (<br>Assistance)      | web kimsufi : le support se fait | uniquement via un ticket o   | l'assistance (menu    | VOVH.COM                                                                       |
| <ul> <li>.c</li> <li>.net</li> <li>&gt; Bases de données</li> </ul> | Informatio                        | ons                              | Configura                    | ition                 | Besoin d'assistance ou d'informations ?<br>Costs BAQ Brun Contra Electe Client |
| > 🖂 E-mail Pro                                                      | générales                         |                                  | Version PHP                  | Modifier la           | Espace disque                                                                  |
| > 🖂 Emails                                                          | Etat du service                   |                                  | globale<br>5.6               | configuration         | 0 Mo / 1024 Mo                                                                 |
| > Microsoft                                                         | Actif<br>IPv4<br>213 186 33 24    | IPv6<br>2001:41d0:1:1b00:21      | <b>Certificat SSL</b><br>Non | Actions 🗸             | Accès                                                                          |
|                                                                     | 210.100.00.21                     | 3:186:33:24                      | Option CDN + HTT             | P/2 Actions V         | Accès ETP au cluster                                                           |
|                                                                     | <b>Offre</b><br>Kimsufi 2015      | Changer d'offre                  | Rase de données n            | riváo                 | ftp://ftp.cluster013.ovh.ne                                                    |

Attention : si vous vous effectuez cette tâche sur un écran d'ordinateur d'une taille inférieure à 13 pouces, où que l'interface a été modifiée, et que vous n'apercevez pas l'onglet Bases de données, ce dernier doit certainement être stocké dans le burger situé à droite :

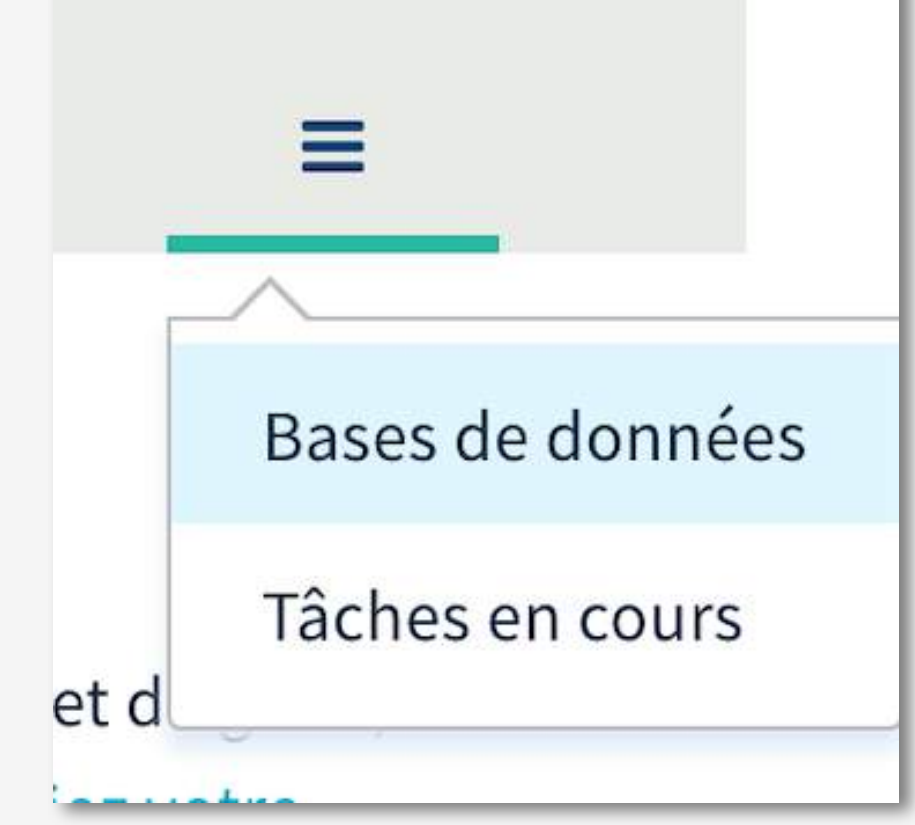

Une fois que vous avez cliqué sur le lien **Bases de données**, vous attérissez dans la partie qui nous intéresse, celle pour créer une base de données MySQL. Elle est indispensable pour faire fonctionner votre site WordPress !

Donc c'est ici que nous allons générer les codes qui vont nous permettre de connecter les données de notre site WordPress à la base de données MySQL, comme les fonctionnalités du Core de WordPresss, le contenu éditorial, et les scripts des plugins ajoutés lorsque vous développerez votre site web.

Cliquez sur le fichier déroulant « Actions » et pressez le lien « Créer une base de données ».

Note : Dans la nouvelle interface, vous aurez simplement à pressez le bouton «Créer une base de données»

Créer une base de données

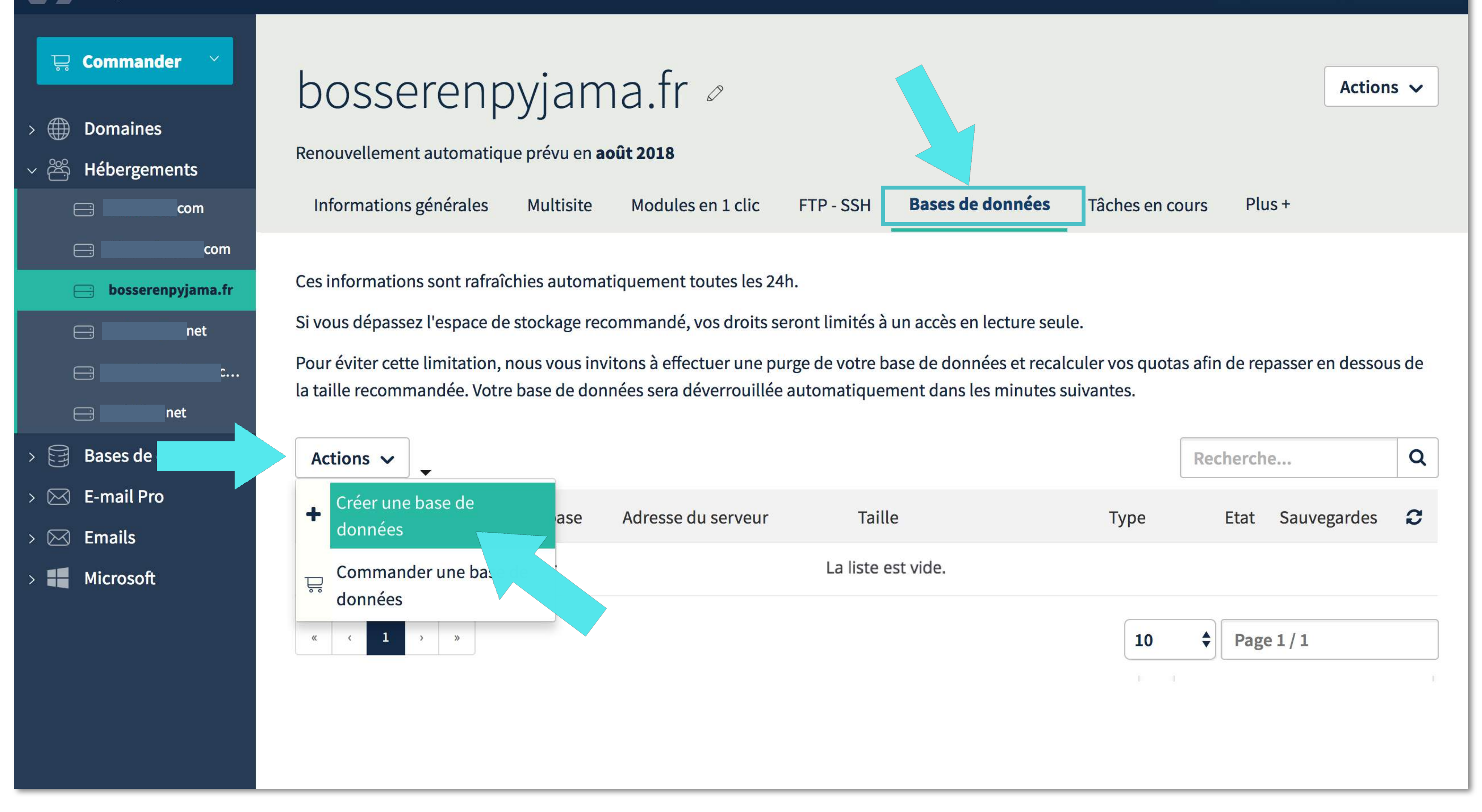

Une fois que vous avez cliqué sur le lien **« Créer une base de données »**. Une pop-up s'ouvre et vous allez suivre les étapes une à une. Il y en a 3.

À noter : Les captures d'écrans suivantes présentent l'ancienne interface de OVH mais la procédure reste la même. Si toutefois vous notez des différences flagrantes et que vous souhhaitez les captures des nouvelles interfaces, signalez-le nous.

À l'étape 1/3, ne touchez à rien par défaut :

Le moteur de la base de données est bien coché sur MySQL.

La version de la base de données à ajouter est cochée sur la dernière version soit 5.6 dans cet exemple.

La sélection du type de la base de données est sélectionnée par défaut soit « SQL Perso 100 MB : 1 restante(s) »

Pressez « Suivant » pour passer à l'étape 2.

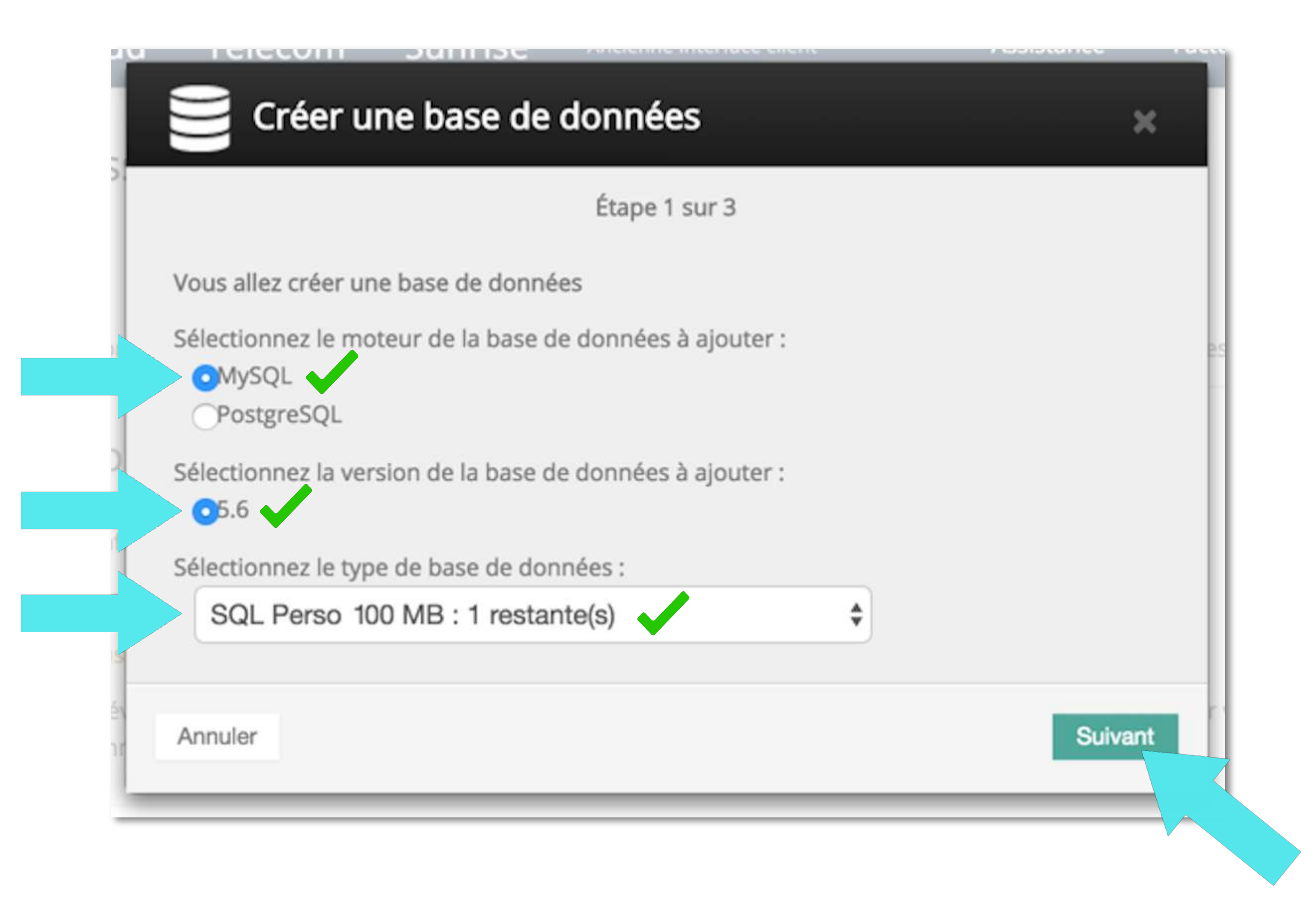

À l'étape 2 / 3 de « Créer une base de données ».

Vous devez créer :

- Un identifiant utilisateur en rajoutant une série de 6 lettres minuscules et chiffres maximum.
- Un mot de passe de 8 caractères minimum et 12 maximum composé uniquement de chiffres et de lettres dont au moins une minuscule, une majuscule et un chiffre et le confimer.

Si les notifications ont bien été prises en compte pour créer votre identifiant utilisateur et que le mot de passe est bien confirmé, validez cette étape et passez à la troisième et dernière étape en pressant le bouton « Suivant ».

À noter : Veuillez mémoriser le mot de passe que vous avez créé soit en le recopiant sur un carnet ou sur un éditeur de texte (Evernote, Open Office...) Vous en aurez besoin pour la Partie 4 : «Installer son site WordPress.»

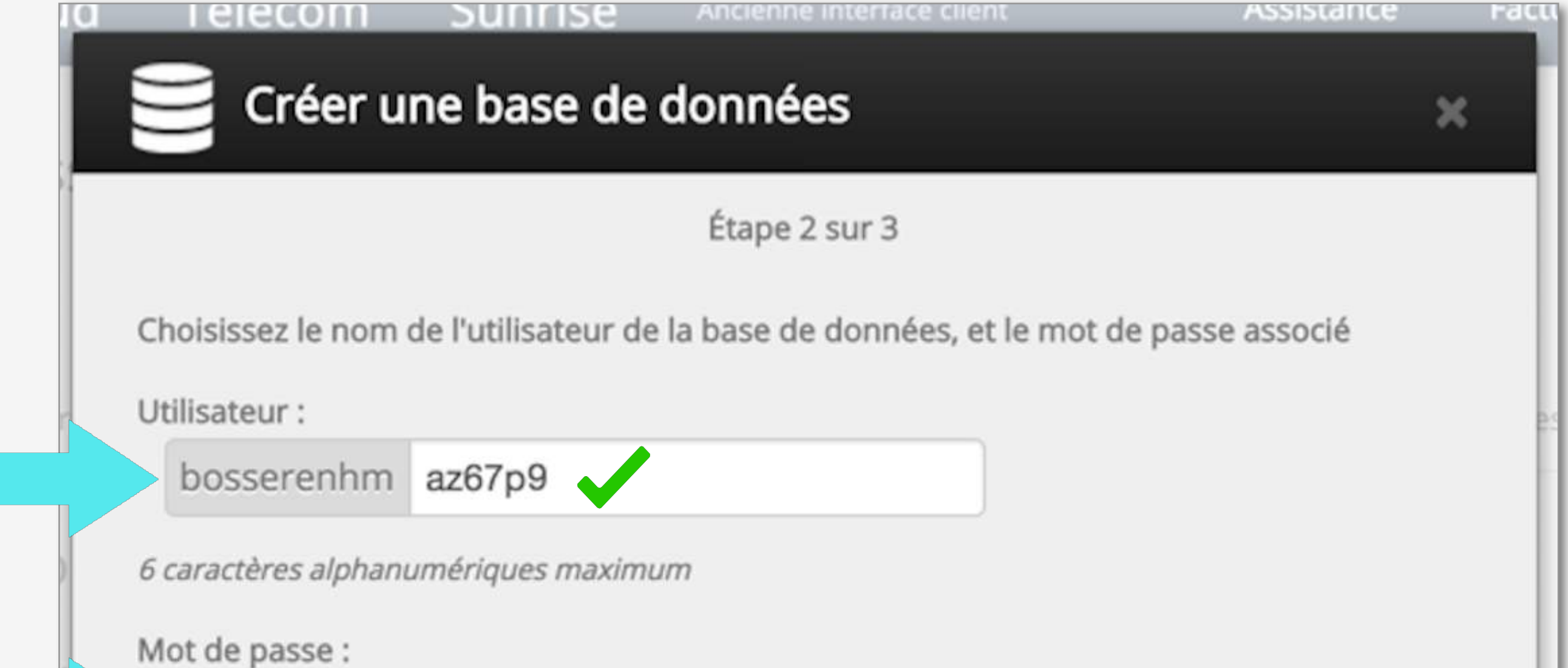

| Attention, le mot de passe doit respecter les co | onditions suivantes : |
|--------------------------------------------------|-----------------------|
| Minimum 8 caractères                             |                       |
| Maximum 12 caractères                            |                       |
| Au moins une lettre majuscule                    |                       |
| Au moins une lettre minuscule                    |                       |
| Au moins un chiffre                              |                       |
| Doit être composé uniquement de chiffres et      | t de lettres          |
| Annuler                                          | Précédent Suivant     |

#### À l'étape 3 / 3 de « Créer une base de données ».

La dernière étape récapitule les informations que vous avez enregistré dans les étapes précédentes pour la création de votre base de données. Si vous êtes prêt, cliquez le bouton « Valider ».

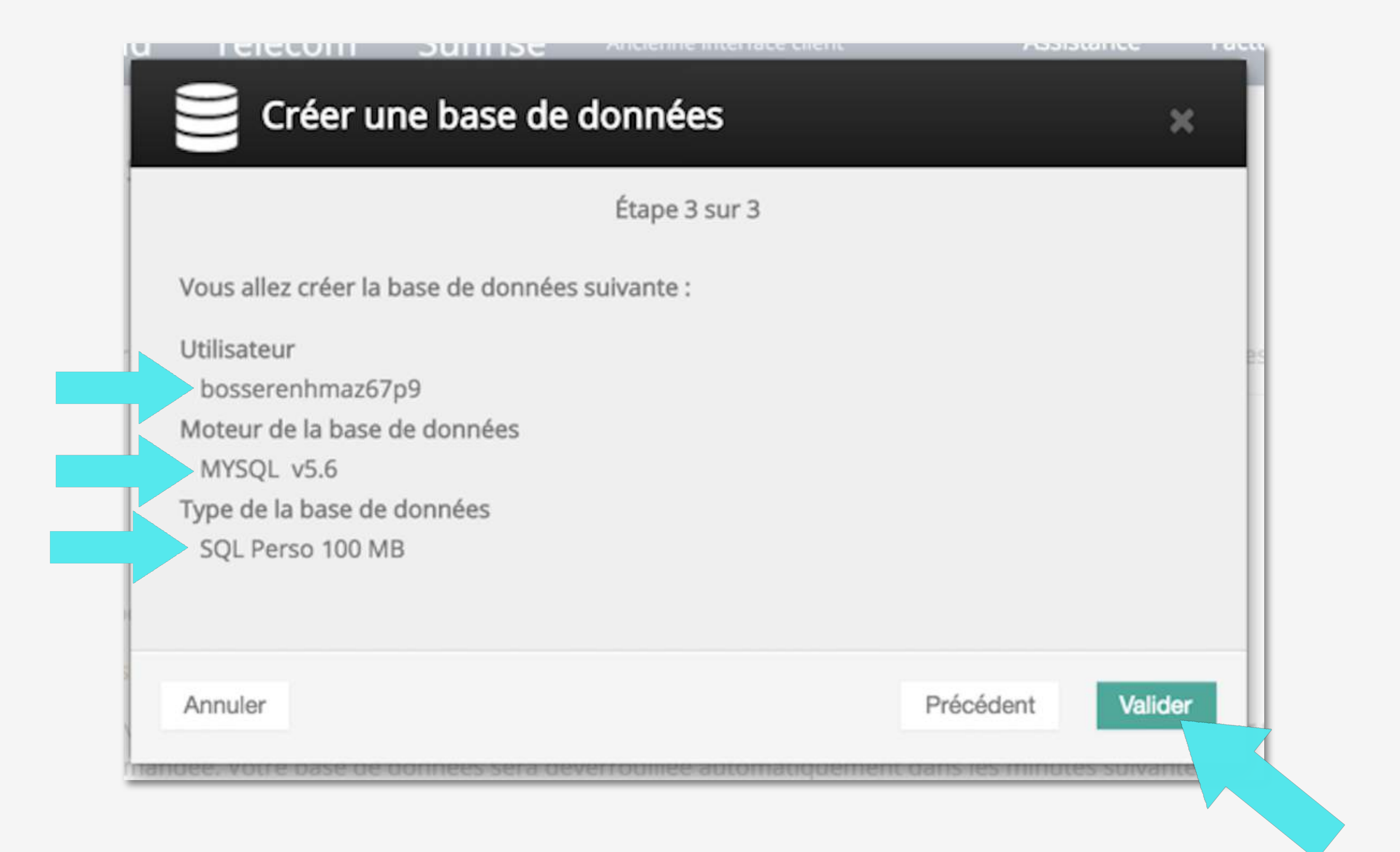

Une fois que vous avez appuyé sur le bouton « Valider », une notification verte apparaît en haut de votre écran et vous informe que « La base de données va être créée. »

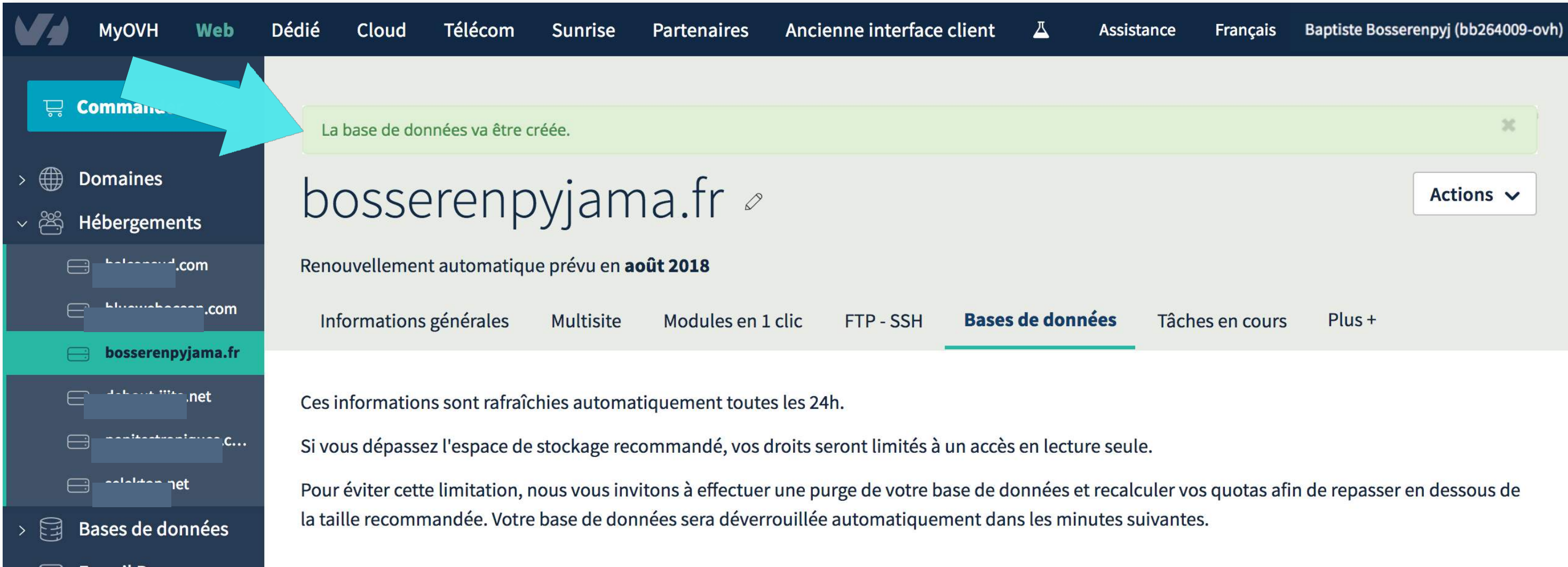

| <ul> <li>&gt; E-mail Pro</li> <li>&gt; Emails</li> </ul> | Actions 🗸                                                  | Recherche Q             |
|----------------------------------------------------------|------------------------------------------------------------|-------------------------|
| > 📕 Microsoft                                            | Nom d'utilisateur Nom de la base Adresse du serveur Taille | Type Etat Sauvegardes C |
|                                                          | La liste est vide.                                         |                         |
|                                                          |                                                            | 10 \$ Page 1 / 1        |

Au bout de quelques secondes ou quelques minutes, cela peut varier pour diverses raisons, vous allez recevoir un email avec pour objet : « [MySQL] La base MySQL bosserenhmaz67p9 » atteste de la création de votre base de données.

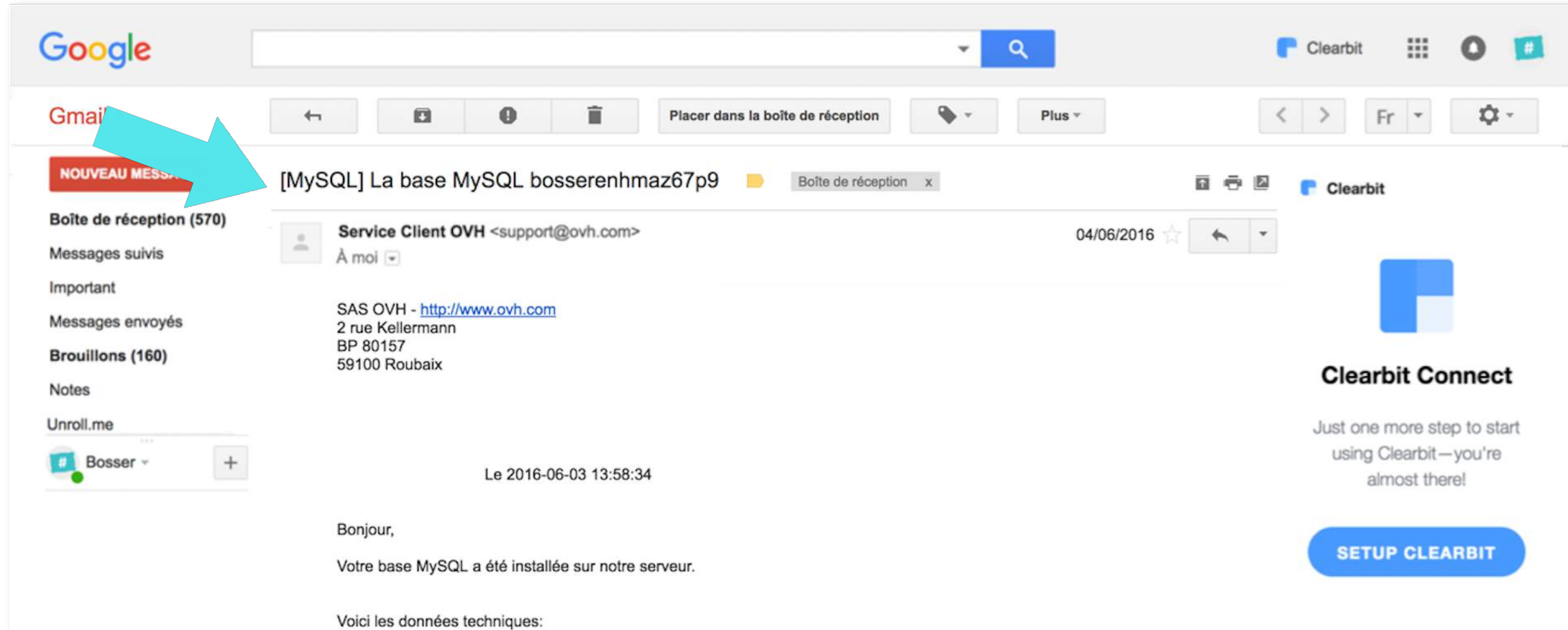

| MySQL:<br>Serveur : bosserenhmaz67p9.mysql.db<br>Utilisateur : bosserenhmaz67p9<br>Nom de la base : bosserenhmaz67p9<br>Mot de passe : vous seul le connaissez                                                                |
|----------------------------------------------------------------------------------------------------|
| Important:                                                                                                    |
| Uniquement les serveurs mutualisés d'OVH peuvent se connecter sur le serveur MySQL.<br>Toute autre connexion aura l'erreur suivante:<br>Warning: MySQL Connection Failed: Host "ip.votre.connexion" is not allowed to connect |
| Pour en savoir plus, un guide est à votre disposition:<br>http://guides.ovh.com/BasesMySQL/                                                                                                    |
| Pour toute information complémentaire, n'hésitez pas à nous contacter support@ovh.com                                                                                                    |
| Cordialement,                                                                                                    |
| Votre Service Client OVH<br>Lun - Vend : 8h - 20h   Samedi : 9h à 17h<br>1007<br>Numéro unique gratuit depuis un poste fixe, hors surcoût éventuel selon opérateur depuis une ligne mobile                                    |
|                                                                                                    |

Cet email contient des codes que vous avez reçus et ils sont à garder précieusement, soit en copiant collant cette portion d'email sur un éditeur de texte (Open Office, Evernote...) ou en gardant cet email ouvert car vous allez en avoir besoin pour la Partie 4 : Installer son site WordPress.

Serveur : c'est l'adresse du serveur ou se trouve votre base de données

Utilisateur : c'est l'identifiant utilisateur que vous avez créé pour votre base de données

Nom de la base : qui est le même que l'Utilisateur (souvenez-vous en)

V Mot de passe : celui que vous avez créé lors de la création de la base de données sur OVH

MySQL: Serveur : bosserenhmaz67p9.mysql.db Utilisateur : bosserenhmaz67p9 Nom de la base : bosserenhmaz67p9 Mot de passe : vous seul le connaissez

## **PARTIE 2 TERMINÉE**

## PARTIE 3 : METTRE EN LIGNE WORDPRESS VIA SON CLIENT FTP

Dans cette partie, nous allons, dans un premier temps, télécharger la dernière version de WordPress. Puis, transférons les dossiers et fichiers sur notre client FTP FileZilla que nous installerons sur notre bureau.

Rendez-vous sur https://fr.wordpress.org/ pour télécharger WordPress.

Sur la page d'accueil de WordPress.org en français cliquer sur le bouton bleu « Télécharger WordPress »

WORDPRESS.ORG Français

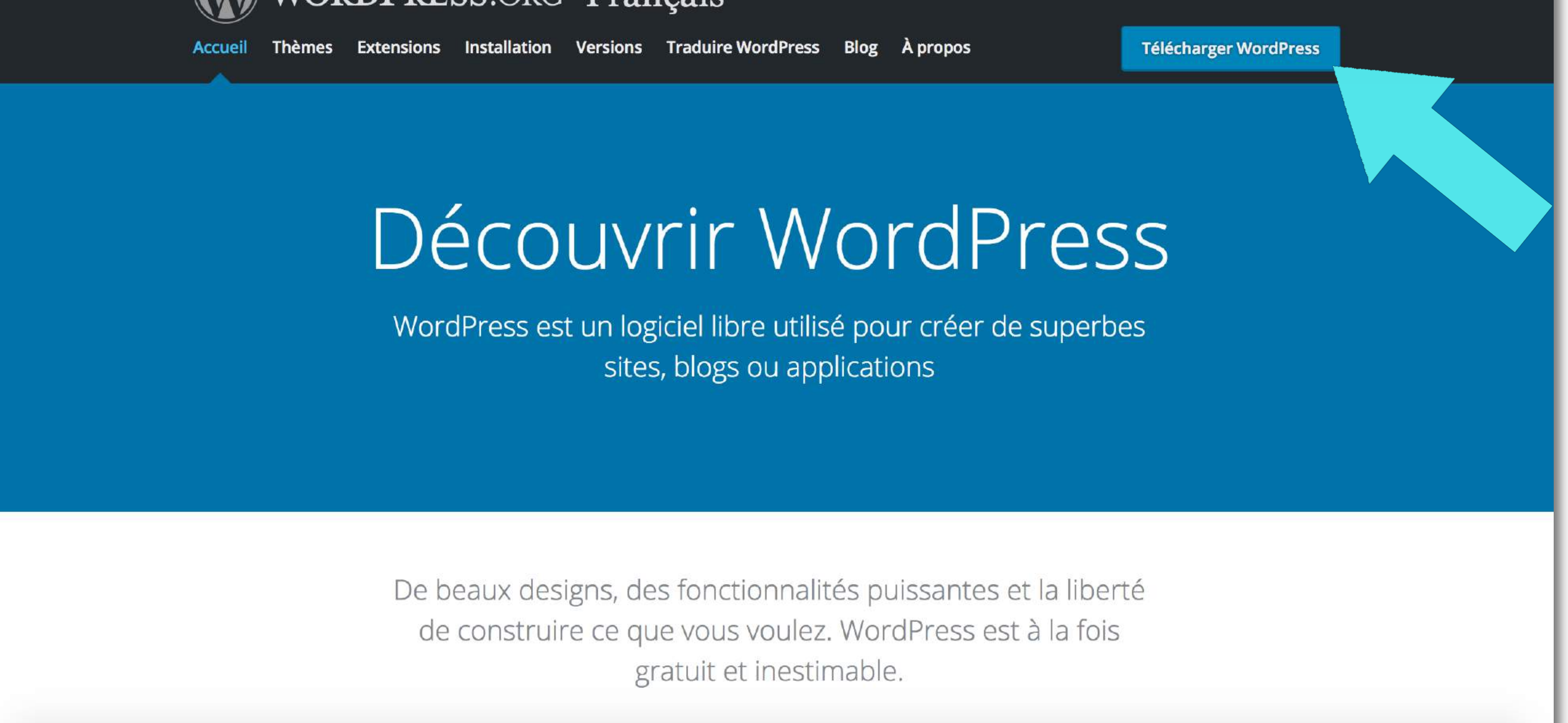

Puis cliquez sur le nouveau bouton bleu qui vient d'apparaître intitulé « Télécharger WordPress XXX » en format .zip, soit la dernière version de WordPress.

En pressant ce bouton vous allez enclencher le téléchargement des dossiers de la version la plus récente de WordPress. Le téléchargement du dossier WordPress sera en bas de votre écran.

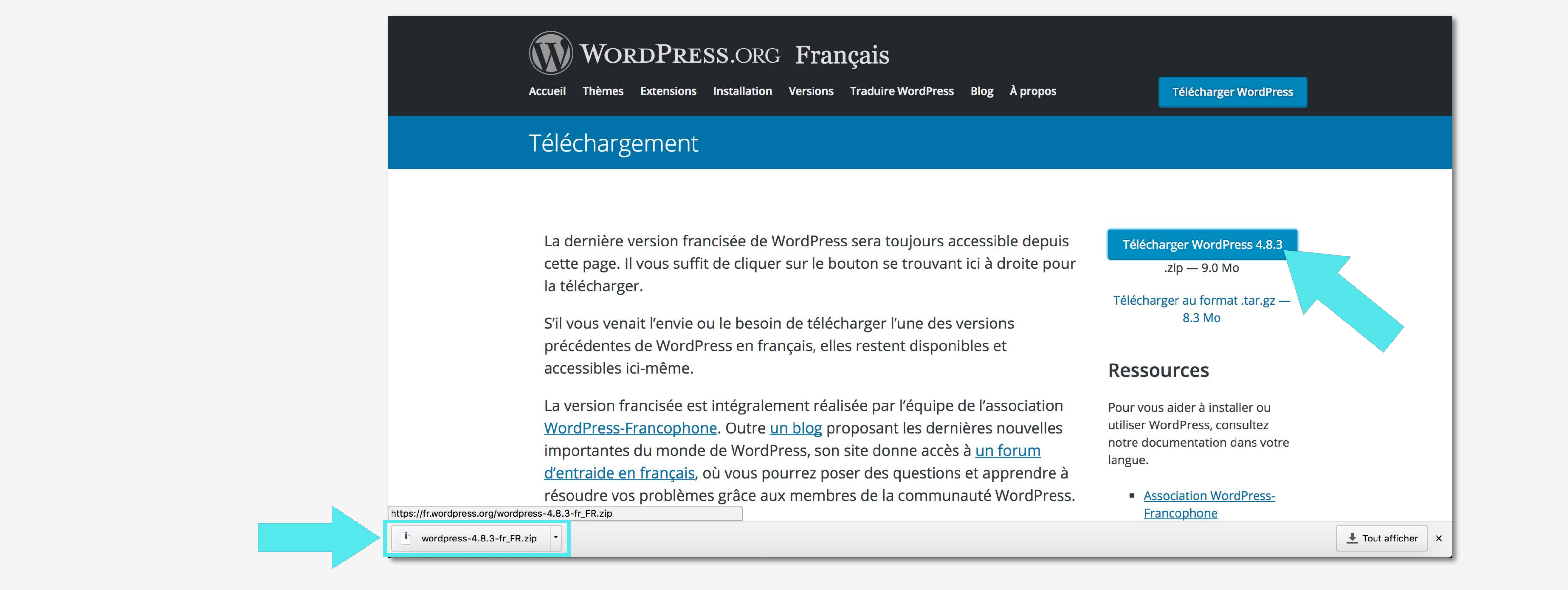

Glissez/déposez le dossier en format .zip WordPress sur votre ordinateur et à portée de main, comme par exemple sur votre bureau, et dézippez-le (cette action est provisoire).

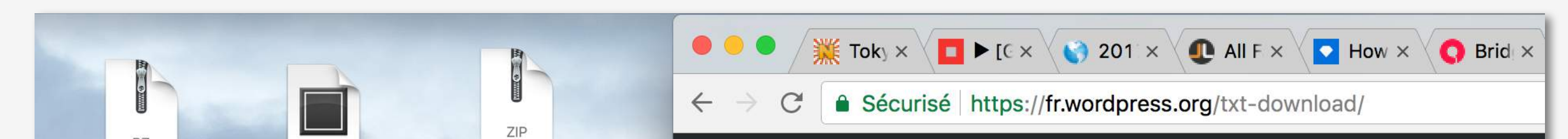

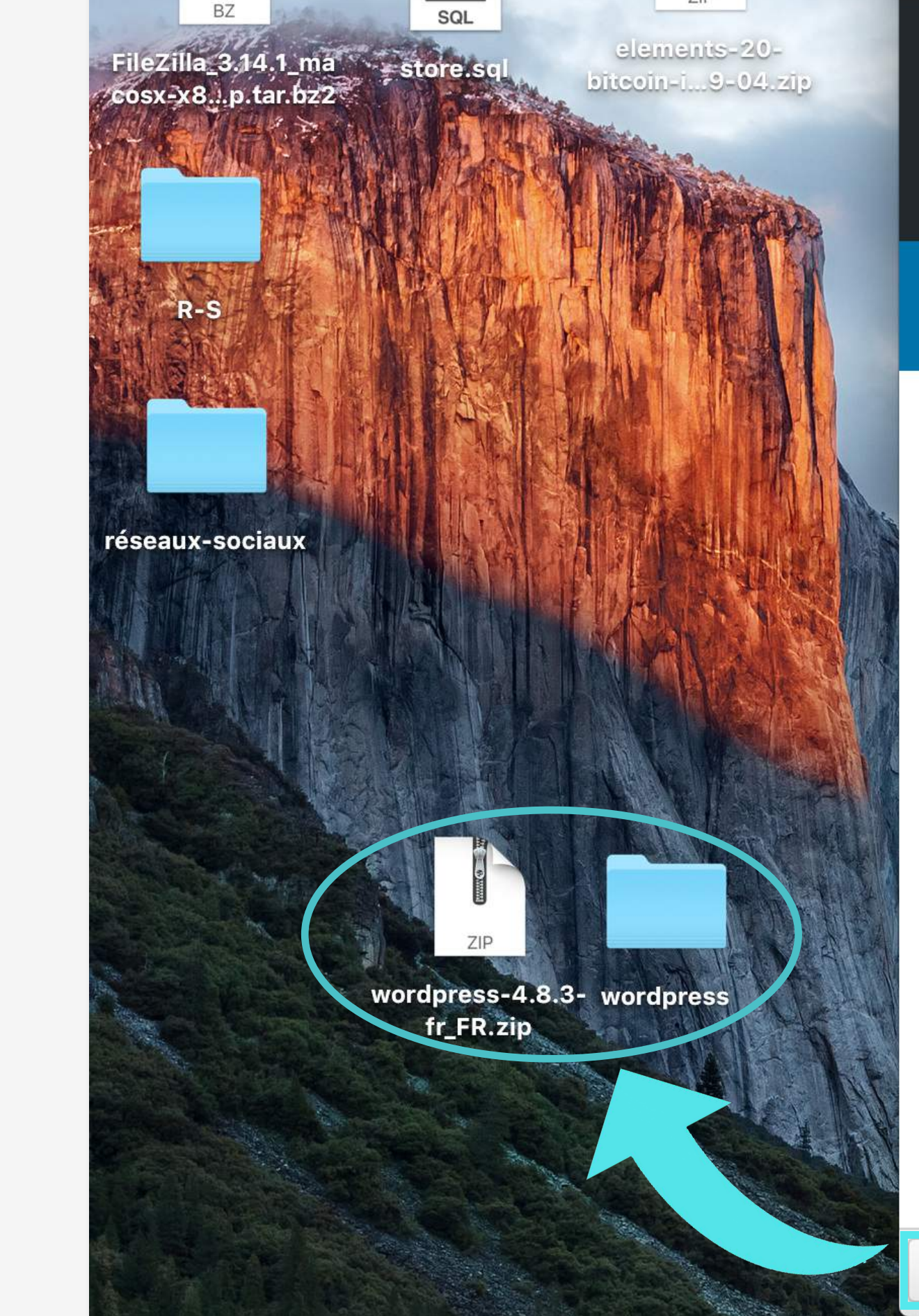

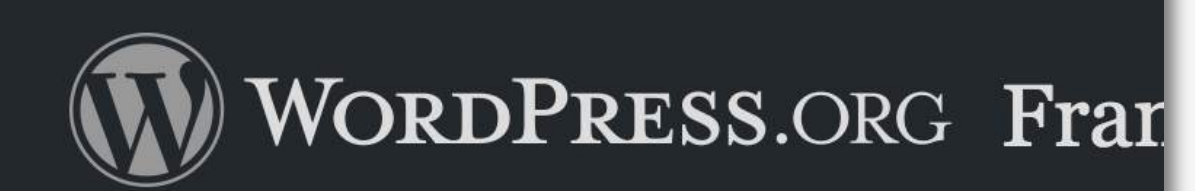

Accueil Thèmes Extensions Installation Versions

#### Téléchargement

La dernière version francisée de WordPres cette page. Il vous suffit de cliquer sur le bo la télécharger.

S'il vous venait l'envie ou le besoin de téléc précédentes de WordPress en français, elle accessibles ici-même.

La version francisée est intégralement réali <u>WordPress-Francophone</u>. Outre <u>un blog</u> pr importantes du monde de WordPress, son <u>d'entraide en français</u>, où vous pourrez pos résoudre vos problèmes grâce aux membr

wordpress-4.8.3-fr\_FR.zip

Nous allons à présent télécharger un client FTP (= File Transfert Protocol).

Le FTP, pour File Transfert Protocol est un protocole qui vous permet de déposer, modifier, supprimer ou récupérer les fichiers de votre site en local sur votre hébergement web, c'est à dire en ligne. Pour que ces fichiers soient consultables via une URL qui est l'adresse de votre site web : http://www.bosserenpyjama.fr

Dans un premier temps nous allons télécharger sur notre orinateur un client FTP qui se nomme Filezilla. À cette adresse le lien est safe : https://filezilla-project.org/

Sélectionnez pour quels systèmes d'exploitations vous souhaitez télécharger votre client FTP. Si vous utilisez un Mac, pressez le bouton de gauche « Download FileZilla Client / All platforms ». Pour les ordinateurs qui tournent sous Windows ce sera le bouton de droite.

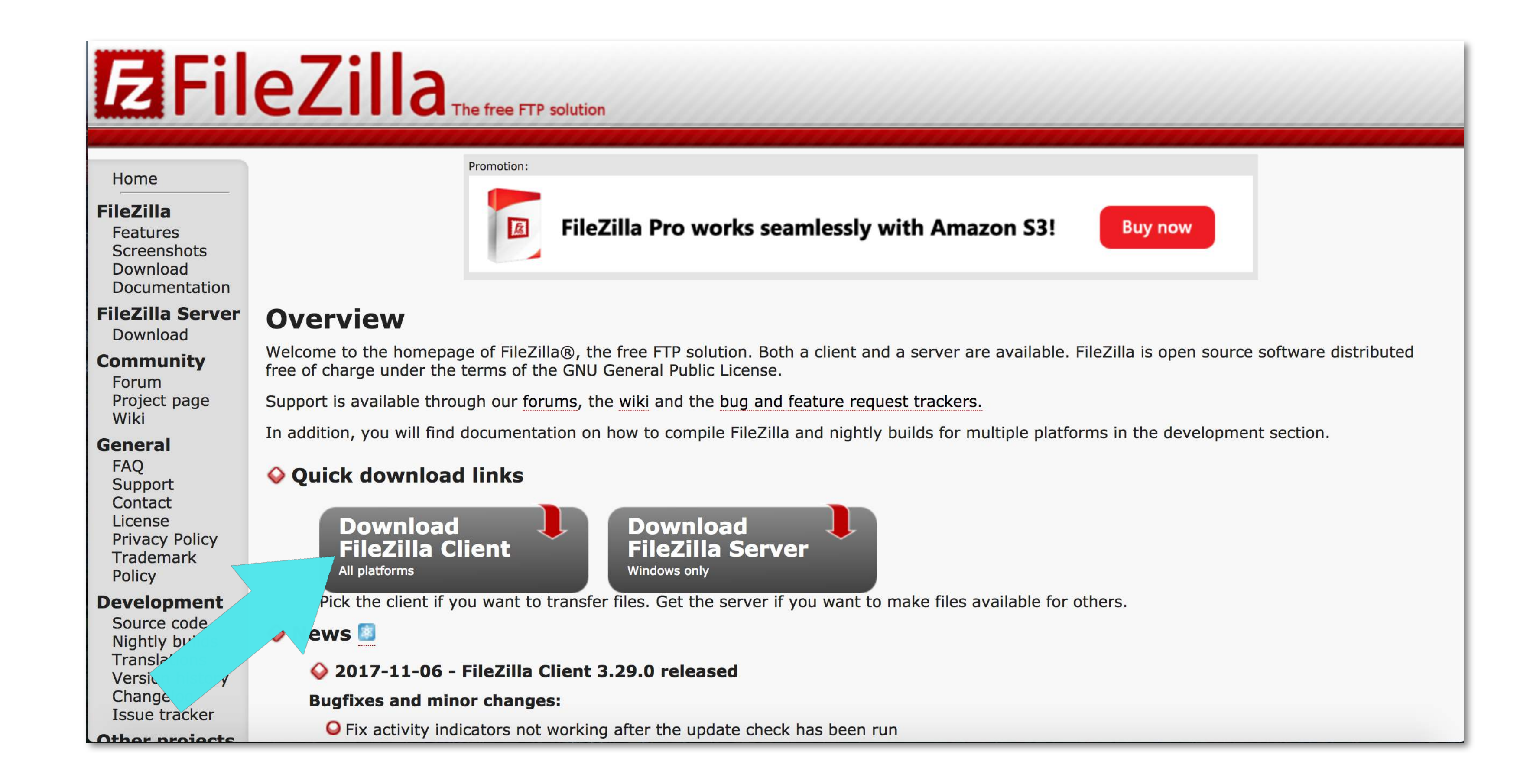

Puis cliquez à nouveau sur le bouton vert « Download FileZilla Client ».

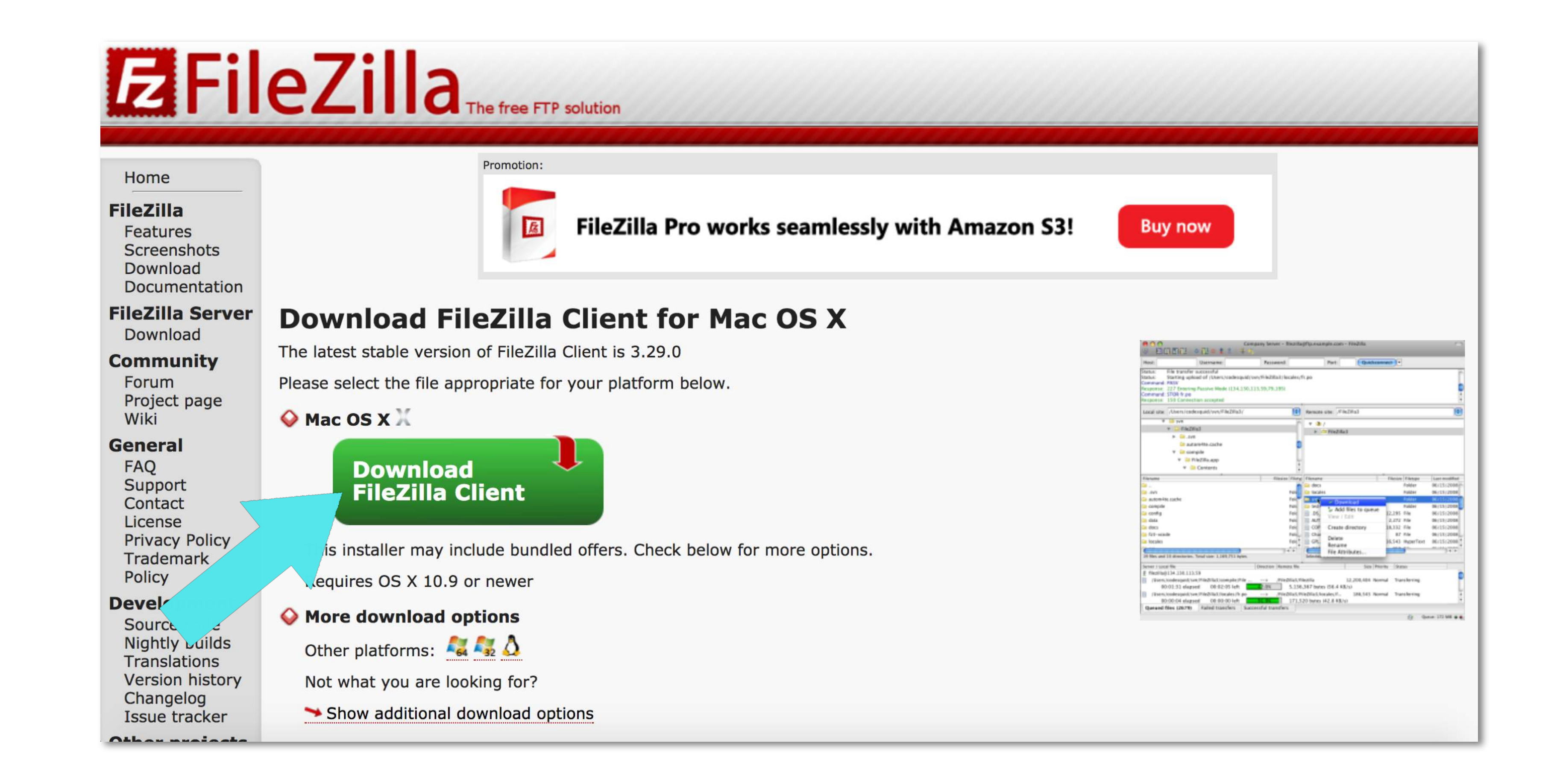

Une fenêtre s'ouvre, vous avez le choix entre 2 offres : FileZilla Pro ou FileZilla (Freemium). Nous vous suggérons de choisir le second choix « FileZilla » puis pressez le bouton vert « Download ».

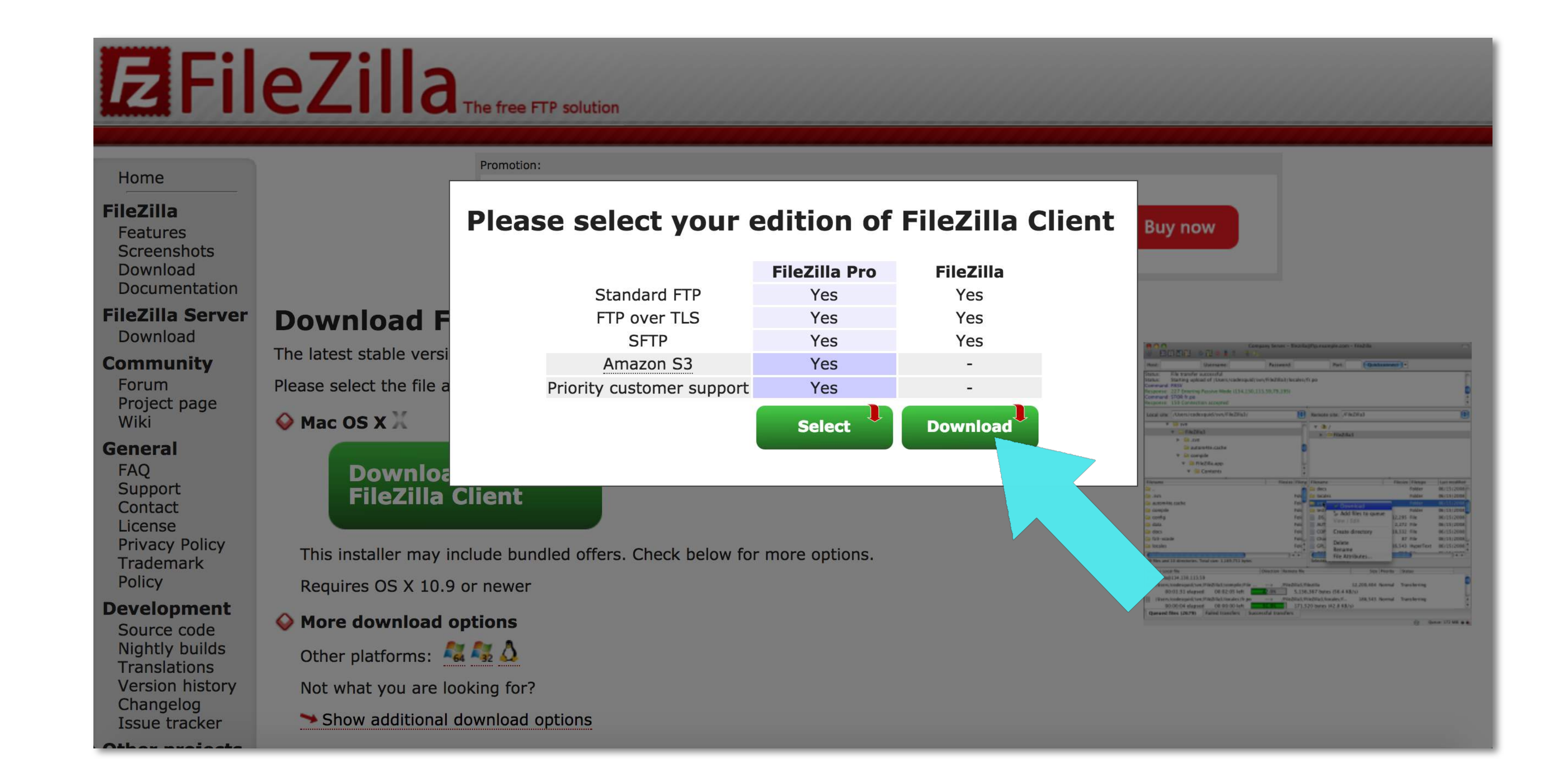

Une fois téléchargé, faîtes glisser et déposez le dossier .zip dans une zone à portée de main de votre ordinateur puis dézippez-le. Par exemple sur votre bureau.

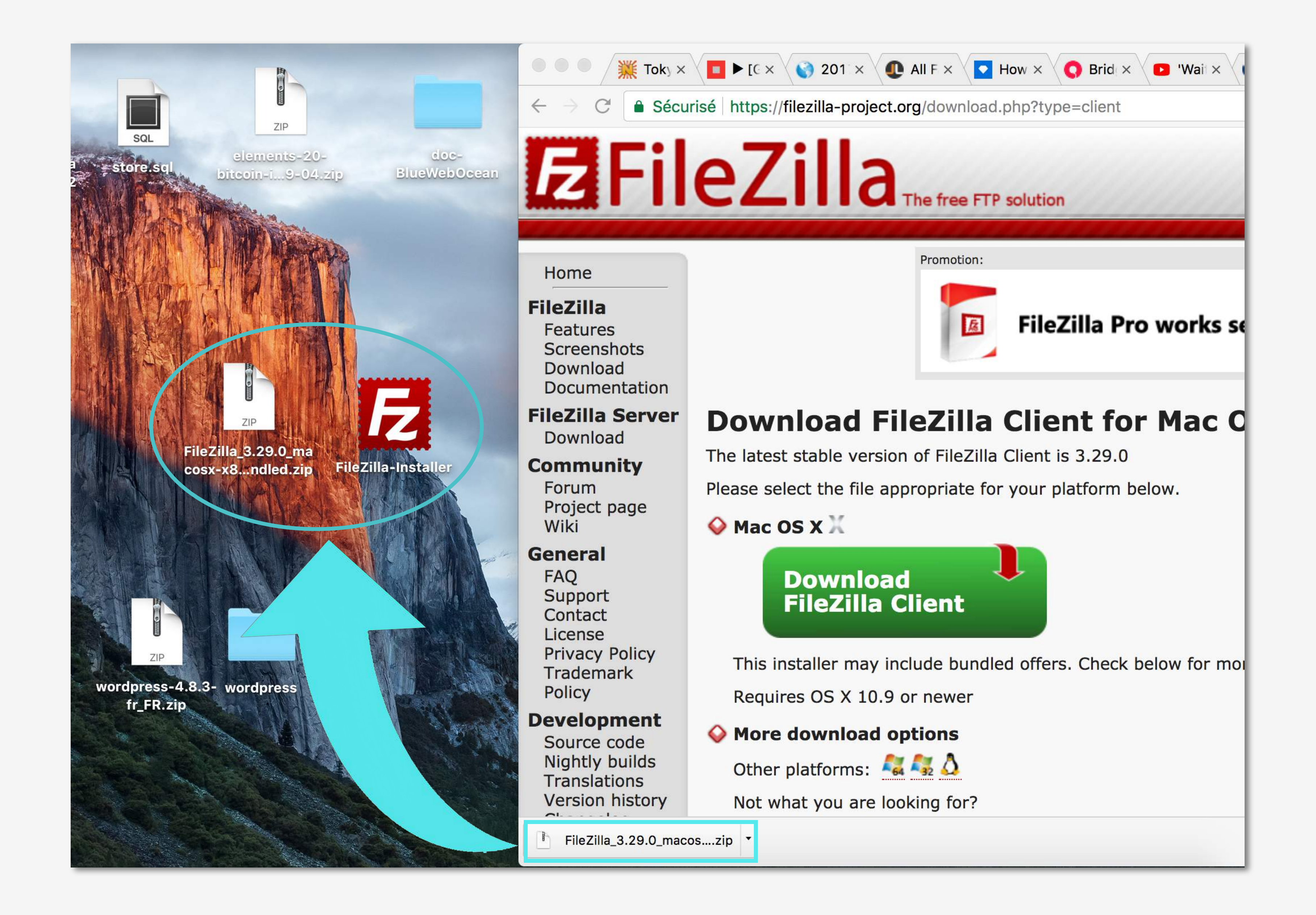

Cliquez maintenant sur le dossier dézippé rouge intitulé « FileZilla-Installer ». Nous allons installer votre client FTP sur votre Desktop.

À noter : un message d'avertissement apparaît. Si vous acceptez, cliquer sur « Ouvrir ».

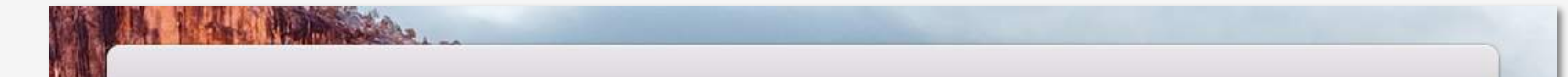

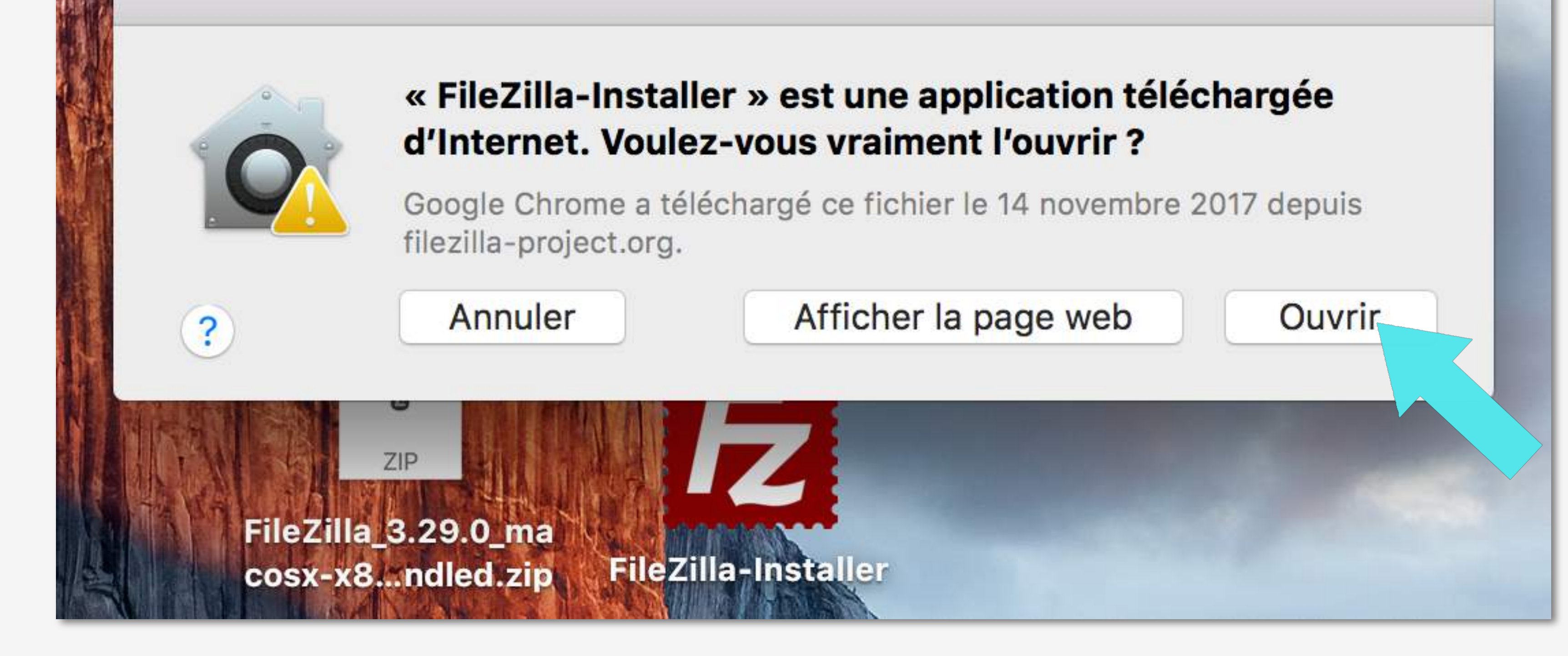

Validez les termes et conditions en cliquant sur le bouton gris « I Agree ».

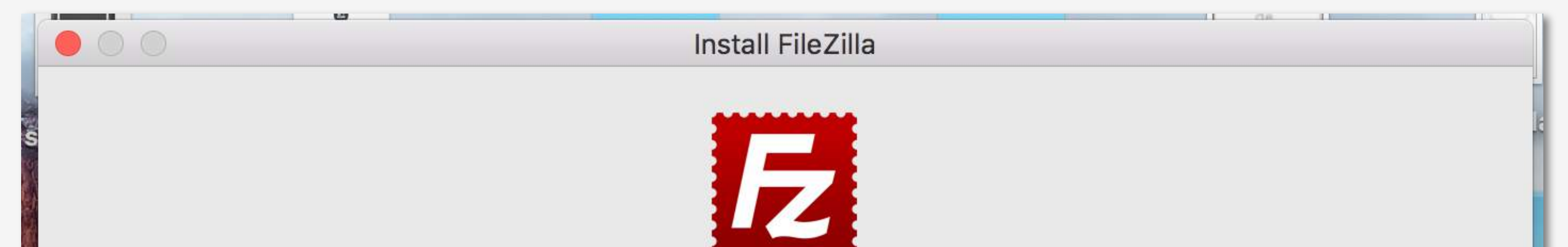

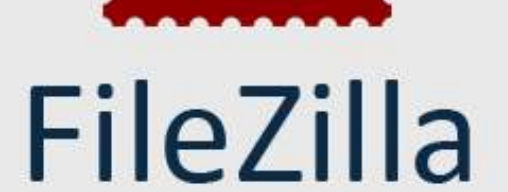

Please review the license terms before installing FileZilla.

#### **GNU GENERAL PUBLIC LICENSE**

Version 2, June 1991

Copyright (C) 1989, 1991 Free Software Foundation, Inc. 51 Franklin Street, Fifth Floor, Boston, MA 02110-1301, USA

Everyone is permitted to copy and distribute verbatim copies of this license document, but changing it is not allowed.

#### Preamble

orapress-4.8.3- wordpre

The licenses for most software are designed to take away your freedom to share and change it. By contrast, the GNU General Public License is intended to guarantee your freedom to share and change free software--to make sure the software is free for all its users. This General Public License applies to most of the Free Software Foundation's software and to any other program If you accept the terms of the agreement, click I Agree to continue. You must accept the agreement to install FileZilla.

I Agree

Votre client FileZilla s'installe en quelques secondes.

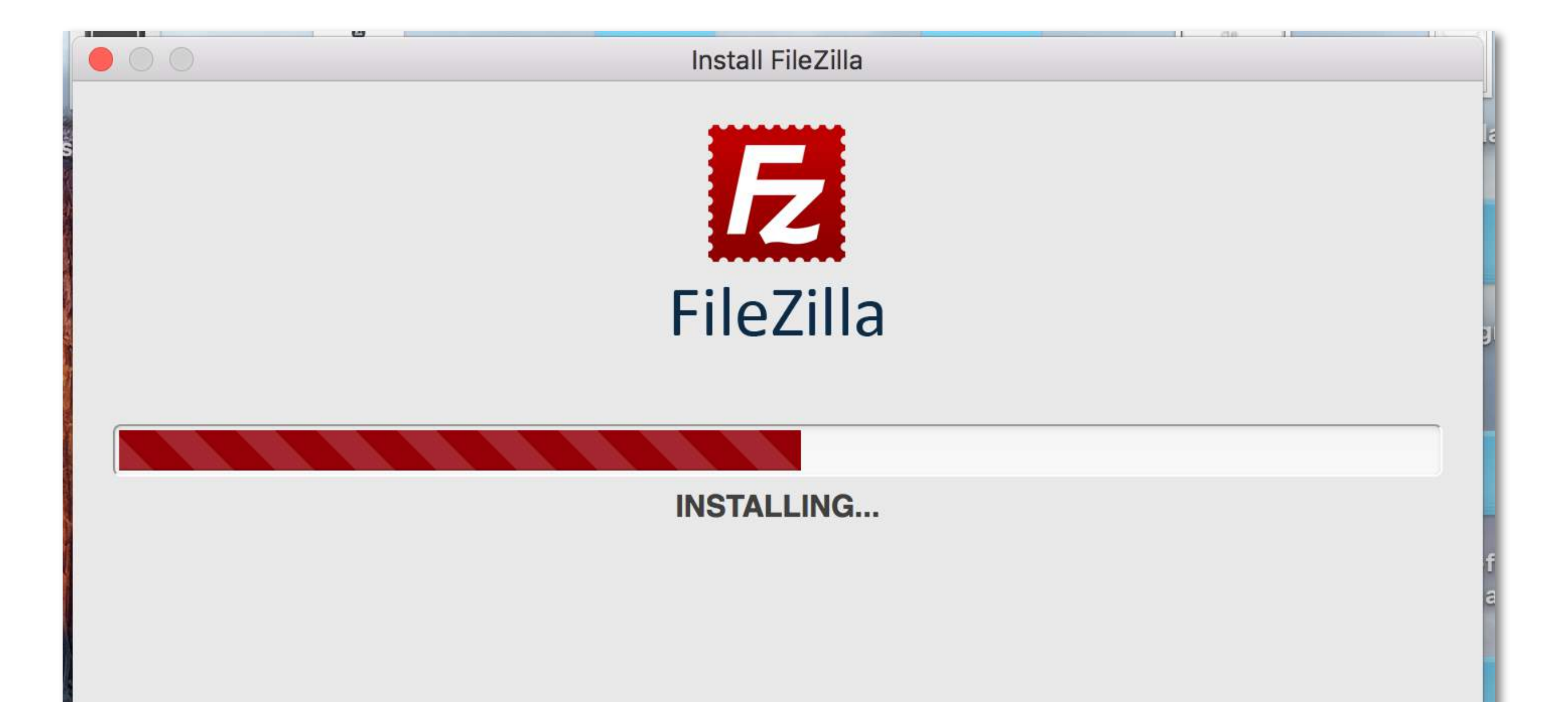

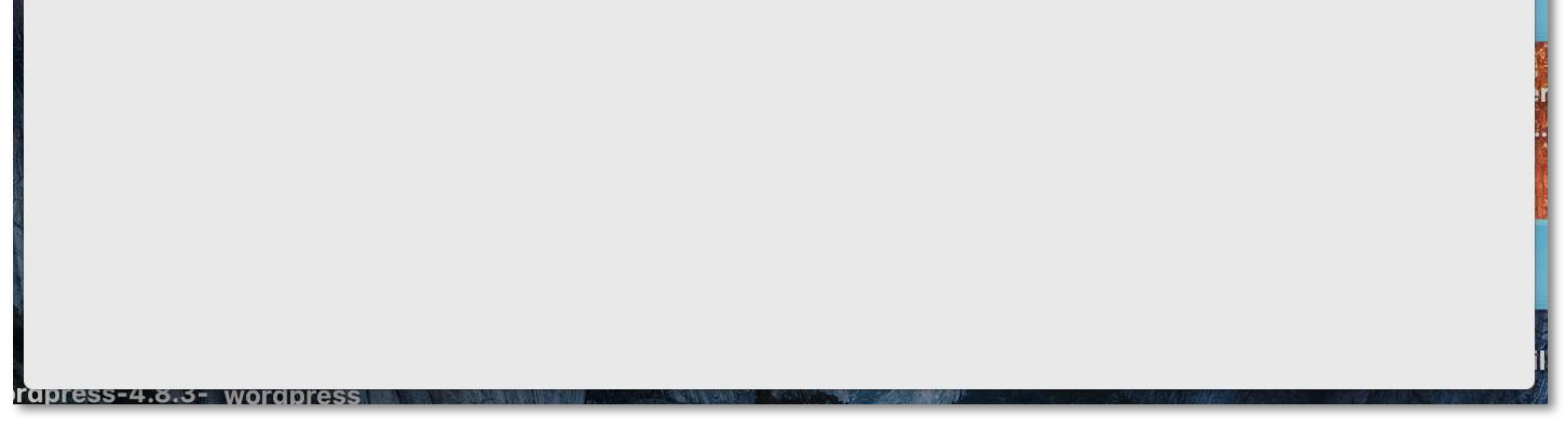

Quand le message « The installation was successful » apparaît, pressez le bouton « Done » pour valider l'installation et commercer à mettre en ligne les fichiers WordPress.

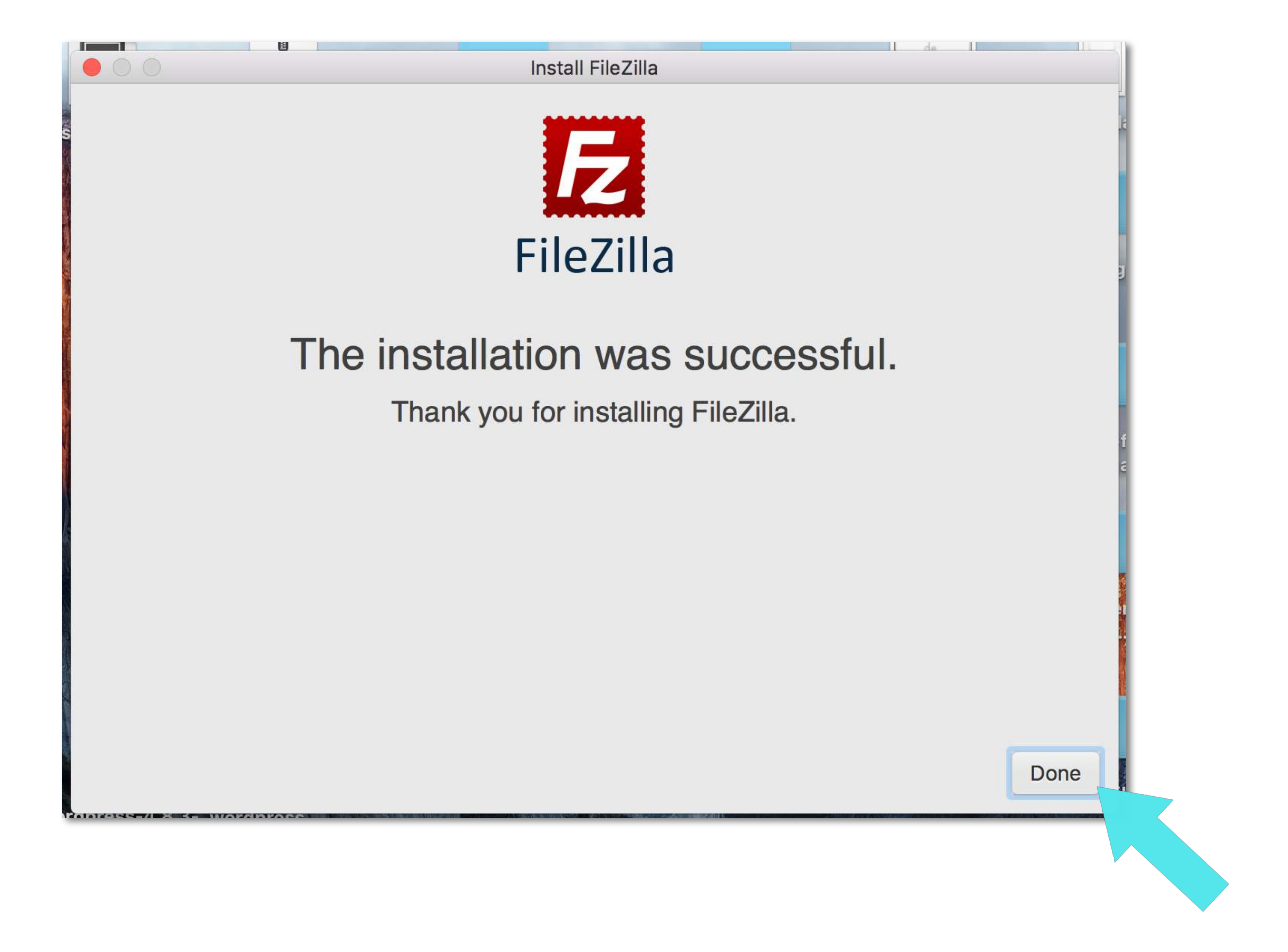

Votre client FTP s'ouvre. Une boîte de dialogue notifie que vous utilisez la dernière version de FileZilla et des liens d'aide y figurent. Fermez cette boîte en pressant sur le bouton bleu « OK ». Vous pourrez toujours l'ouvrir en passanr par le Menu Aide (?).

|                      |               |        | FileZilla      |        |                    |          |
|----------------------|---------------|--------|----------------|--------|--------------------|----------|
| Hôte :               | Identifiant : | Mot de | passe :        | Port : | Connexion rapide 👻 |          |
| Site local : /c      | ores/         | ~      | Site distant : |        |                    | <b>\</b> |
| eoro<br>dev<br>► etc | es            |        |                |        |                    |          |

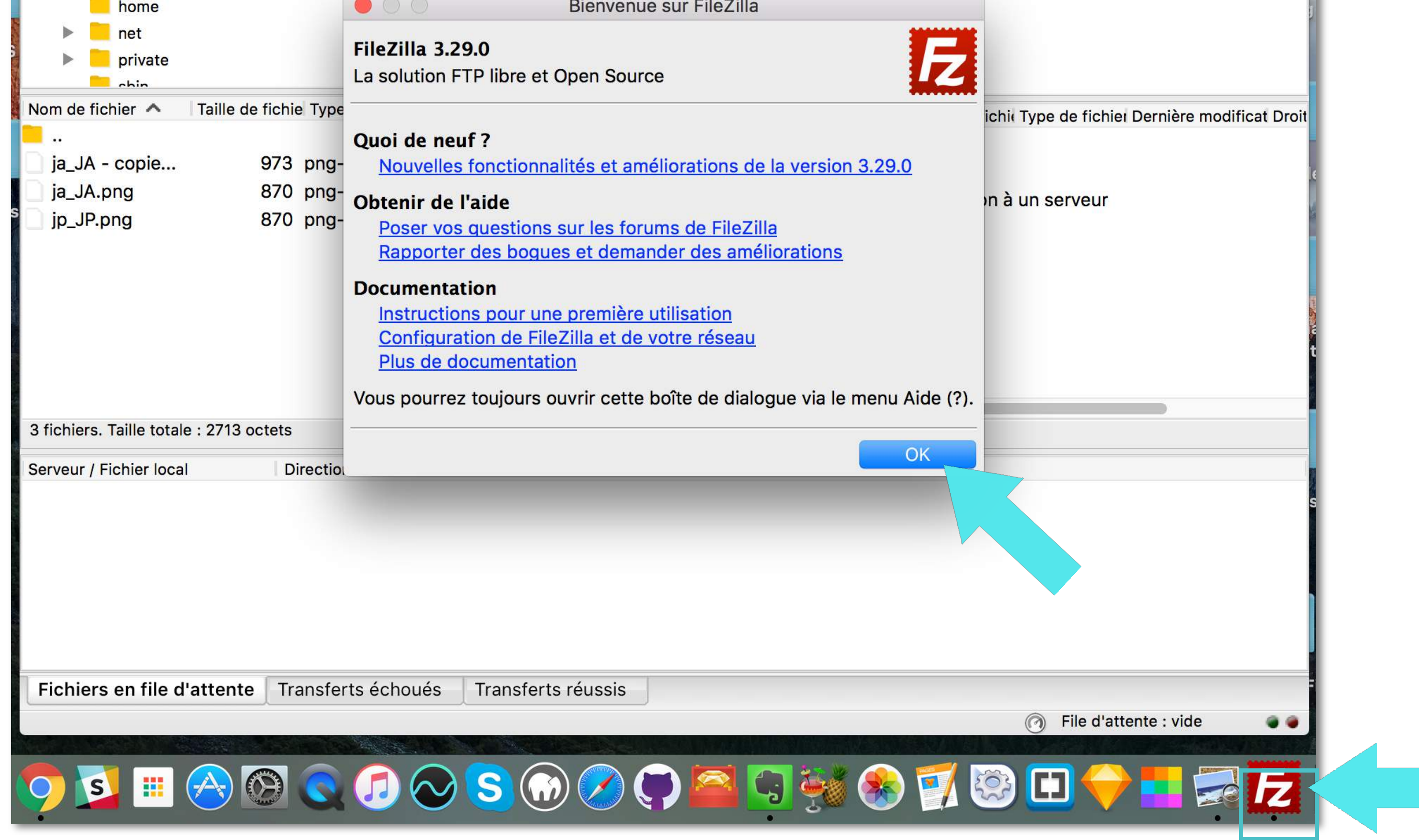

Regardons comment fonctionne un client FTP :

Pour bien comprendre, nous pouvons diviser le FTP en 4 parties

- La partie connexion (1)

- La partie gauche (2) (3) Site local : c'est votre Desktop. Est représenté avec les dossiers jaunes toute l'arborescence de vos fichiers de votre disque local.

- La partie droite (4) (5) Site distant est la partie ou vos fichiers seront stockés en ligne, c'est à dire sur le serveur (hébergment mutualisé) de votre site web.

- La zone située en bas est la zone de téléchargement des fichiers (6) du site local (votre Desktop) vers le site distant (votre site web).

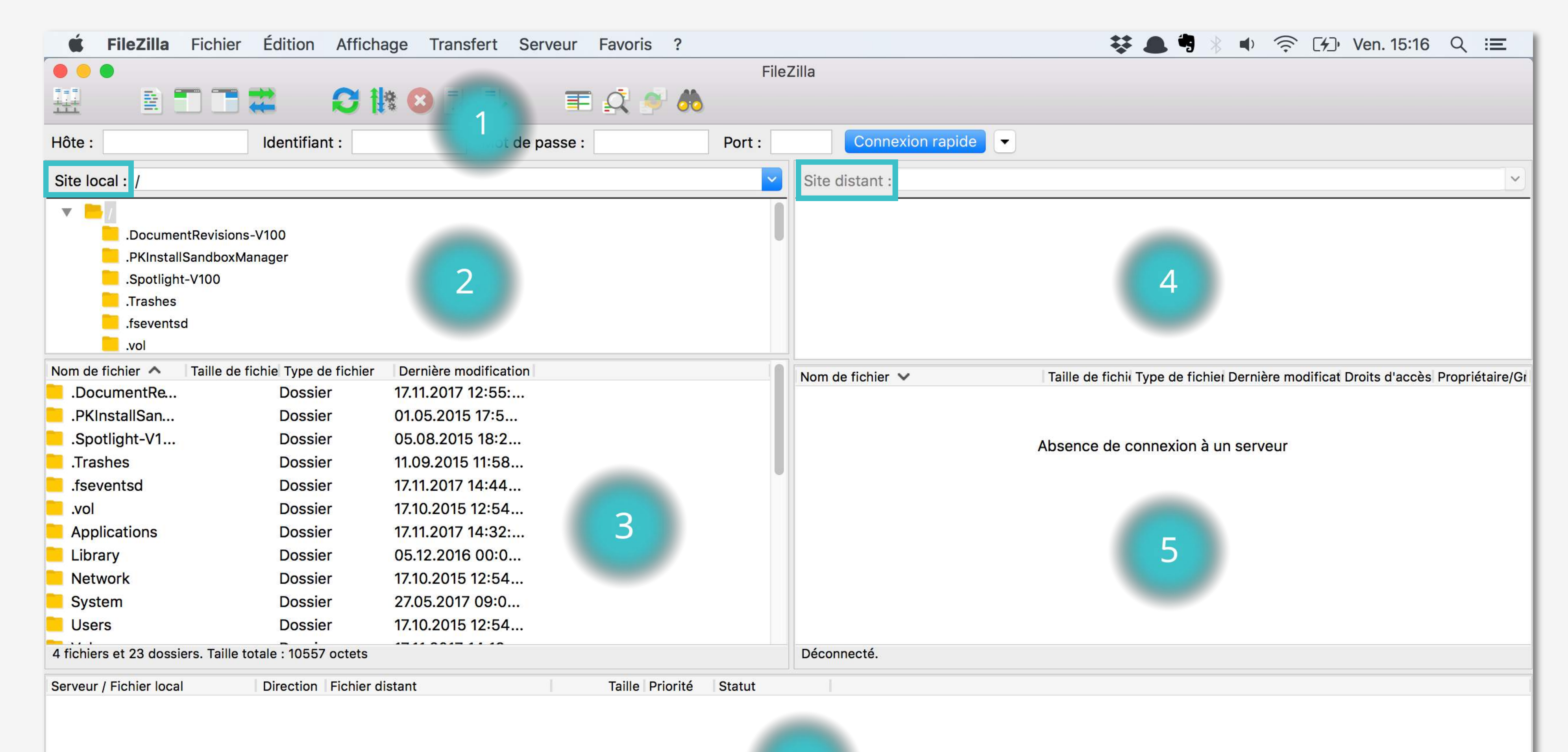

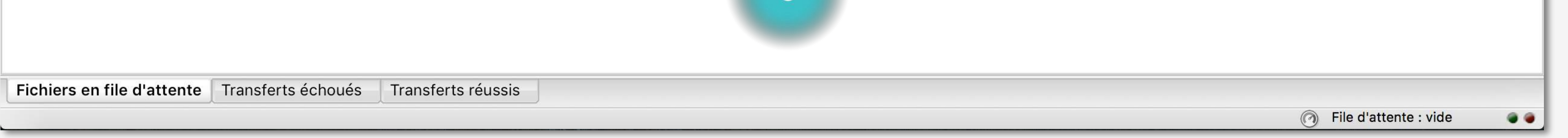

Quel est processus pour mettre en ligne WordPress ?

1) Tout d'abord, connectez-vous avec votre hôte, votre identifiant et mot de passe. Cela permet de connecter votre NDD à votre serveur.

2) Une fois connecté, dans la partie (2), Site local, vous devez retrouver votre dossier WordPress, récemment téléchargé. Rechezchez le chemin à l'aide des nombreux dossiers jaunes présentés.

Par exemple : si vous avez téléchargé vos fichier WordPress sur votre bureau, vous devrez chercher votre fichier comme suit : Users > Desktop > WordPress. Cette pratique permet simplement de visualiser le chemin d'accès à vos fichiers WordPress en local sur votre FTP pour ensuite les télécharger dans la partie (5).

3) Une fois les fichiers WordPress trouvés, il faudra tout sélectionner dans la partie (4) puis les envoyer en pressant la bouton droit et cliquer «Envoyer» ou bien les glisser déposer dans la partie (5). Vous observerez alors la progression du téléchargement dans la partie (6)

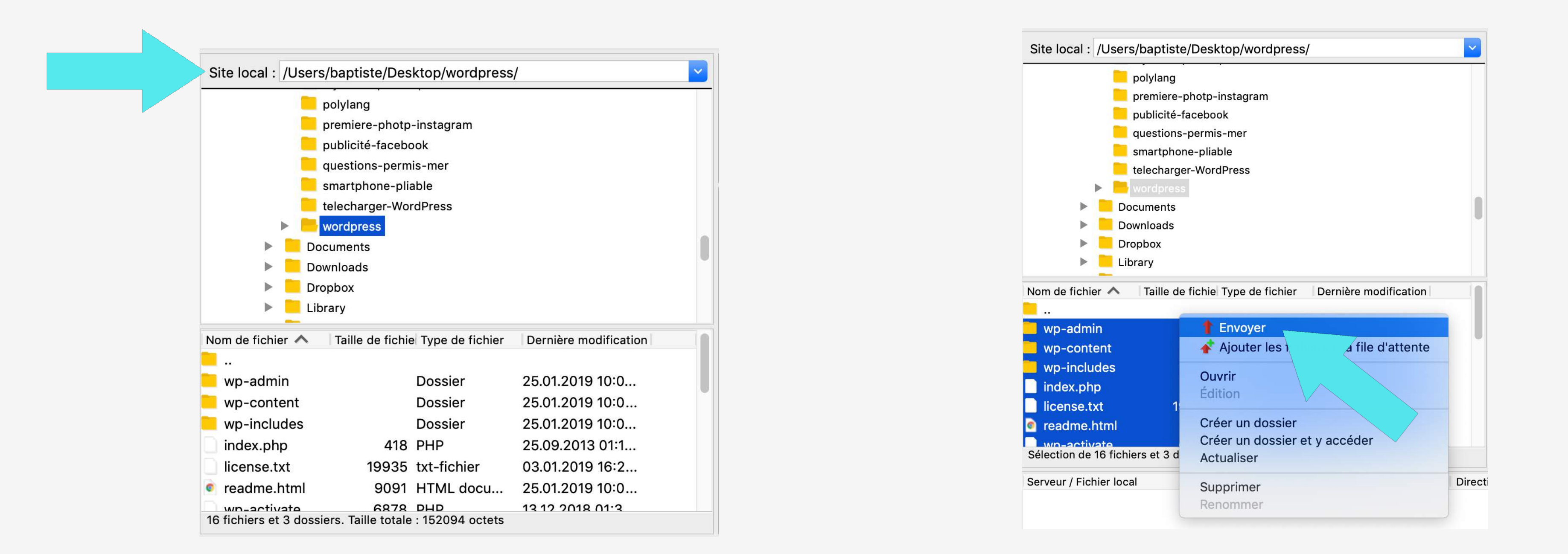

Si ce n'est pas encore très clair, vous allez découvrir comprendre comment cela se passe en pratique et suivre notre méthode pas à pas.

À présent, nous allons mettre en ligne les fichiers contenus dans le dossier WordPress, que nous avons téléchargé à l'instant, dans sur le client FTP.

Pour installer les fichiers WordPress sur votre hébergement, vous devez vous connecter au serveur via le FTP. qui permet de faire cette action, et ce, avec les codes FTP que vous avez reçus par email, que nous sommes allés récupérer lors de la première étape dans la Partie 2.

VOS IDENTIFIANTS FTP

------

Ces identifiants vous permettent de mettre vos fichiers en ligne, à placer dans le dossier "www" par défaut et ce, grâce à un logiciel FTP.

Nom d'hôte (Serveur FTP) : <u>ftp.cluster023.hosting.ovh.net</u>

Identifiant (Login FTP) : bossermdk
 Mot de passe (Password FTP) : fJavDtZJcrav
 Port : 21
 Pour plus de sécurité, nous vous conseillons fortement de changer votre mot de passe FTP via votre Espace Client.
 Vous avez besoin d'un peu d'aide pour mettre en ligne vos premiers fichiers ?
 Rendez-vous à l'adresse suivante : <u>https://www.ovh.com/fr/g1374.mettre-mon-site-en-ligne</u>

Vos 4 identifiants ci-dessus vont trouver une place précise dans les champs d'identifications de votre FTP. Copiez / collez-les dans les champs requis.

Nom d'hôte (1) = ftp.cluster023.hosting.ovh.net

Identifiant (2) = bosseremdk

Mot de passe (3) : fJavDtZJcrav

**V** Port (4) : 21

Une fois la procédure faite, pressez le bouton bleu « Connexion rapide » pour ouvrir votre espace.

À noter : Veillez bien à ne pas faire d'espace vide avant et après quand vous sélectionnez chaque valeur, car si vous collez le mot de passe avec un espace vide, votre FTP va prendre en considération « espace vide » comme une valeur appartenant à votre mot de passe et donc la connexion ne va pas fonctionner car le mot de passe est incorrect.

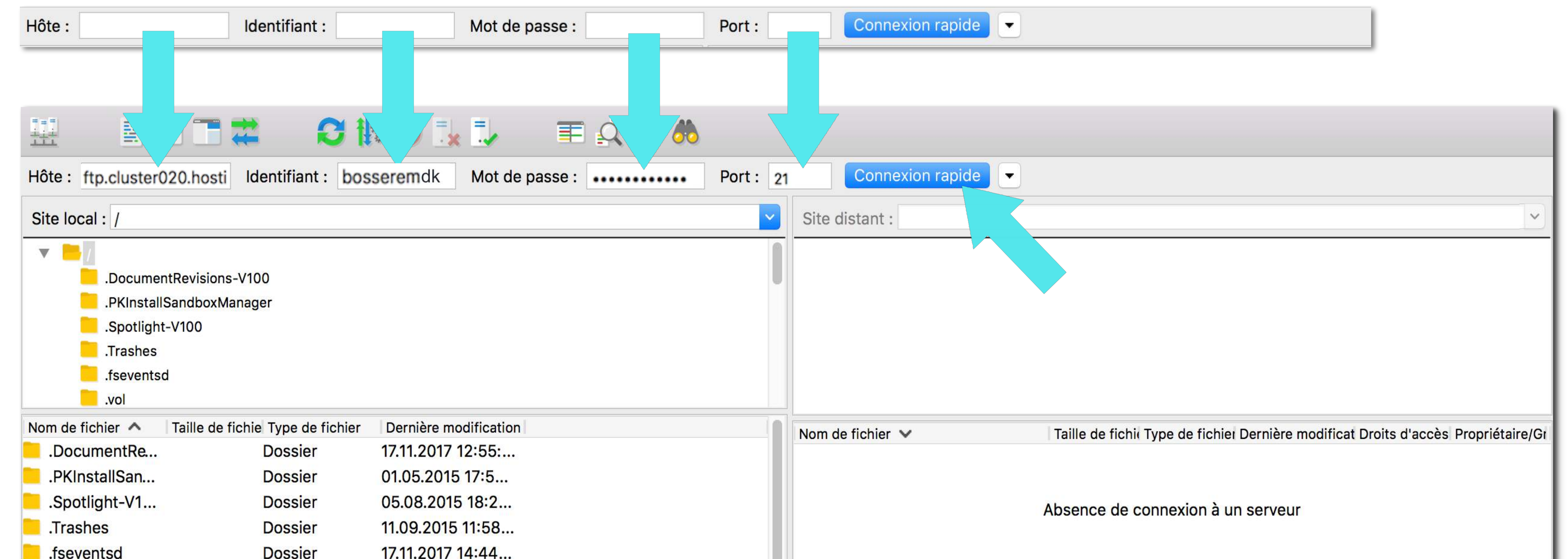

| Serveur / Fichier local         | Direction Fichie          | r distant         | Taille Priorité Statut |             |
|---------------------------------|---------------------------|-------------------|------------------------|-------------|
| 4 fichiers et 23 dossiers. Tail | lle totale : 10557 octets | é<br>             |                        | Déconnecté. |
| etc                             | Dossier                   | 16.11.2017 23:00  |                        |             |
| dev                             | Dossier                   | 17.11.2017 12:55: |                        |             |
| cores                           | Dossier                   | 06.11.2017 20:3   |                        |             |
| bin                             | Dossier                   | 27.05.2017 09:0   |                        |             |
| Volumes                         | Dossier                   | 17.11.2017 14:19: |                        |             |
|                                 | Dossier                   | 1710 2015 12:54   |                        |             |
| Network                         | Dossier                   | 17.10.2015 12:54  |                        |             |
| Library                         | Dossier                   | 05.12.2016 00:0   |                        |             |
| Applications                    | Dossier                   | 17.11.2017 14:32: |                        |             |
| .vol                            | Dossier                   | 17.10.2015 12:54  |                        |             |

Une fois la connexion effectuée, nous observons que des fichiers sont apparus dans la partie (5) **Site Distant.** Ces fichiers sont des fichiers de configiration de votre serveur n'y touchez pas.

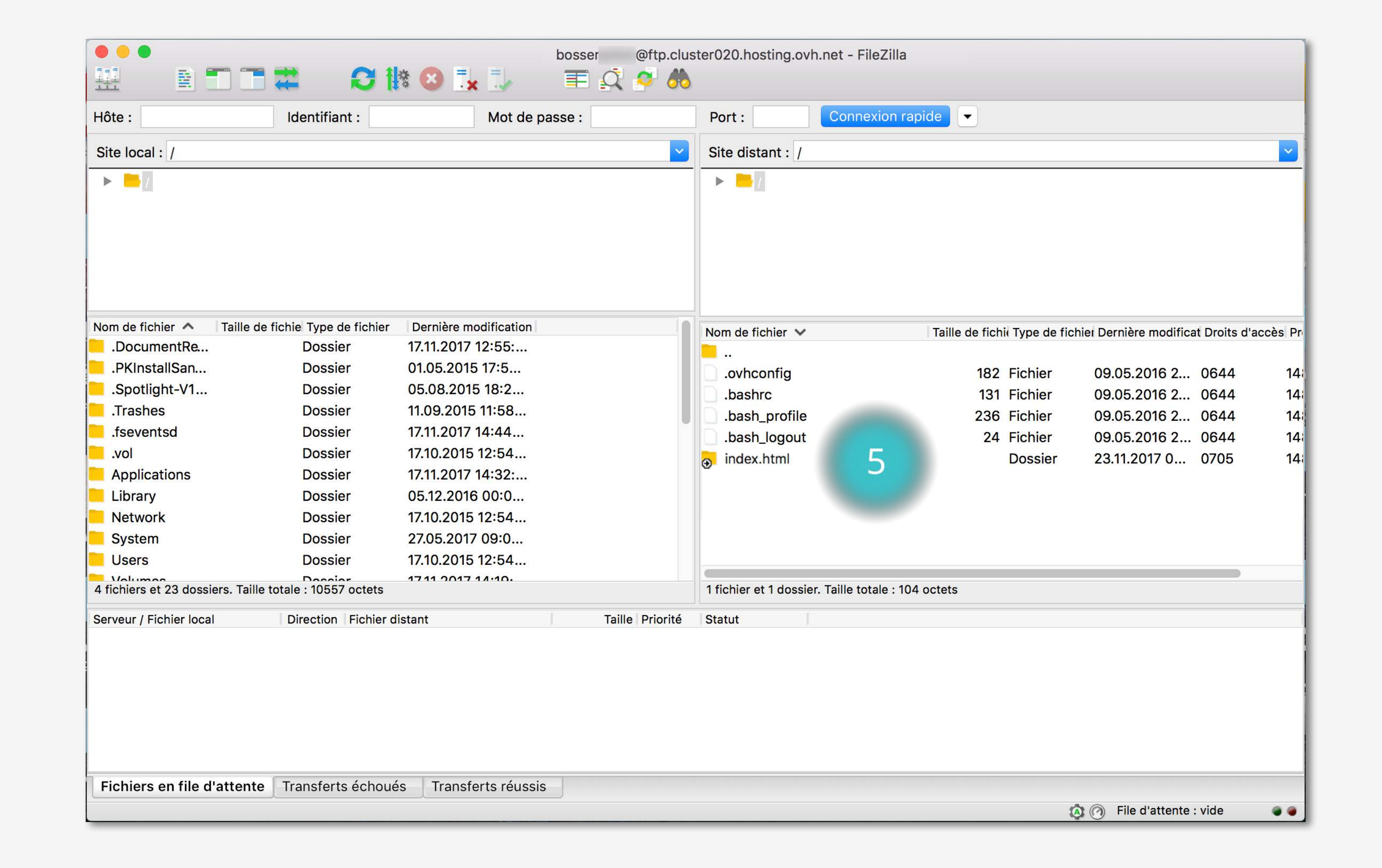

Toutefois le dossier jaune intitulé index.html est la page de garde que OVH affiche quand vous achetez un NDD ou hébergement (comme celle affichée ci-dessous). Nous allons la supprimer.

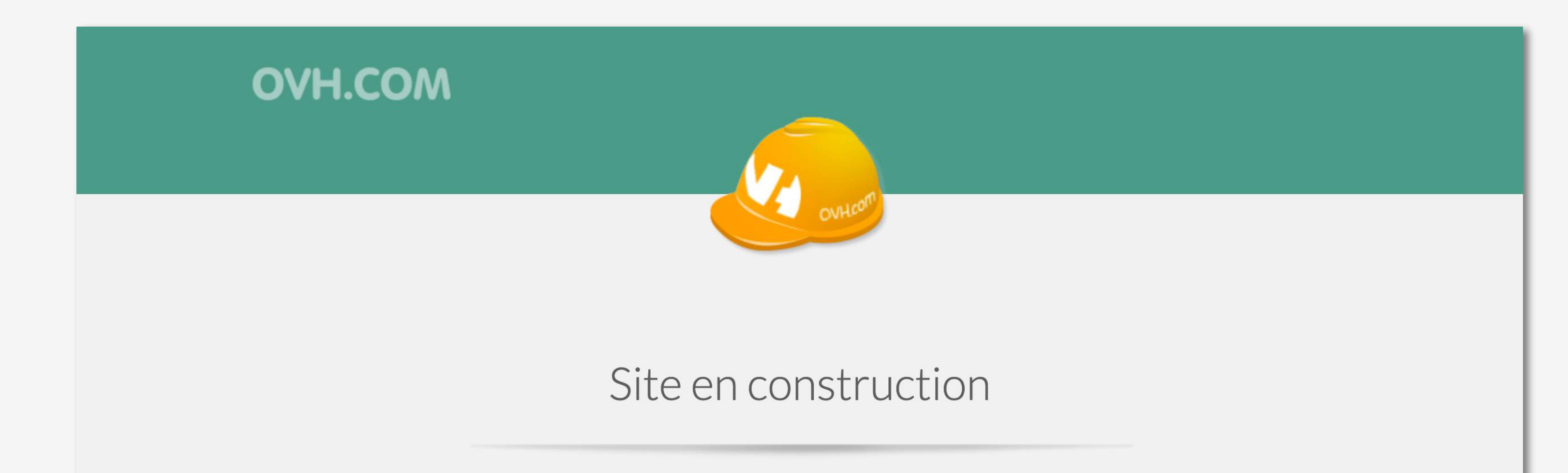

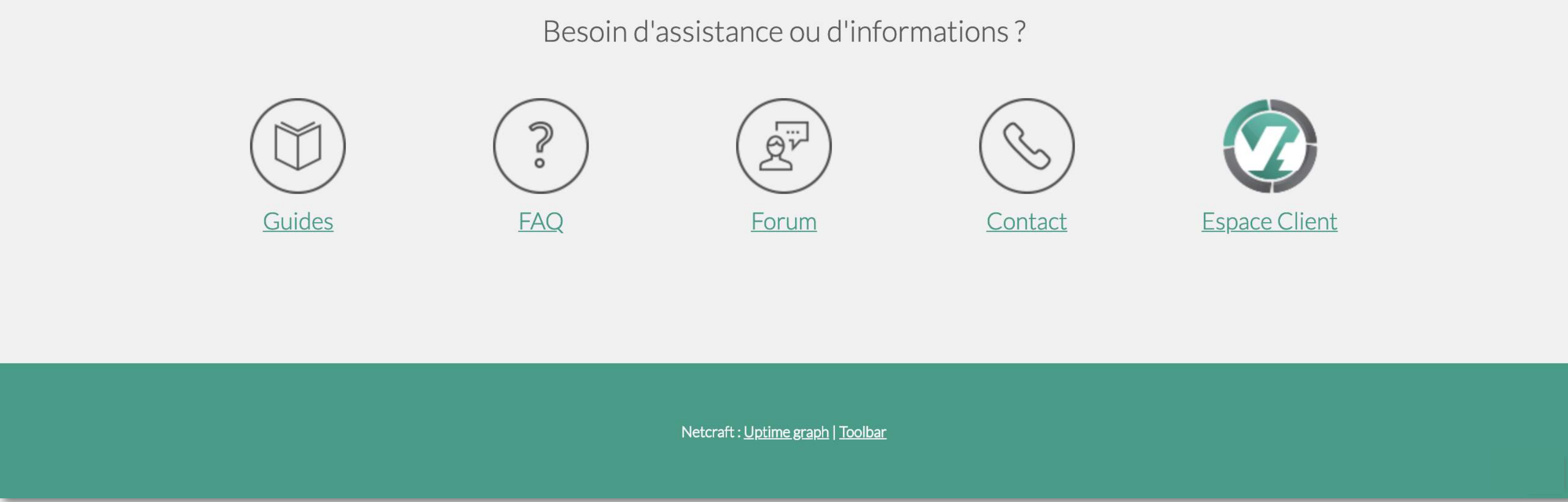

Pour supprimer ce dossier «index.html», placez votre curseur sur le dossier et pressez le bouton droit pour faire apparaître des options. Sélectionnez l'action «Supprimer» pour supprimer ce fichier.

| bosserenhr p.clus                   | ter020.hosting.ovh.net - FileZilla |
|-------------------------------------|------------------------------------|
| Hôte : Identifiant : Mot de passe : | Port : Connexion rapide            |
| Site local : /                      | Site distant : /                   |
|                                     |                                    |
|                                     |                                    |
|                                     |                                    |

| Nom de fichier 🔨                                                                                                    | Taille de fichie Type de fichier                                                                               | Dernière modification                                                                                                    |                 | NIC | m da fiabiar be                                                                                                    | Talla da fishil Tura da   | a fighted Describes are diffe                |                      | nanàn Dr       |
|----------------------------------------------------------------------------------------------------|----------------------------------------------------------------------------------------------------|----------------------------------------------------------------------------------------------------|-----------------|-----|----------------------------------------------------------------------------------------------------|---------------------------|----------------------------------------------|----------------------|----------------|
| DocumentRePKInstallSan Spotlight-V1                                                                                                    | Dossier<br>Dossier<br>Dossier                                                                                  | 17.11.2017 12:55:<br>01.05.2015 17:5<br>05.08.2015 18:2                                                                                  |                 |     | <br>.ovhconfig                                                                                                    | 182 Fichier               | 09.05.2016 2                                 | 0644                 | 14             |
| .Trashes<br>.fseventsd                                                                                                    | Dossier<br>Dossier                                                                                             | 11.09.2015 11:58<br>17.11.2017 14:44                                                                                                    |                 |     | .bash_profile<br>.bash_logout                                                                                                    | 236 Fichier<br>24 Fichier | 09.05.2016 2<br>09.05.2016 2<br>09.05.2016 2 | 0644<br>0644<br>0644 | 14<br>14<br>14 |
| <ul> <li>.vol</li> <li>Applications</li> <li>Library</li> <li>Network</li> <li>System</li> <li>Users</li> <li>Volumes</li> <li>4 fichiers et 23 dossie</li> </ul> | Dossier<br>Dossier<br>Dossier<br>Dossier<br>Dossier<br>Dossier<br>Possier<br>ers. Taille totale : 10557 octets | 17.10.2015 12:54<br>17.11.2017 14:32:<br>05.12.2016 00:0<br>17.10.2015 12:54<br>27.05.2017 09:0<br>17.10.2015 12:54<br>17.11 2017 14:10: | Taille Priorité | Se  | <ul> <li>Télécharger</li> <li>Ajouter les fichiers à la fi<br/>Développer le dossier</li> <li>Afficher / Éditer</li> <li>Créer un dossier</li> <li>Créer un dossier et y accéde</li> <li>Créer un nouveau fichier</li> <li>Actualiser</li> </ul> | ile d'attente<br>er       | 23.11.2017 0                                 | 0705                 | 14             |
|                                                                                                    |                                                                                                    |                                                                                                    |                 |     | Supprimer<br>Renommer<br>Copier l'(es) adres<br>Droits d'accès au 1                                                                                                    | s le presse-papier        |                                              |                      |                |
| Fichiers en file d'                                                                                                    | attente 🗍 Transferts échoué                                                                                    | s Transferts réussis                                                                                                    |                 |     |                                                                                                    | $\checkmark$              |                                              |                      |                |
|                                                                                                    |                                                                                                    |                                                                                                    |                 |     |                                                                                                    |                           | 🔕 🕜 File d'attente                           | : vide               |                |

A présent nous allons créer un dossier racine que l'on va nommer «www» pour stocker tous les fichiers que contient notre dossier WordPress. Pressez le bouton droit de votre trackpad n'importe ou dans la partie (5), sauf sur un fichier existant, pour faire apparaître votre boîte d'action. Valider l'action «Créer un dossier».

| Hôte :                              | Identifiant :                               | Mot de passe :                            | Port :           | Connexion rapide                                  |                                      |                                   |                    |
|-------------------------------------|---------------------------------------------|-------------------------------------------|------------------|---------------------------------------------------|--------------------------------------|-----------------------------------|--------------------|
| Site local : /                      |                                             |                                           | Site distant : / |                                                   |                                      | ~                                 |                    |
| •                                   |                                             |                                           |                  |                                                   |                                      |                                   |                    |
| Nom de fichier A T                  | Taille de fichie Type de fichier<br>Dossier | Dernière modification<br>23.11.2017 13:26 | 1                | Nom de fichier 🐱                                  | Taille de fichie Type de fie         | chiel Dernière modificat Droits d | 'accès Propriétair |
| Spotlight_V1                        | Dossier                                     | 05.09.2015 19:2                           |                  | ovhconfig                                         | 182 Fichier                          | 09.05.2016 2 0644                 | 14871 100          |
| Traches                             | Dossier                                     | 11 09 2015 11:58                          |                  | .bashrc                                           | 131 Fichier                          | 09.05.2016 2 0644                 | 14871 100          |
| fsevented                           | Dossier                                     | 23 11 2017 15:29                          |                  | .bash_profile                                     | 236 Fichier                          | 09.05.2016 2 0644                 | 14871 100          |
| vol                                 | Dossier                                     | 1710 2015 12:54                           |                  | .bash_logout                                      | 24 Fichier                           | 09.05.2016 2 0644                 | 14871 100          |
| Applications                        | Dossier                                     | 17.11.2017 14:32:                         |                  | <ul> <li>Telecharg</li> <li>Aieuter le</li> </ul> | er<br>e fiehlere à le file d'ettente |                                   |                    |
| Library                             | Dossier                                     | 05.12.2016 00:0                           |                  | Afficher / Édi                                    | s nomers a la file d'attente         |                                   | -                  |
| Network                             | Dossier                                     | 17.10.2015 12:54                          |                  | Amoner / Edi                                      | LCI                                  |                                   | 5                  |
| System                              | Dossier                                     | 27.05.2017 09:0                           |                  | Créer un dos                                      | sier                                 |                                   |                    |
| Users                               | Dossier                                     | 17.10.2015 12:54                          |                  | Créer un dos                                      | sier et er                           |                                   |                    |
| and the second second second second |                                             |                                           |                  | Creer un nou                                      | veau no                              |                                   |                    |

| fichiers et 23 dossiers. Taille totale : 10557 octets |                   |                       |                 |        | 4 fichiers et | Actualiser                                                                                           |                             |  |
|-------------------------------------------------------|-------------------|-----------------------|-----------------|--------|---------------|----------------------------------------------------------------------------------------------------|-----------------------------|--|
| Serveur / Fichier local                               | Direction Fichier | distant               | Taille Priorité | Statut |               | Supprimer<br>Renommer<br>Copier l'(es) adresse(s) dans le presse-papier<br>Droits d'accès au fichier |                             |  |
| Fichiers en file d'attente                            | Transferts échou  | és Transferts réussis |                 |        |               |                                                                                                    |                             |  |
|                                                       |                   |                       |                 |        |               |                                                                                                    | 🔕 🕜 🛛 File d'attente : vide |  |

#### Une boîte de dialogue s'ouvre, vous allez renommer «Nouveau Dossier» par «www».

| Hôte :                                                                                                    | Identifiant :                                                                                                    | Mot de passe :                                                                                                    | Port :          | Connexion                                                                                                    | n rapide 📃 👻                                                                                                    |
|----------------------------------------------------------------------------------------------------|----------------------------------------------------------------------------------------------------|----------------------------------------------------------------------------------------------------|-----------------|----------------------------------------------------------------------------------------------------|----------------------------------------------------------------------------------------------------|
| Site local : /                                                                                                    |                                                                                                    |                                                                                                    | ~               | Site distant : /                                                                                                    | ~                                                                                                    |
| ► <mark>=</mark>                                                                                                    |                                                                                                    |                                                                                                    |                 | Image: A start of the start of the start |                                                                                                    |
| Nom de fichier A T<br>.DocumentRe<br>.PKInstallSan<br>.Spotlight-V1<br>.Trashes<br>.fseventsd<br>.vol<br>Applications<br>Library<br>Network<br>System | Faille de fichie Type de fichier<br>Dossier<br>Dossier<br>Dossier<br>Dossier<br>Dossier<br>Dossier<br>Dossier<br>Dossier<br>Dossier<br>Dossier<br>Dossier<br>Dossier | Dernière modification<br>23.11.2017 13:26<br>01.05.2015 17:5<br>05.08.2015 18:2<br>11.09.2015 11:58<br>23.11.2017 15:29<br>17.10.2015 12:54<br>17.11.2017 14:32:<br>05.12.2016 00:0<br>17.10.2015 12:54<br>27.05.2017 09:0 |                 | Nom de fichier V<br><br>.ovhconfig<br>.bashrc<br>.bash_profile<br>.bash_logout                                                                                                    | Taille de fichii Type de fichiei Dernière modificat Droits d'accès Propriétai         182 Fichier       09.05.2016 2       0644       14871 10         Créer un dossier       0644       14871 10         z le nom du dossier qui doit être créé :       0644       14871 10         /Nouveau dossier       0644       14871 10         Annuler       OK       0644 |
| Users                                                                                                    | Dossier                                                                                                    | 17.10.2015 12:54                                                                                                    |                 |                                                                                                    |                                                                                                    |
| 4 fichiers et 23 dossiers                                                                                                    | s. Taille totale : 10557 octets                                                                                                    | 22 11 2017 16.40                                                                                                    |                 | 4 fichiers et 1 dossier. T                                                                                                    | Faille totale : 573 octets                                                                                                    |
| Serveur / Fichier local                                                                                                    | Direction Fichier d                                                                                                    | istant Taille F                                                                                                    | Priorité Statut |                                                                                                    |                                                                                                    |

Vous devez vous avoir le même résultat que sur la capture d'écran ci-dessous. Si c'est le cas, pressez le bouton bleu «OK».

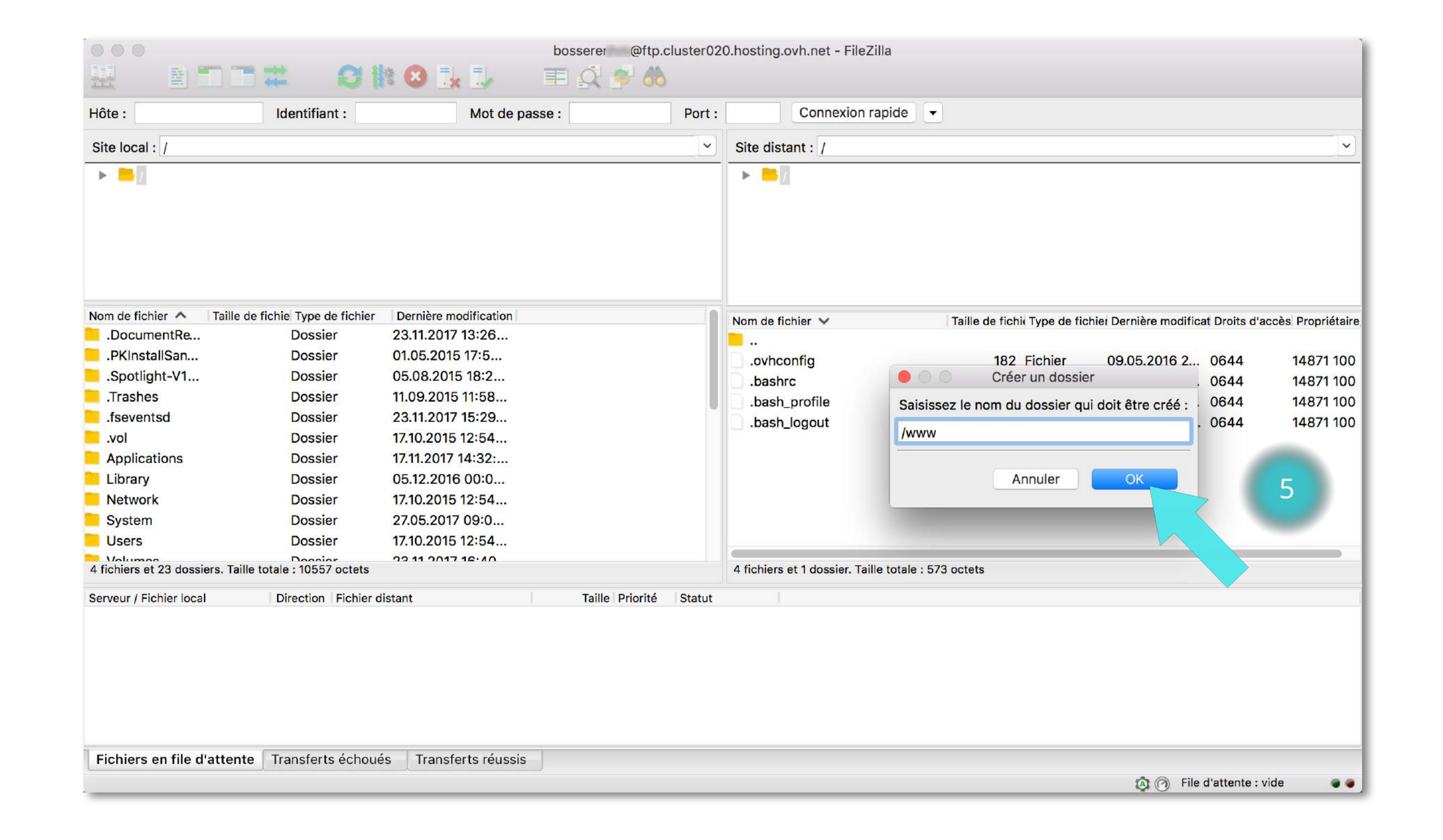

Votre nouveau dossier «www» a bien été créé dans la partie (5).

| Hôte :                     | Identifiant :                            | Mot de passe :        | Port :          | Connexion rapi                     | de 🗸 👻                       |                                    |                  |
|----------------------------|------------------------------------------|-----------------------|-----------------|------------------------------------|------------------------------|------------------------------------|------------------|
| Site local : /             |                                          |                       |                 | Site distant : /                   |                              |                                    | ~                |
| ▶ ▶                        |                                          |                       |                 | ► <mark>=</mark>                   |                              |                                    |                  |
| Nom de fichier 🔺 Tai       | lle de fichie Type de fichier<br>Dossier | Dernière modification | 1               | Nom de fichier 🐱                   | Taille de fichii Type de fic | hiel Dernière modificat Droits d'a | ccès Propriétair |
| .PKInstallSan              | Dossier                                  | 01.05.2015 17:5       |                 |                                    | 192 Eichior                  | 00 05 2016 2 0644                  | 1/971 10/        |
| .Spotlight-V1              | Dossier                                  | 05.08.2015 18:2       |                 | bashro                             | 131 Eichier                  | 09.05.2016 2 0644                  | 14071 10         |
| .Trashes                   | Dossier                                  | 11.09.2015 11:58      |                 | bash profile                       | 226 Eichior                  | 09.05.2016 2 0644                  | 14071 10         |
| .fseventsd                 | Dossier                                  | 23.11.2017 15:29      |                 | bash logout                        | 230 Fichier                  | 09.05.2016 2 0644                  | 14871 10         |
| .vol                       | Dossier                                  | 17.10.2015 12:54      |                 |                                    | 24 Fichier                   | 23 11 2017 0 0705                  | 1/1871 10        |
| Applications               | Dossier                                  | 17.11.2017 14:32:     |                 |                                    | Dossier                      | 23.11.2017 0 0703                  | 1407110          |
| Library                    | Dossier                                  | 05.12.2016 00:0       |                 |                                    |                              |                                    |                  |
| Network                    | Dossier                                  | 17.10.2015 12:54      |                 |                                    |                              | 5                                  | 5                |
| System                     | Dossier                                  | 27.05.2017 09:0       |                 |                                    |                              |                                    |                  |
| Users                      | Dossier                                  | 17.10.2015 12:54      |                 |                                    |                              |                                    |                  |
| 4 fichiers et 23 dossiers. | Taille totale : 10557 octets             | 00 11 0017 16.40      |                 | 4 fichiers et 1 dossier. Taille to | otale : 573 octets           |                                    |                  |
| Serveur / Fishier local    | Direction Fishier                        | diatant Taille        | )rioritá Ctatut |                                    |                              |                                    |                  |
| Serveur / Fichier local    | Direction                                |                       | monte Statut    |                                    |                              |                                    |                  |
|                            |                                          |                       |                 |                                    |                              |                                    |                  |
|                            |                                          |                       |                 |                                    |                              |                                    |                  |
|                            |                                          |                       |                 |                                    |                              |                                    |                  |
|                            |                                          |                       |                 |                                    |                              |                                    |                  |
|                            |                                          |                       |                 |                                    |                              |                                    |                  |

Cliquez sur ce dossier pour entrer dedans. C'est dans le dossier «www» que nous allons télécharger les fichiers WordPress.

Notez que quand vous circulez dans vos dossiers Site distant, vous pouvez vous repérer dans l'arborescence de la partie (4). Nous voyons que nous sommes bien à l'intérieur du dossier «www».

Anticipez la prochaine étape en recherchant le dossier «Users» dans la partie (3), Site local. Users le compte utilisateur de votre ordinateur. Cliquez dessus pour ouvrir les sous-dossiers.

| • • •          |               | bosserer       | @ftp.cluster020.hosting.ovh.net - FileZilla |  |
|----------------|---------------|----------------|---------------------------------------------|--|
| HH E (         | T T 🗱 🛛 🕄 🐘 ( | 8 🗓 🔍 👘 🕄 🔇    | ۶ 🕭                                         |  |
| Hôte :         | Identifiant : | Mot de passe : | Port : Connexion rapide -                   |  |
| Site local : / |               |                | Site distant · ///////                      |  |

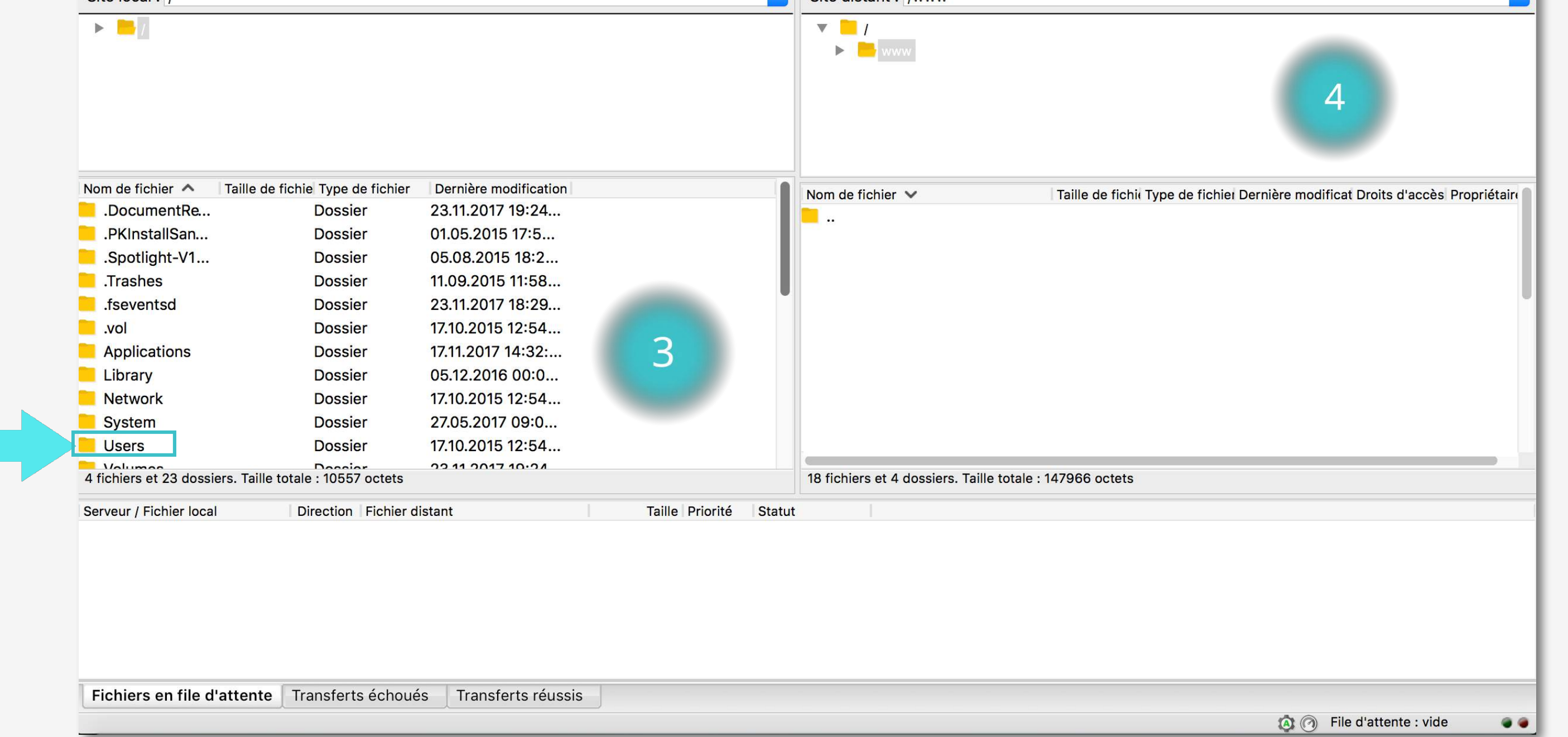

Une fois cliqué, sélectionnez le dossier qui porte le nom de votre compte, si vous en avez plusieurs de créés. Vous êtes à présent connecté aux fichiers de votre ordinateur, recherchez le dossier jaune nommé «wordpress», situé dans la partie (2).

Faîtes une recherche comme suit : «Users» > «nom du compte» > «Desktop» > «wordpress» (si ce chemin, n'est pas exactement

similaire, essayez de chercher «Desktop» dans tous les cas, car nous vous avions conseillé de garder le dossier WordPress à portée de main.)

Cliquez sur le dossier jaune wordpress, pour que tout le contenu du dossier wordpress apparaisse dans la partie (3)

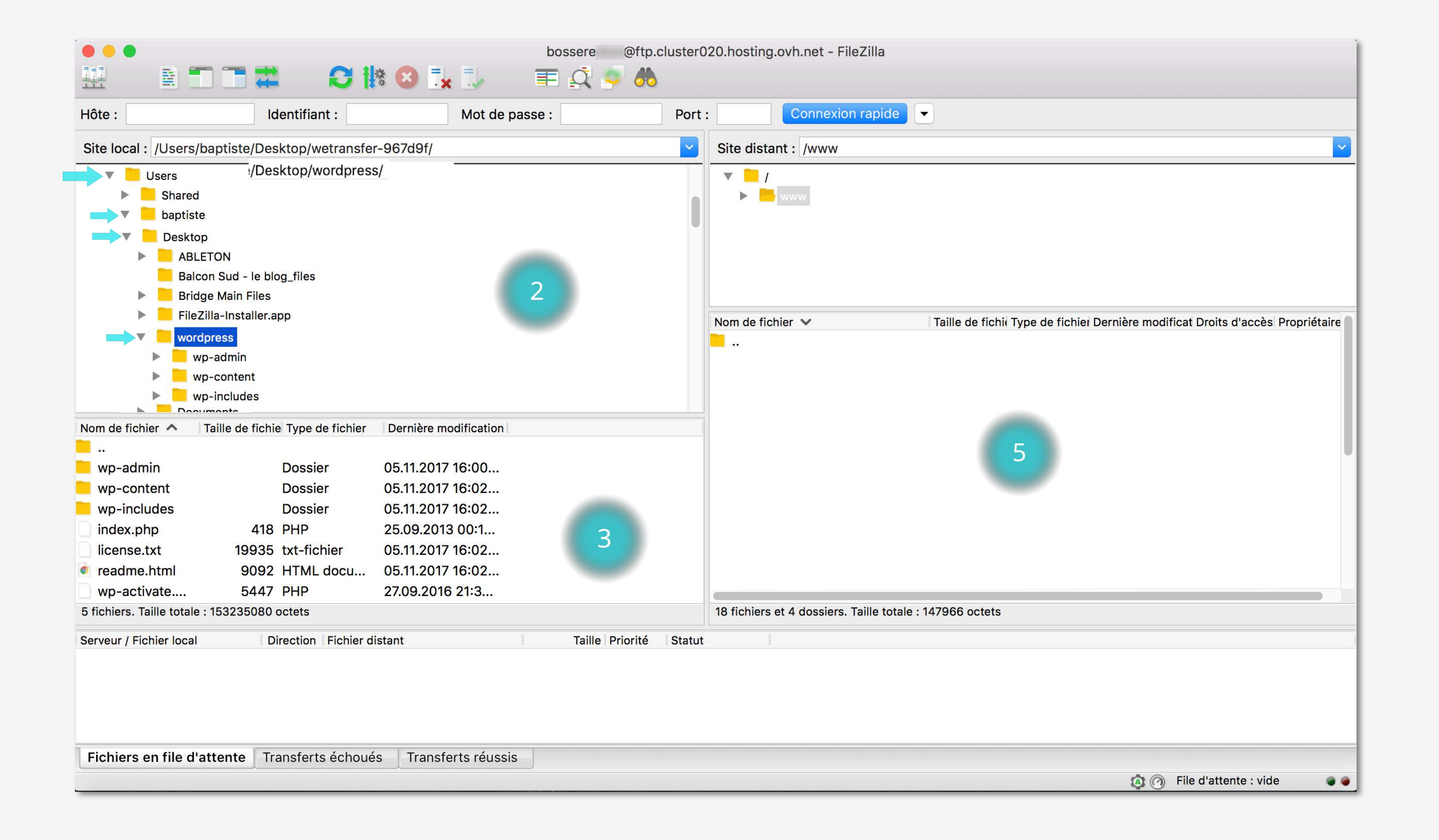

Dés que tous les fichiers du dossier «wordpress» sont visibles depuis la partie (3), le but du jeu est de faire passer tous ces fichiers dans la partie (5), Site local, c'est à dire dans le dossier «www» que nous avions ouvert.

Nous allons voir trois méthodes pour effectuer cette action. Vous n'aurez plus qu'à expérimenter celle qui vous semble la plus simple.

Trois méthodes simples pour télécharger ses fichiers WordPress su Site local au Site distant :

Première méthode : Glisser / Déposer (= Drag & Drop) des fichiers du Site local au Site distant

Sélectionnez tous les fichiers dans la partie (3), Cmd + A ou Ctrl + A, puis pressez en vérifiant que tout a bien été sélectionné.Maintenez la sélection et faites un Glisser / Déposer de tous ces fichiers sélectionnés dans le dossier «www», patie (5) Site distant. Relâchez votre votre curseur une fois dans la zone.

| ● ● ● bossere @ftp.cluster0                             | 20.hosting.ovh.net - FileZilla |
|---------------------------------------------------------|--------------------------------|
| 🗄 🖹 🗂 🚍 😂 🚯 🔂 🗽 🐌 🔳 🕰 🤌 🦚                               |                                |
| Hôte : Identifiant : Mot de passe : Port                | Connexion rapide               |
| Site local : /Users/baptiste/Desktop/wetransfer-967d9f/ | Site distant : /www            |
| Users                                                   |                                |

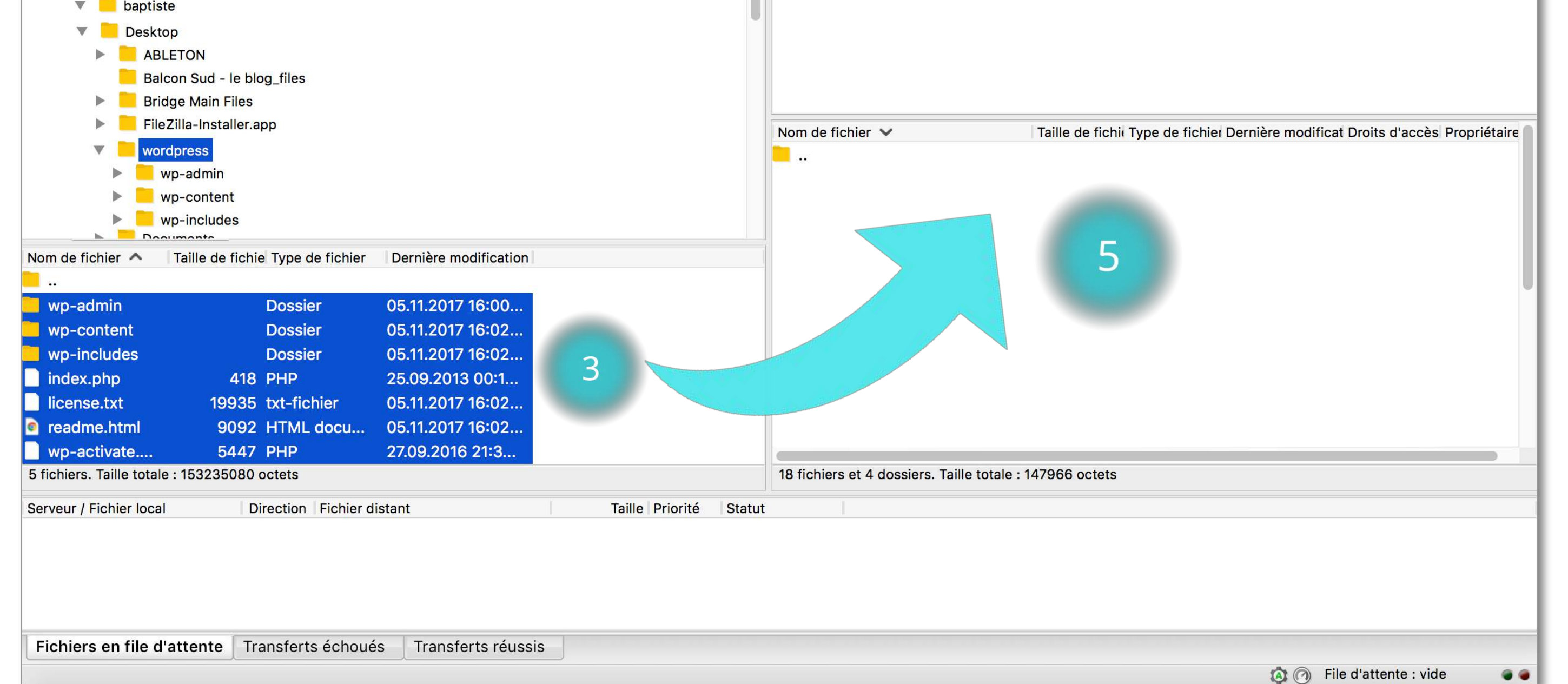

#### **Deuxième méthode** : Envoyer vos fichiers

Sélectionnez tous les fichiers dans la partie (3), Cmd + A ou Ctrl + A, puis presser le bouton droit de votre track pad ou souris et cliquez sur l'action «Envoyer».

|                      |                              | bossere        | @ftp.cluster020.hos | sting.ovh.net - FileZilla |   |
|----------------------|------------------------------|----------------|---------------------|---------------------------|---|
| 표 🗈                  | 🗖 🚍 🗱 🛛 🗱 🔇                  | ) 🗽 🤍 👘 🦉 🧐    | > 🔥                 |                           |   |
| Hôte :               | Identifiant :                | Mot de passe : | Port :              | Connexion rapide -        |   |
| Site local · /LIsers | /baptiste/Desktop/wordpress/ |                | × Site              | distant : /www            | ~ |

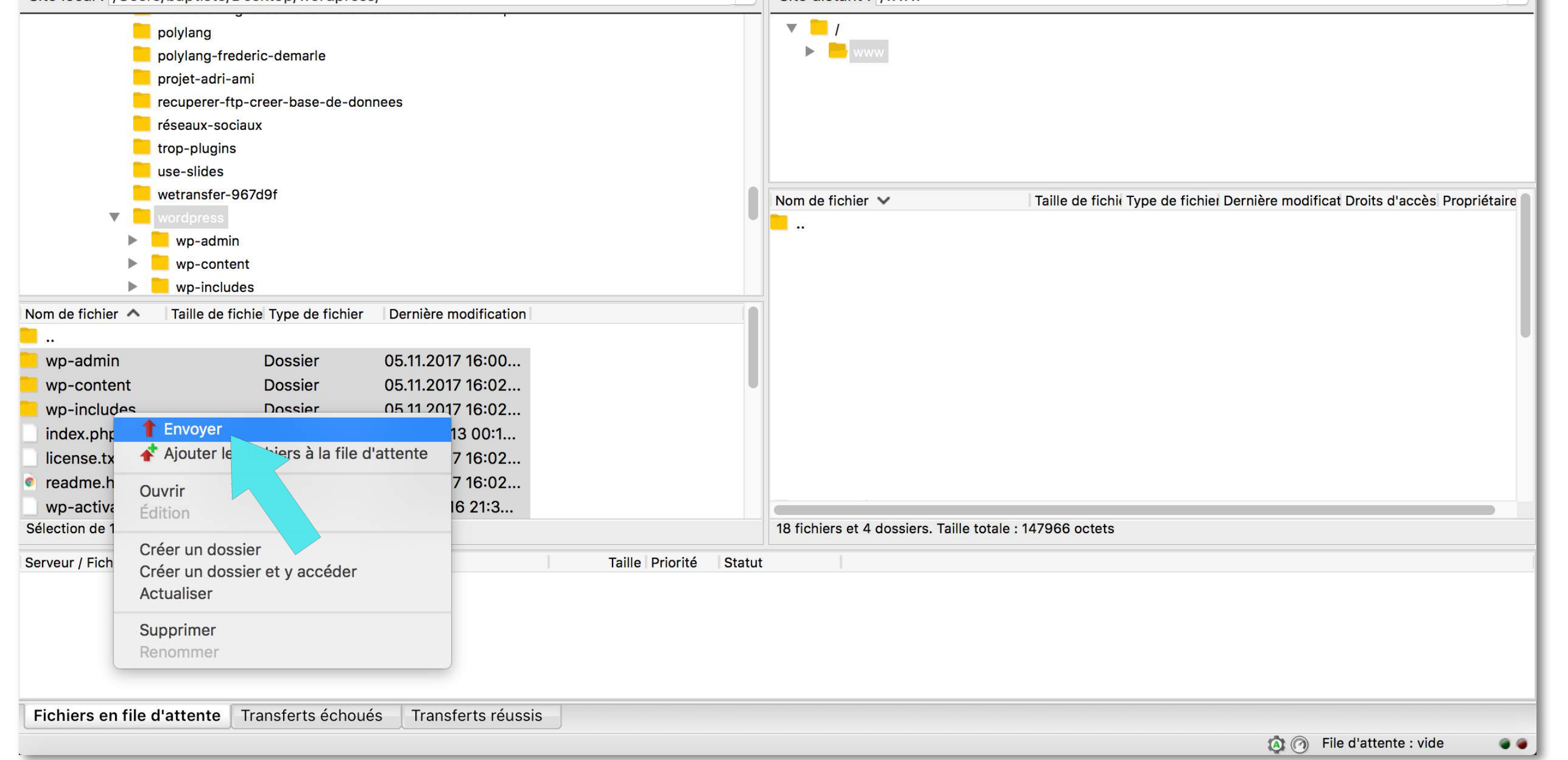

Toisième méthode : Glisser / Déposer vos fichiers du bureau au Site Distant

Certainement la plus facile de toutes.

Ouvrez votre dossier WordPress dézippé qui est, comme nous l'avons conseillé sur votre bureau. Sélectionnez tous les fichiers, Cmd + A ou Ctrl + A, maintenez la sélection et faites un Glisser / Déposer directement dans la partie (5). Relâchez une fois votre curseur dans la zone.

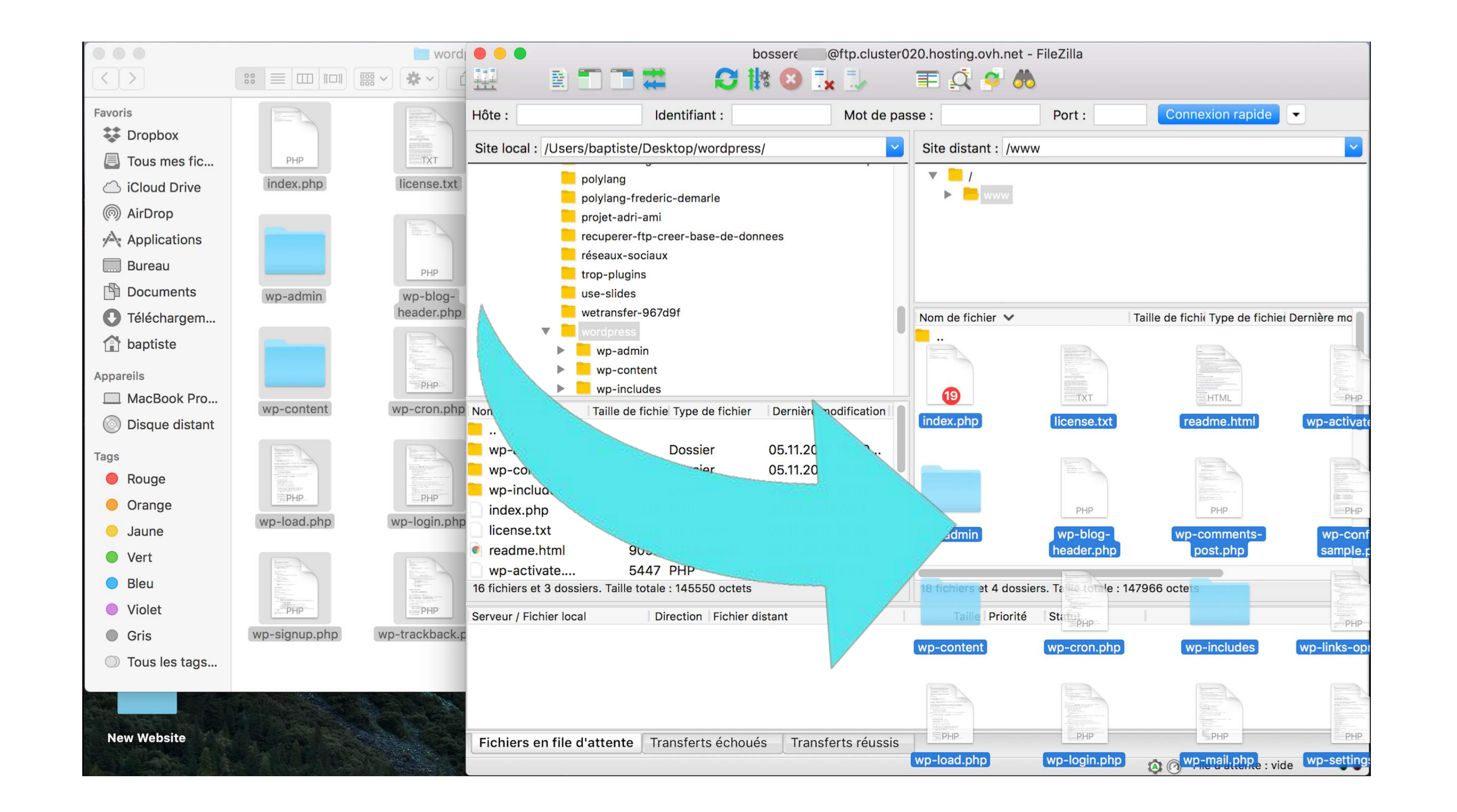

Le téléchargement peut prendre quelques secondes comme quelques minutes suivant la connexion.

Toutefois, vous pouvez suivre l'évolution du téléchargment dans la partie (6). Nous observons que nous avons encore 1485 fichiers en file d'attente, soient en file d'attente de téléchargement vers le Site distant. Nous remarquons aussi que le dossier «www» se remplit des fichiers wordpress. Patientez jusqu'à la fin.

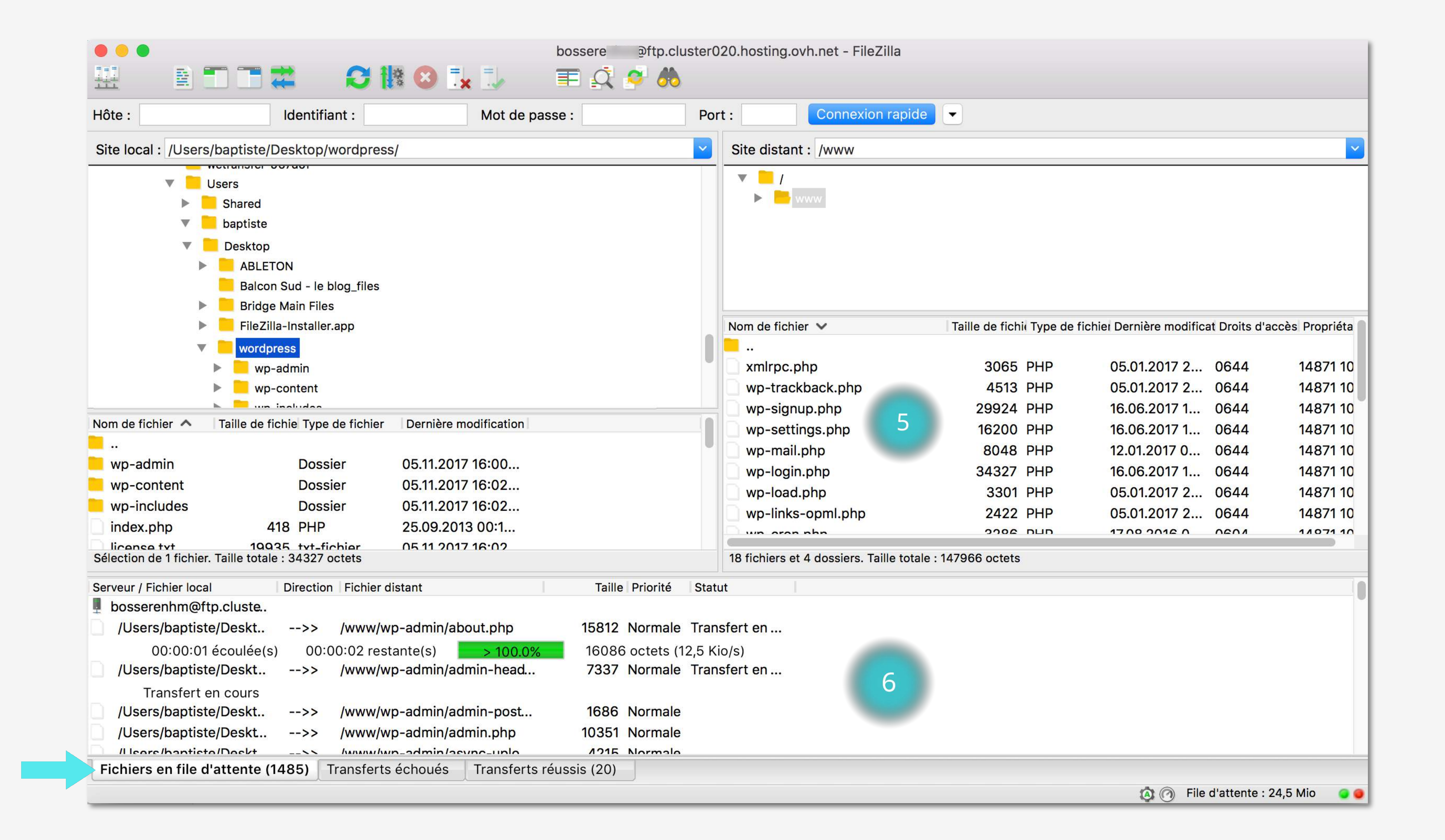

#### Une fois que la zone de téléchargment est vide vous savez que le téléchargement est fini.

Vérifiez bien que vous avez tous les dossiers et fichiers dont les dossiers «wp-admin», «wp-content», «wp-includes», le fichier .htaccess, index.php, wp-config.php, ...

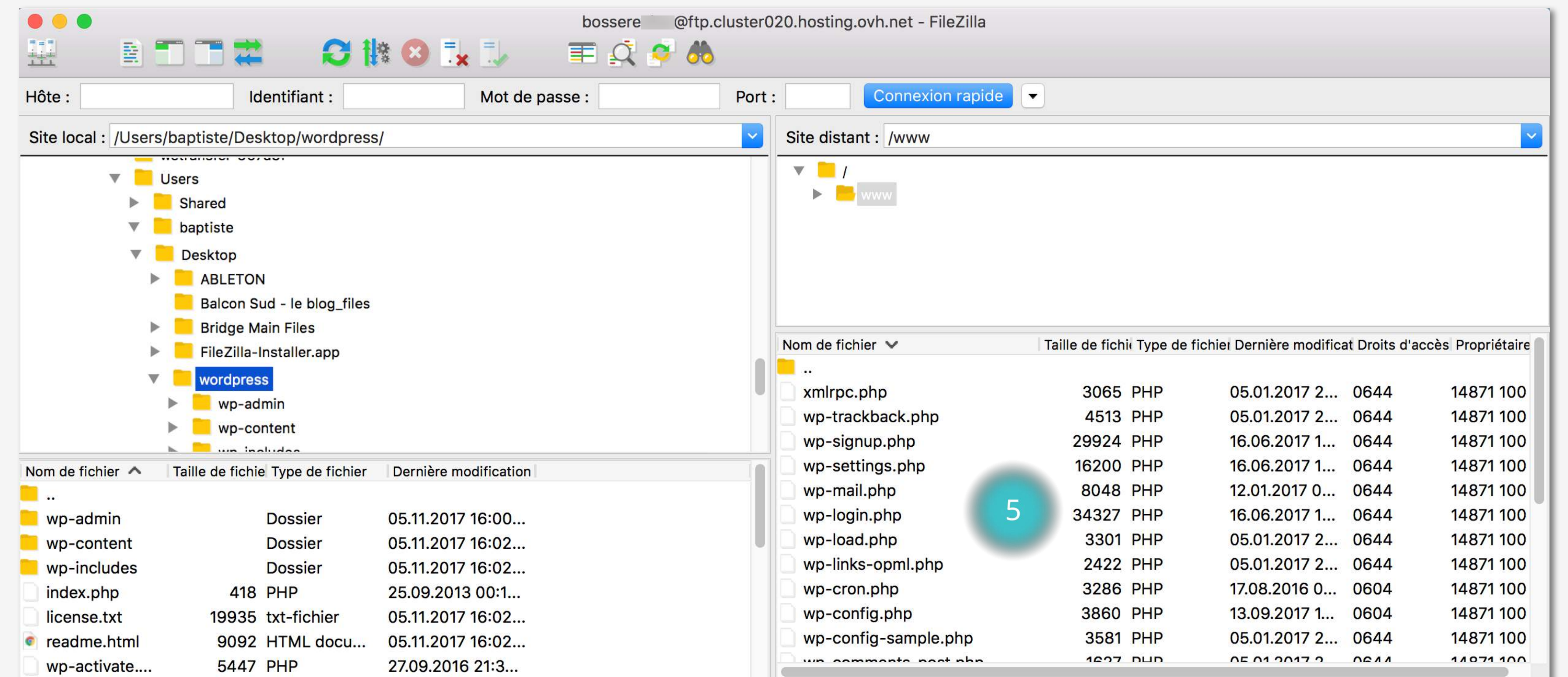

| 16 fichiers et 3 dossiers. Ta | aille totale : 145550 octets              |                        | 18 fichiers et 4 dossiers. Taille totale : 147966 octets |
|-------------------------------|-------------------------------------------|------------------------|----------------------------------------------------------|
| Serveur / Fichier local       | Direction Fichier distant                 | Taille Priorité Statut |                                                          |
|                               |                                           |                        | 6                                                        |
|                               |                                           |                        |                                                          |
| Fichiers en file d'atter      | nte Transferts échoués Transferts réussis |                        |                                                          |
|                               |                                           |                        | 🔕 🕜 File d'attente : vide 🛛 🕥                            |

## **PARTIE 3 TERMINÉE**

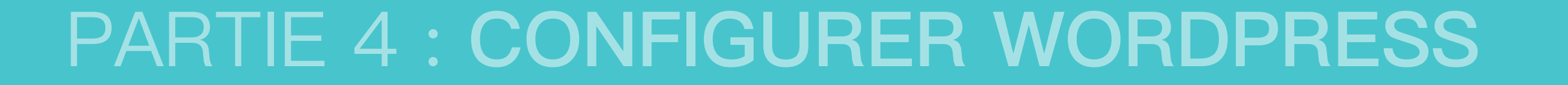

Une fois que tous les fichiers ont été télécchargés via le client FTP, connectez-vous sur votre site en entrant votre URL sur votre moteur de recherche favori. Par exemple : **bosserenpyjama.fr**.

Une message de Bienvenue de WordPress vous annonce que vous devez à présent connecter votre base de données. Pressez le bouton gris «C'est parti !»

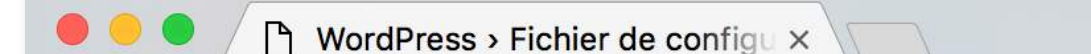

Baptiste

| WordPress > Fichier de conf                       |                                                                                                    | Daptiste  |
|---------------------------------------------------|----------------------------------------------------------------------------------------------------|-----------|
| $\dot{H} \rightarrow C$ (i) bosserenpyjama.fr/wp- | -admin/setup-config.php                                                                                                    | 🖈 🔏 🏲 💷 💷 |
|                                                   |                                                                                                    |           |
|                                                   | Bienvenue dans WordPress. Avant de nous lancer, nous avons besoin de certaines informations sur votre<br>base de données. Il va vous falloir réunir les informations suivantes pour continuer.                   |           |
|                                                   | 1. Nom de la base de données<br>2. Nom d'utilisateur MySQL                                                                                                    |           |
|                                                   | <ol> <li>Mot de passe de l'utilisateur</li> <li>Adresse de la base de données</li> </ol>                                                                                                    |           |
|                                                   | 5. Préfixe de table (si vous souhaitez avoir plusieurs WordPress sur une même base de données)                                                                                                    |           |
|                                                   | Nous allons utiliser ces informations pour créer le fichier wp-config.php. Si pour une raison ou pour une autre la création automatique du fichier ne fonctionne pas, ne vous inquiétez pas. Sa seule action est |           |
|                                                   | d'ajouter les informations de la base de données dans un fichier de configuration. Vous pouvez aussi simplement ouvrir wp-config-sample.php dans un éditeur de texte, y remplir vos informations et              |           |
|                                                   | I’,enregistrer sous le nom de wp-config.php. Besoin d'aide ? Nous sommes là.                                                                                                    |           |
|                                                   | Vous devriez normalement avoir reçu ces informations de la part de votre hébergeur. Si vous ne les avez pas, il vous faudra contacter votre hébergeur afin de continuer. Si vous êtes prêt(e)                    |           |
|                                                   | C'est parti !                                                                                                    |           |
|                                                   |                                                                                                    |           |

Récupérez votre email ou le document ou vous avez copié / collé les codes MySQL et le Mot de Passe que vous aviez créé dans votre manager OVH dans la Partie 2.

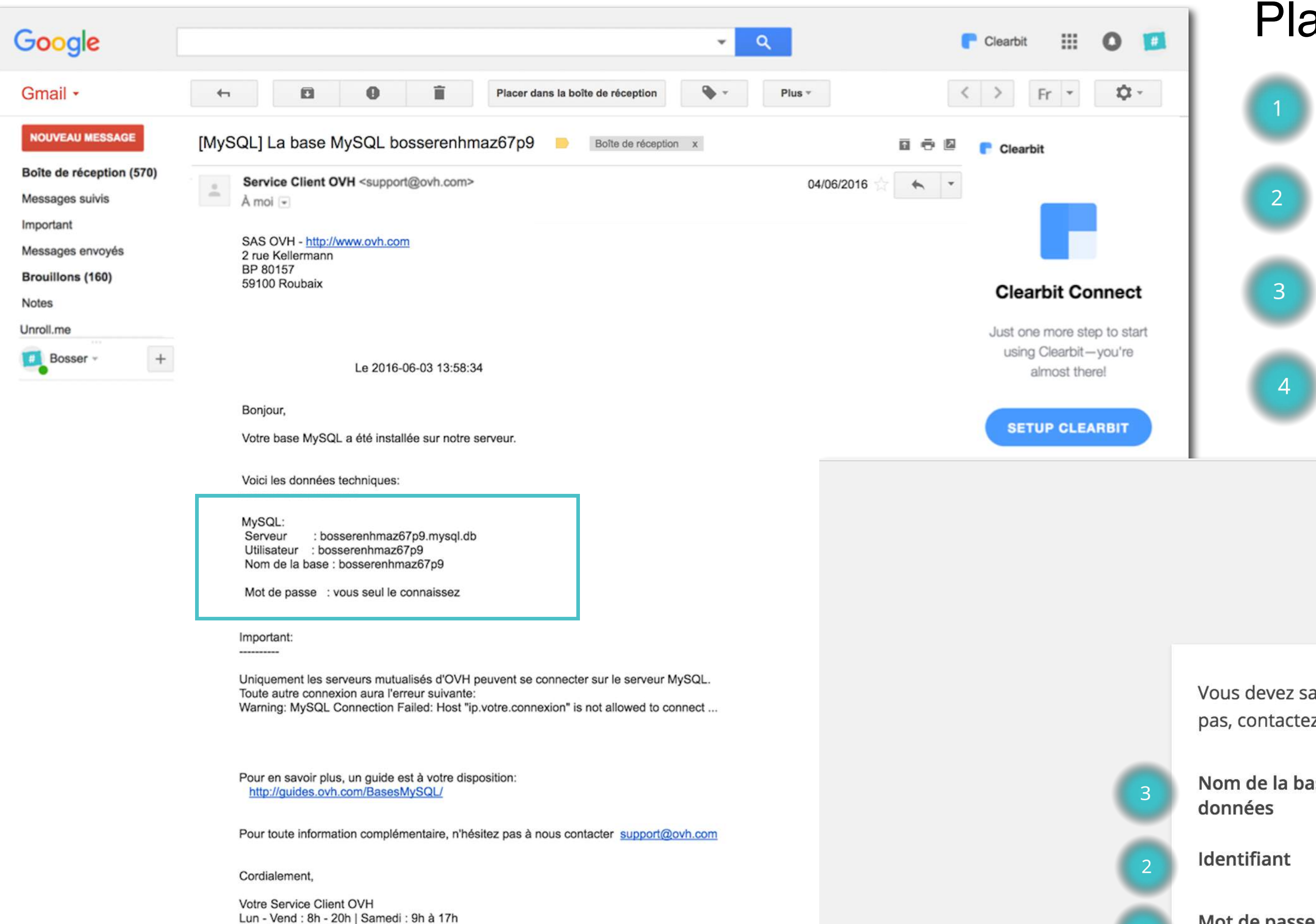

Placez-les données dans les bonnes cases, puis validez :

Serveur = Adresse de la base de données => bosserenhmaz67p.mysql.db

- Utilisateur = Identifiant => bosserenhmaz67p
- Nom de la base = Nom de la base de données => bosserenhmaz67p

#### Mot de Passe

bosserenhmaz67p

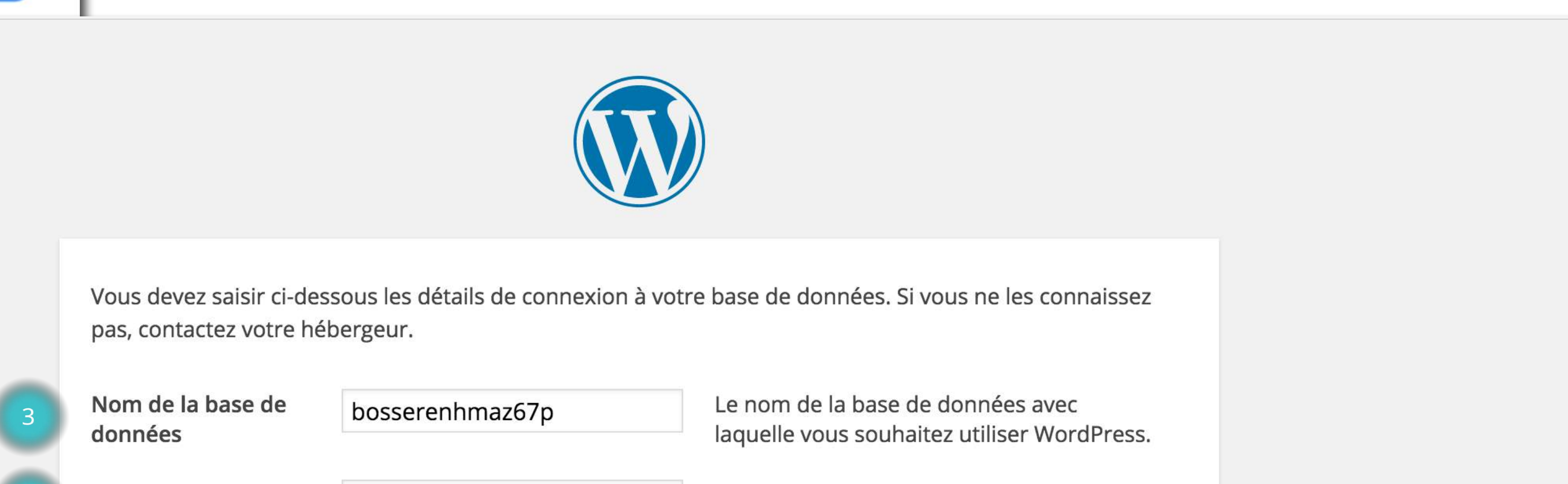

Nom d'utilisateur MySQL.

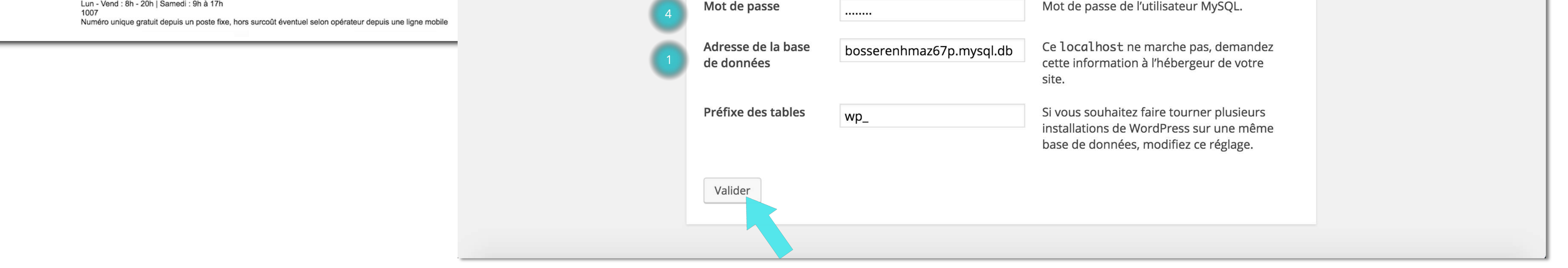

Prenez le temps de bien copier / coller les données sans espace avant ni après sinon, ça ne matchera pas. Si vous rentrez manuellement les données, vérifiez à deux fois si vous n'avez pas fait d'oubli d'un caractère, ou d'une lettre.

Un message de succès vous annonce que l'installation de WordPress est validée. Et que la base de données et WordPress peuvent communiquer. Cliquer sur le bouton «Lancer l'installation».

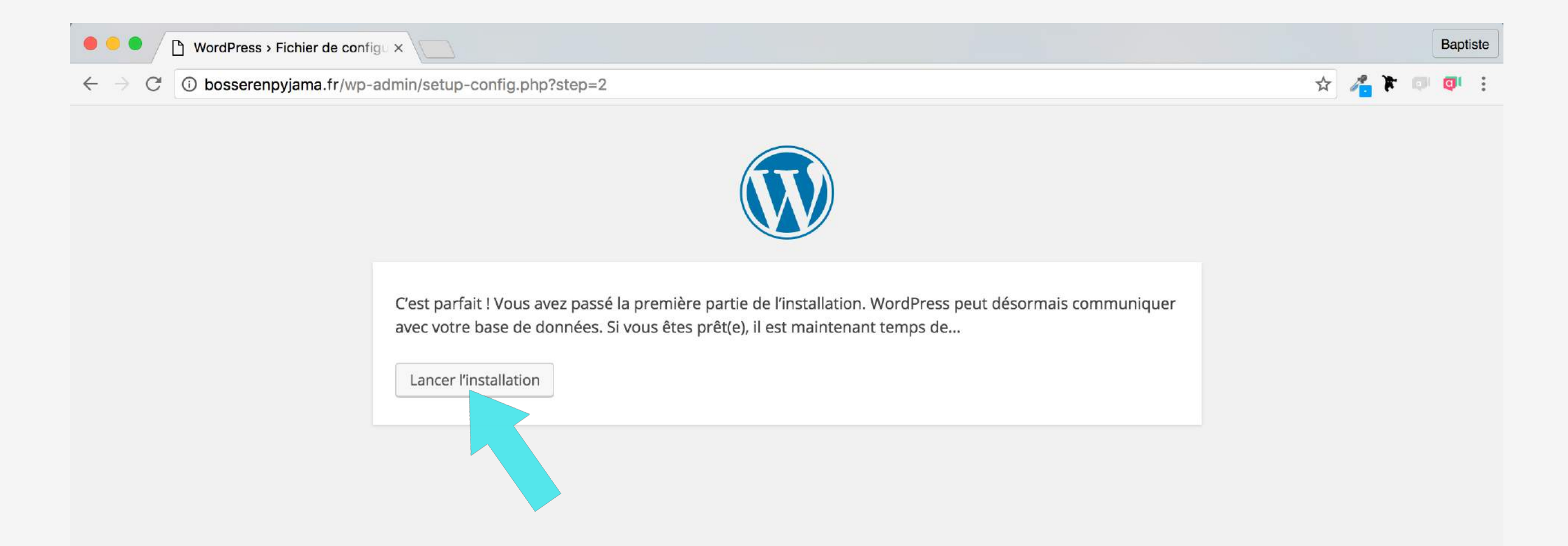

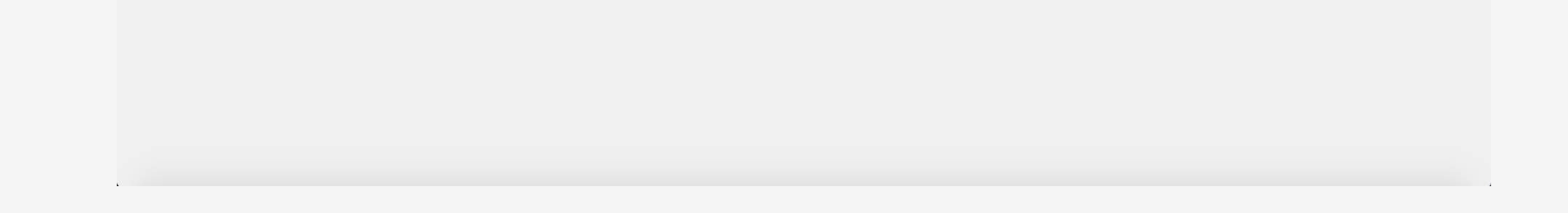

Vous devez maintenant entrer les informations requises :

- Titre du site : Comment votre site s'appelle-t-il ?
- Identifiant : permet de vous identifier lors de la connexion à votre compte administrateur
- Mot de Passe : vous pouvez en générer un automatiquement ou en créer un (au choix)
- Votre adresse de messagerie : utiliser un email en rapport avec ce site
- visibilité pour les moteurs de recherches : ne pas cocher

Pressez le bouton gris «Installer WordPress»

| • • WordPress » Installation           | ×                                                                                             |                                                                                                    | Baptiste    |
|----------------------------------------|-----------------------------------------------------------------------------------------------|----------------------------------------------------------------------------------------------------|-------------|
| ightarrow C (i) bosserenpyjama.fr/wp-a | admin/install.php?language                                                                    | e=fr_FR                                                                                                    | 🖈 🔏 🏲 💷 💷 : |
|                                        | <b>Bienvenue</b><br>Bienvenue dans la très<br>informations demandé<br>de publication de conte | célèbre installation en 5 minutes de WordPress ! Vous n'avez qu'à remplir les<br>es ci-dessous et vous serez prêt à utiliser la plus extensible et puissante plateforme<br>enu au monde. |             |
|                                        | Informations                                                                                  | nécessaires                                                                                                    |             |
|                                        | Veuillez renseigner les                                                                       | informations suivantes. Ne vous inquiétez pas, vous pourrez les modifier plus tard.                                                                                                    |             |
|                                        | Titre du site                                                                                 | Bosser en pyjama                                                                                                    |             |
|                                        | Identifiant                                                                                   | John Doe                                                                                                    |             |
|                                        |                                                                                               | Les identifiants ne peuvent utiliser que des caractères alphanumériques, des espaces, des tirets bas<br>("_"), des traits d'union ("-"), des points et le symbole @.                     |             |
|                                        | Mot de passe                                                                                  | cD(v\$G)s&ZI2e8VUIq                                                                                                    |             |
|                                        |                                                                                               | Forte<br>Important : Vous aurez besoin de ce mot de passe pour vous connecter. Pensez à le stocker<br>dans un lieu sûr.                                                                  |             |
|                                        | Votre adresse de<br>messagerie                                                                | johndoe@gmail.com<br>Vérifiez bien cette adresse de messagerie avant de continuer.                                                                                                    |             |
|                                        | Visibilité pour les<br>moteurs de<br>recherche                                                | Demander aux moteurs de recherche de ne pas indexer ce site<br>Certains moteurs de recherche peuvent décider de l'indexer malgré tout.                                                   |             |
|                                        | Installer WordPress                                                                           |                                                                                                    |             |
|                                        |                                                                                               |                                                                                                    |             |

Vous pouvez à présent vous connecter à WordPress en pressant le bouton «Se connecter»

| WordPress » Installation                                     | ×                        |                                       | Baptiste    |
|--------------------------------------------------------------|--------------------------|---------------------------------------|-------------|
| $\leftrightarrow$ $\rightarrow$ C (i) bosserenpyjama.fr/wp-a | admin/install.php?step=2 |                                       | 🖈 🐔 🏲 💷 💷 : |
|                                                              |                          |                                       |             |
|                                                              | Quel succès !            |                                       |             |
|                                                              | WordPress est installé.  | Merci et profitez bien !              |             |
|                                                              | Identifiant              | BosserEnPyj                           |             |
|                                                              | Mot de passe             | Le mot de passe que vous avez choisi. |             |
|                                                              | Se connecter             |                                       |             |
|                                                              |                          |                                       |             |
|                                                              |                          |                                       |             |
|                                                              |                          |                                       |             |
|                                                              |                          |                                       |             |

Vous attérissez sur la page de Connexion. Mettez, dans les champs requis votre identifiant et le Mot de Passe que vous avez générés précédemment. Cochez la case «Se souvenir de moi» pour enregistrer la connexion.

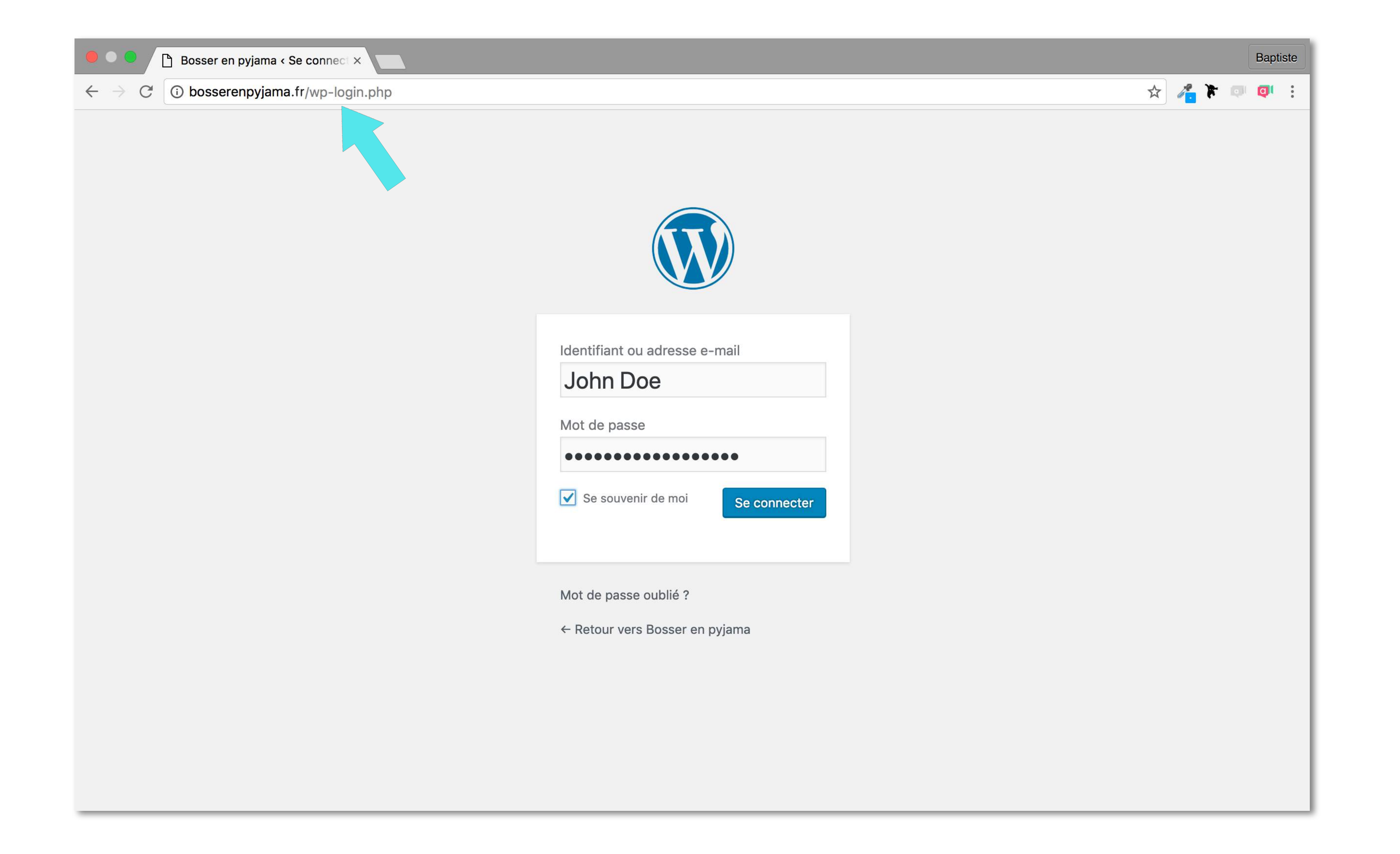

Vous arrivez directement sur votre tableau de bord WordPress. L'aventure peut commencer !

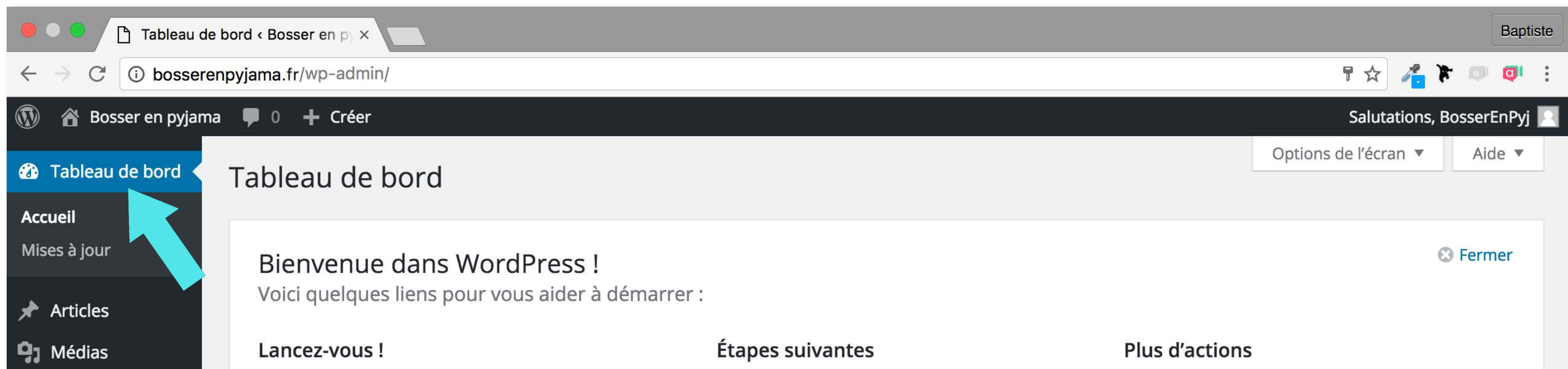

| Pages           |                                                                                                    | Écrivez votre pre      | mier article                                                                                | Gérez vos widgets ou vos menus                                                                                                    |          |
|-----------------|----------------------------------------------------------------------------------------------------|------------------------|---------------------------------------------------------------------------------------------|----------------------------------------------------------------------------------------------------|----------|
| Commentaires    | Personnalisez votre site                                                                             | + Ajoutez une page     | e « À propos »                                                                              | Activez ou désactivez les commentaires                                                                                                    |          |
| 🔊 Apparence     | ou alors, changez complètement de thème                                                              | Affichez votre sit     | e                                                                                           | Plus d'informations pour bien démarrer                                                                                                    |          |
| 🖌 Extensions    |                                                                                                    |                        |                                                                                             |                                                                                                    |          |
| 🕹 Utilisateurs  | D'un coup d'œil                                                                                      | *                      | Brouillon rapide                                                                            |                                                                                                    |          |
| 🖋 Outils        | 🖈 1 articles 📃 1 page                                                                                |                        | Titre                                                                                       |                                                                                                    |          |
| 👫 Réglages      | 1 commentaire                                                                                        |                        |                                                                                             |                                                                                                    | _        |
| Réduire le menu | WordPress 4.5.3 avec le thème Twenty Sixteen.                                                        |                        | Qu'avez-vous en tete ?                                                                      |                                                                                                    |          |
|                 |                                                                                                    |                        |                                                                                             |                                                                                                    |          |
|                 | Activité                                                                                             |                        |                                                                                             |                                                                                                    | _        |
|                 | Publié récemment                                                                                     |                        | Enregistrer brouilion                                                                       |                                                                                                    |          |
|                 | Aujourd'hui, 22 h 00 min Bonjour tout le monde !                                                     |                        |                                                                                             |                                                                                                    |          |
|                 | Commentaires récents                                                                                 |                        | Nouvelles de WordPress                                                                      |                                                                                                    | <b>^</b> |
|                 | Par Monsieur WordPress, sur Bonjour tout le mond<br>Bonjour, ceci est un commentaire. Pour supprimer | e !<br>un commentaire, | Un logo pour l'association<br>Bonjour à tous ! C'est l'heur<br>donner des nouvelles de l'ét | <b>WPFR</b> 6 juillet 2016<br>e des vacances pour certains et le moment de vous<br>volution des chantiers de l'association. Le mois dernie | er       |

Vous pouvez allez sur votre site en glissant votre curseur sur le Nom du Site en haut à gauche avec la petite icône en forme de Maison, un fichier déroulant propose le lien «Aller sur le site», cliquez dessus pour accéder à votre votre site.

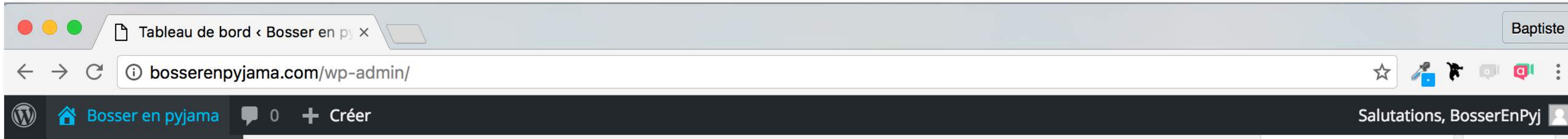

| Aller sur le site  | ableau de bord                                    |                   |                        |                | Options de l'écran 🔻     | Aide 🔻     |
|--------------------|---------------------------------------------------|-------------------|------------------------|----------------|--------------------------|------------|
| Accueil            |                                                   |                   |                        |                |                          |            |
| Mises à jour       | Bienvenue dans WordPress !                        |                   |                        |                | C                        | Fermer     |
| 🖈 Articles         | Voici quelques liens pour vous aider à démarrer : |                   |                        |                |                          |            |
| <b>9</b> ] Médias  | Lancez-vous !                                     | Étapes suivantes  |                        | Plus d'actions | 5                        |            |
| 📕 Pages            |                                                   | Écrivez votre pro | emier article          | 📰 Gérez vos 🛛  | vidgets ou vos menus     |            |
| Commentaires       | Personnalisez votre site                          | + Ajoutez une pag | e « À propos »         | Activez ou c   | désactivez les commentai | res        |
| Apparence          | ou alors, changez complètement de thème           | Affichez votre si | te                     | 😤 Plus d'infor | mations pour bien démai  | rrer       |
| ጅ Extensions       |                                                   |                   |                        |                |                          |            |
| 👗 Utilisateurs     | D'un coup d'œil                                   | *                 | Brouillon rapide       |                |                          | <b>A</b> . |
| 🖋 Outils           | 🖈 1 articles 📕 1 page                             |                   | Titre                  |                |                          |            |
| Réglages           | 1 commentaire                                     |                   | Ou'avez-vous en tête ? |                |                          |            |
| Réduire le menu    | WordPress 4.5.3 avec le thème Twenty Sixteen.     |                   | Quavez vous en tete :  |                |                          |            |
|                    |                                                   |                   |                        |                |                          |            |
|                    | Activité                                          | <b>A</b>          | Epregistrer brouillop  |                |                          |            |
|                    | Publié récemment                                  |                   | Enregistrer brouillon  |                |                          |            |
| bosserennviama com | Aujourd'hui, 22 h 00 min Bonjour tout le monde !  |                   | Nouvelles de WordPress |                |                          |            |

Vous attérissez sur la partie Front-end de votre site web. Vous aurez le dernier template développé par l'équipe de Wordpress qui sera activé par défaut.

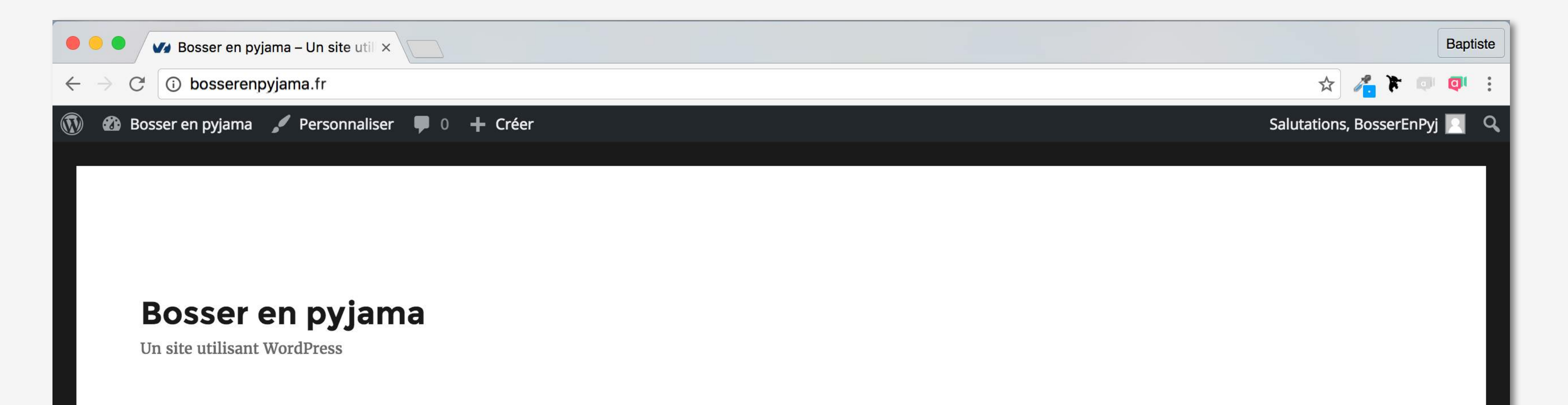

| Bonjour                                    | tout le monde !                                                                                              | Recherche Q                                   |
|--------------------------------------------|----------------------------------------------------------------------------------------------------|-----------------------------------------------|
| 13 août 2016<br>Un commentaire<br>Modifier | Bienvenue dans WordPress. Ceci est votre premier article. Modifiez-le<br>ou supprimez-le, puis lancez-vous ! | ARTICLES RÉCENTS<br>• Bonjour tout le monde ! |
|                                            |                                                                                                    | COMMENTAIDES DÉCENTS                          |

Les URLs d'accès à votre connexion et administration sont :

- http://bosserenpyjama.fr/wp-login.php => pour se connecter à votre site web si vous êtiez déconnecté

- http://bosserenpyjama.fr/admin => pour accéder à votre tableau de bord quand vous êtes connecté

Vous savez maintenant installer WordPress dans les meilleures conditions.

## **PARTIE 4 TERMINÉE**

## La suite...

Voici quelques pistes et tutoriels pour avancer sur votre site web (cliquez sur le lien raccourci qui vous intéresse)

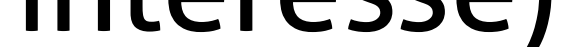

- Installer un plugin le plugin WordPress Maintenance Mode de Designmodo => https://bit.ly/2XiZFvO
- Activer le certificat SSL sur OVH => https://bit.ly/2Kr5lQX
- Télécharger un plugin => https://bit.ly/2Sig9Qq
- Rédiger ses premiers articles et les optimiser => https://bit.ly/2GU2oFM
- Tous les tutoriels sont à découvrir sur https://bosserenpyjama.com/tutoriels/

## CONCLUSION

Vous savez à présent installer un site WordPress avec un NDD hébergé chez OVH. Nous avons utilisé la solution FileZilla car c'est l'une des plus populaires et assez simple à comprendre.

Un tutoriel c'est bien car vous pouvez visualiser et comprendre les différentes étapes, mais si vous souhaitez maîtriser WordPress, il faut que vous pratiquiez.

Pratiquer, c'est essentiel pour progresser. Prenez le temps de bien comprendre chaque étape et testez toutes les méthodes qui vous sont proposer et trouvez celles qui vous correspond le mieux.

Vous éprouvez des difficultés ? Vous manquez de temps ? Vous souhaitez approfondir la question pour vous rassurer ?

Je vous accompagne dans cette démarche pour 35 euros (TTC).

- Je vous guide via Skype ou par téléphone pour que vous compreniez chaque étape.
- Notre entretien est capturé en vidéo pour que vous puissiez visionner au calme tout le process.
- Je réponds à toutes vos questions.
- Temps estimé : 60 minutes.

Conctatez-moi : baptiste@bosserenpyjama.com

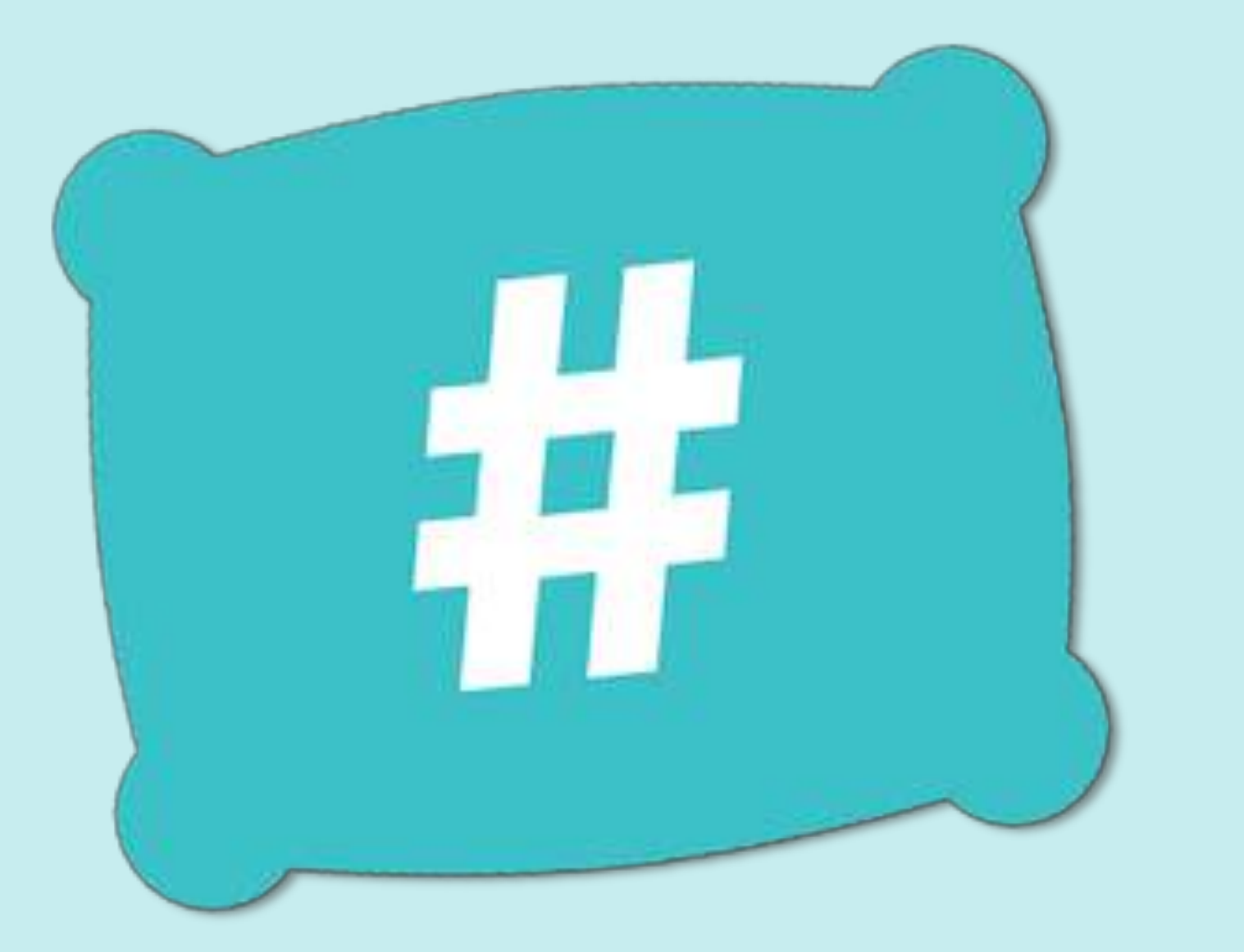

# bosserenpyjama.com